1. レジでメニューを変更する流れ •••••P1 2. レジでの金額を変更するには •••••P4 3. レジでメニューを追加するには •••••P7 4-1. コメントを作成するには •••••P10 •••••P12 4-2. サブコメントを作成するには •••••P14 4-3. セットコメントを作成するには 4-4. 通常コメントをメニューに反させるには •••••P15 4-5. サブコメントをメニューに反させるには •••••P18 4-6. セットコメントをメニューに反させるには •••••P20 5. プリンタ出力を変更には •••••P22 6-1. ハンディーに割付けるには •••••P24 6-2. ハンディーのカテゴリーを増やすには •••••P28 7-1. POSに割付けるには •••••P30 7-2. POSのカテゴリーを増やすには •••••P34 8-1. POSに設定したデータを反映するには •••••P36 8-2. ハンディーに設定したデータを反映するには ·····P38 9. ハンディーの右側の用紙の出力方法 •••••P39

≪レジでメニューを変更するには≫

### 1. メニュー変更画面まで行くための流れです。

①登録画面より、『業務選択』をタッチします。

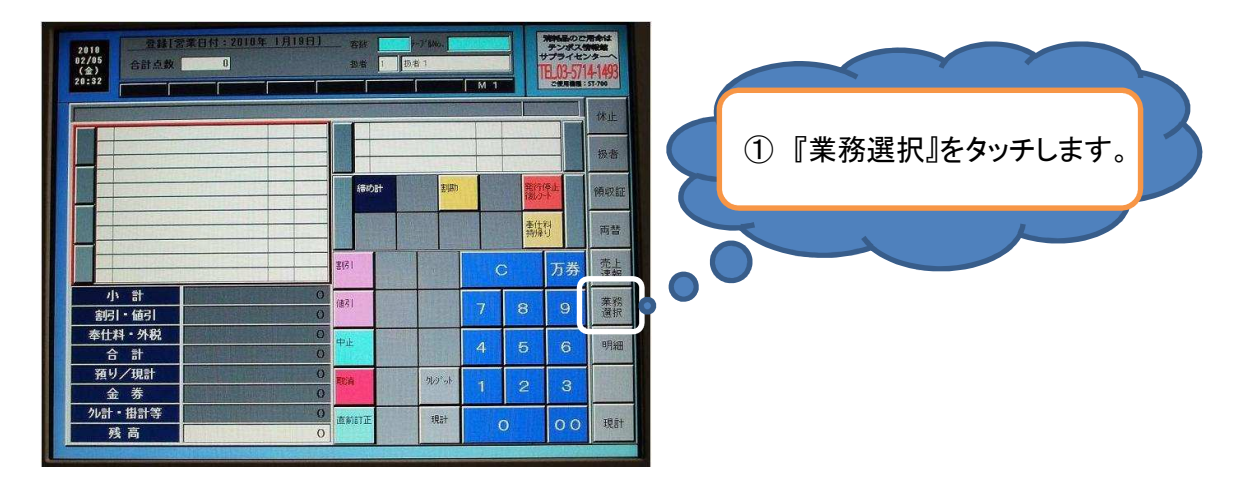

②業務選択メニューより、『次項』をタッチします。

| 2018<br>02/05<br>(\$)<br>20:32 | 択メニュー 58<br>取4   | 2 [1] 新有1<br>1 ] 新有1<br>[ ] [ ] [ ] [ ] [ ] [ ] [ ] [ ] [ ] [ ] | 第12日のご用金は<br>ランポス(1994年<br>サプライセンター)<br>TEL03-57141493<br>ご思想者: 57701 |   | ②『次頁』をタッチします。 |
|--------------------------------|------------------|-----------------------------------------------------------------|-----------------------------------------------------------------------|---|---------------|
| 各種点検レポート                       | <b>人</b><br>売上連報 | 23<br>日計構算                                                      |                                                                       |   |               |
| <b>彩展準備金</b> 入力                |                  |                                                                 |                                                                       | õ |               |
| <b>レジ入金</b>                    | <b>レジ出金</b>      | 本部メッセージ閲覧                                                       | <b>汉</b> 次頁                                                           |   |               |
| ()<br>未会計オーダー照会                | (現)<br>保留照会      | した。<br>ジャーナル検索                                                  | ¥ 94                                                                  |   |               |
| 各種点検レポートを表示しま                  | द्रे.            |                                                                 |                                                                       |   |               |

③業務選択メニューより、『次項』をタッチします。

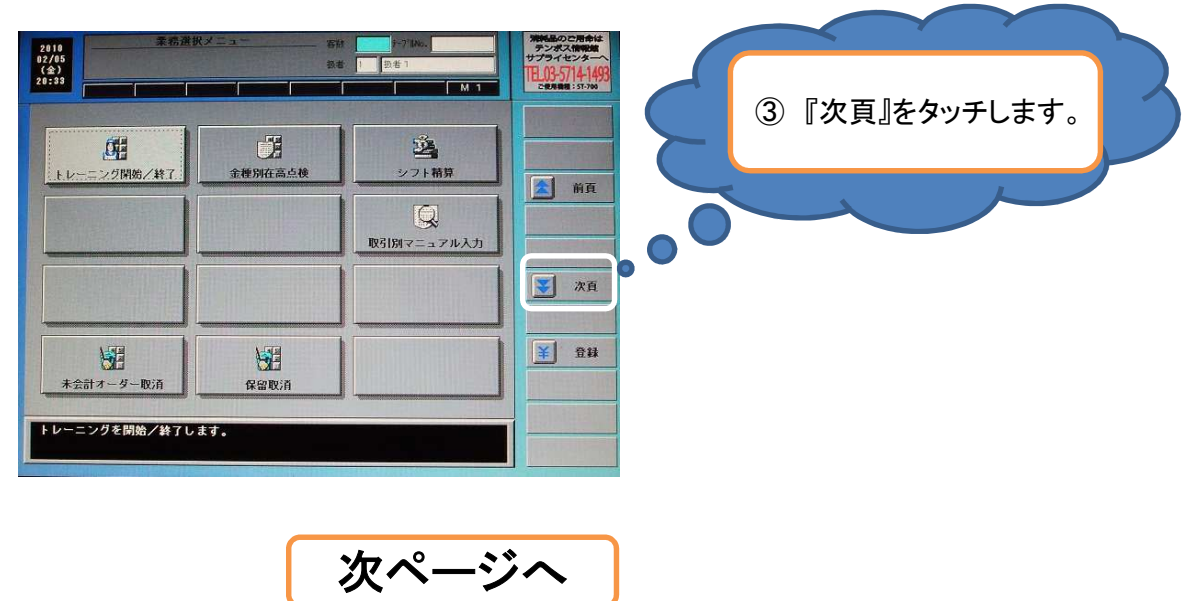

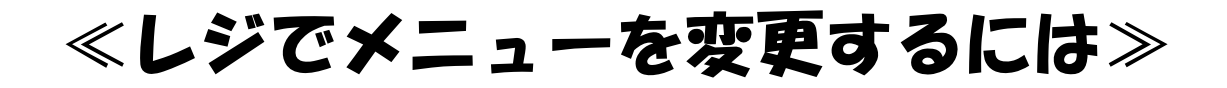

④『設定』をタッチします。

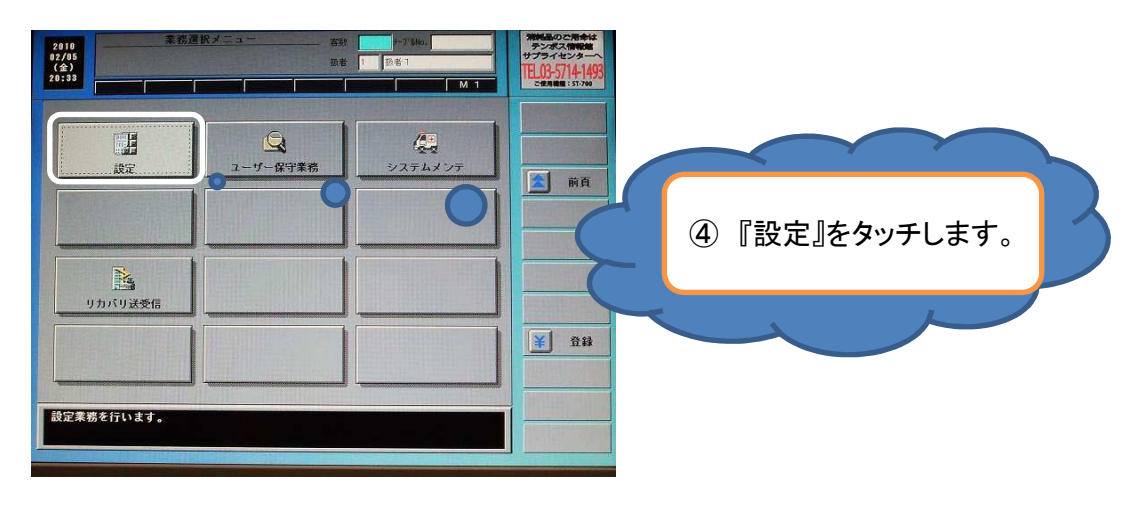

⑤『詳細設定』をタッチします。

| 2010<br>02/05<br>(金)<br>20:33                 | 設定 ==================================== | 2-31816-<br>1 技術1<br>M 1 | 第1日日日<br>デンポス(1915年<br>サプライセンターへ<br>1日103-5714-1493<br>こ世界展報: 51-700 |                 |
|-----------------------------------------------|-----------------------------------------|--------------------------|----------------------------------------------------------------------|-----------------|
| 5<br>且付時刻設定                                   | <b>公</b><br>従業員/扱者設定                    | 5555<br>9467145-6227     | 2                                                                    | ⑤『詳細設定』をタッチします。 |
| メニュー/養能ト本*タン設定                                | 2017 1/オーサ 一括割付                         |                          | C                                                                    |                 |
| <b>レビー</b><br>POS用サフ <sup>*</sup> ・セットメニューリンク | に 補メニュー 設定                              |                          |                                                                      |                 |
| 設定点検 (レシート)                                   |                                         | (1)<br>オーダー/庄席情報設定       | ¥ ##                                                                 |                 |
| POSとOESの日付を変更                                 | 更します。                                   |                          | END \$\$7                                                            |                 |

⑥『メニュー関連』をタッチします。

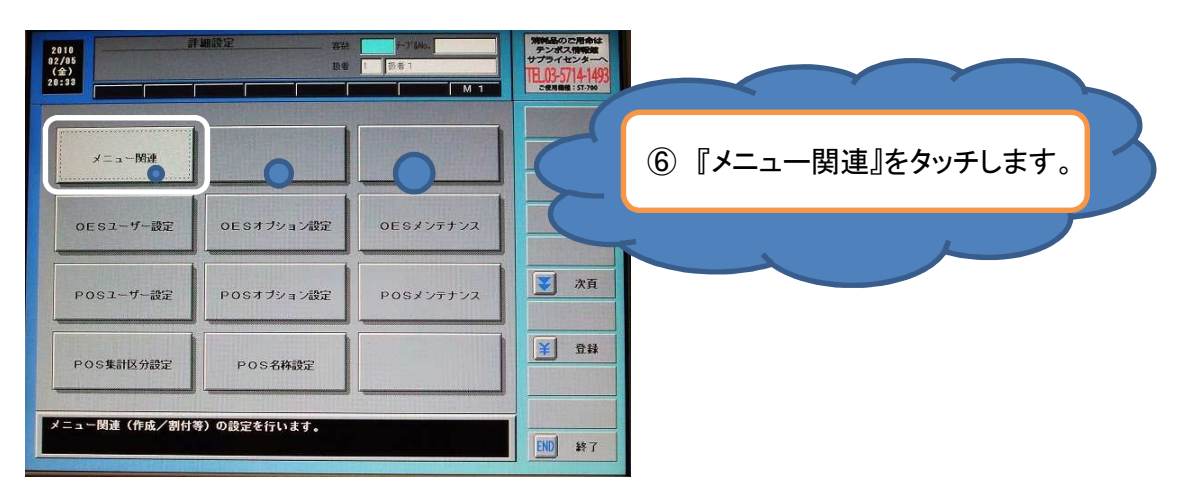

次ページへ

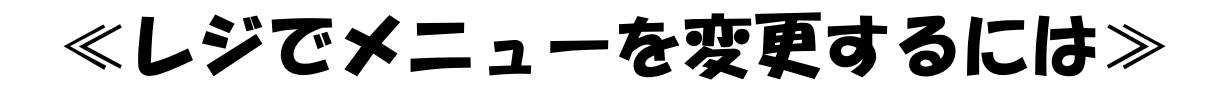

⑦『メニュー設定』をタッチします。

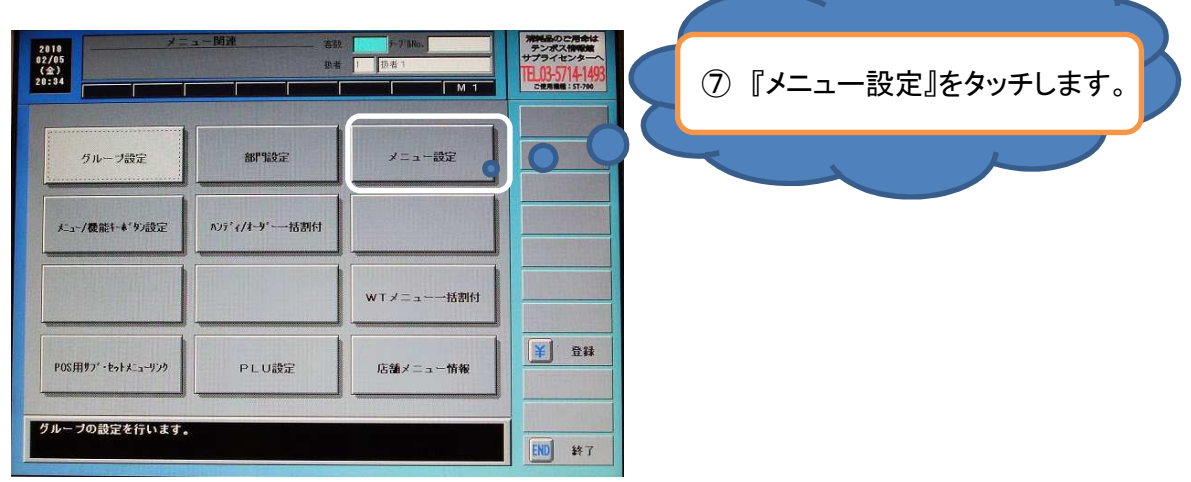

⑧メニューの一覧が表示されます。

|       |      |            |         |        |            | 皇禄件数: 244年<br>皇禄件数: 2756年 |                                                                                                    |
|-------|------|------------|---------|--------|------------|---------------------------|----------------------------------------------------------------------------------------------------|
| 1     | /==  | 一別前門別      |         |        |            |                           | in the second second se |
| 2+6/  | 2571 | リンク メニュー名称 | HTLMA   | 単価     | KP 1~ 4    | 3#21-6120                 |                                                                                                    |
| 8407  | 0.4  | 炒飯         | 炒飯      | 1,500  | -000       |                           |                                                                                                    |
| 8488  | 0.4  | ≜ċ         | 直心      | 1,500  | =000       |                           |                                                                                                    |
| 0409  | 0.4  | 教子與丁       | 養子 移丁   | 2,000  |            |                           | Ť.                                                                                                    |
| 8410  | 84   | 鍋貼         | 鍋貼      | 2.000  | 8000       |                           |                                                                                                    |
| 0501  | 05   | 松コース       | 42. J-X | 5,000  | <b>000</b> |                           | 務                                                                                                    |
| 0502  | 05   | 梅コース       | 権 3~2   | 6.000  | 8000       |                           |                                                                                                    |
| 05.03 | 05   | 竹コース       | 17 7-7  | 7,000  |            |                           |                                                                                                    |
| 0504  | 85   | 勢コース       | 18 コース  | 18,000 | 8000       |                           |                                                                                                    |
| 0601  | 8.6  | うな重竹       | うな 重竹   | 1,500  | 8000       |                           |                                                                                                    |
| 0602  | 96   | うな重 権      | うな 重権   | 2,880  | 8000       |                           | HED                                                                                                    |
| 0603  | 06   | うな重 角      | うな 重亀   | 3,000  | 8000       | 2 9 9                     |                                                                                                    |
| 0604  | 30   | うな重上       | うな 重上   | 4.000  | -000       |                           | 表示                                                                                                    |
| 0605  | 06   | うなぎ定食 勝    | ウナギ 定額  | 2.500  | -000       |                           | 設任                                                                                                    |
| 9696  | 90   | うなぎ定食上     | りけず 定上  | 4.000  | -000       |                           |                                                                                                    |
| 8587  | 86   | 落叛 竹       | 蒲叛 竹    | 1,580  |            |                           |                                                                                                    |
| 8608  | 86   | 蒲焕 龟       | 蒲焼 龟    | 3,000  |            |                           | -1                                                                                                    |

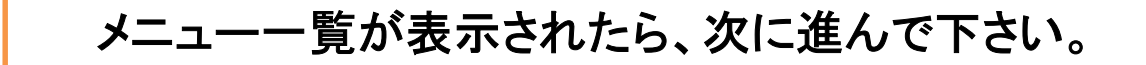

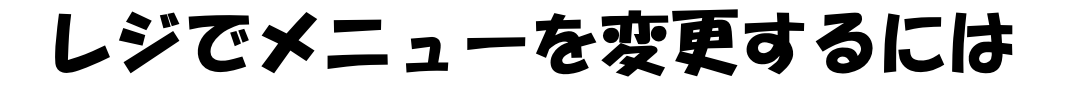

### 2. レジでの金額を変更するには!

①メニュー一覧が表示されたら、変更するメニューをタッチし、『編集』をタッチします。

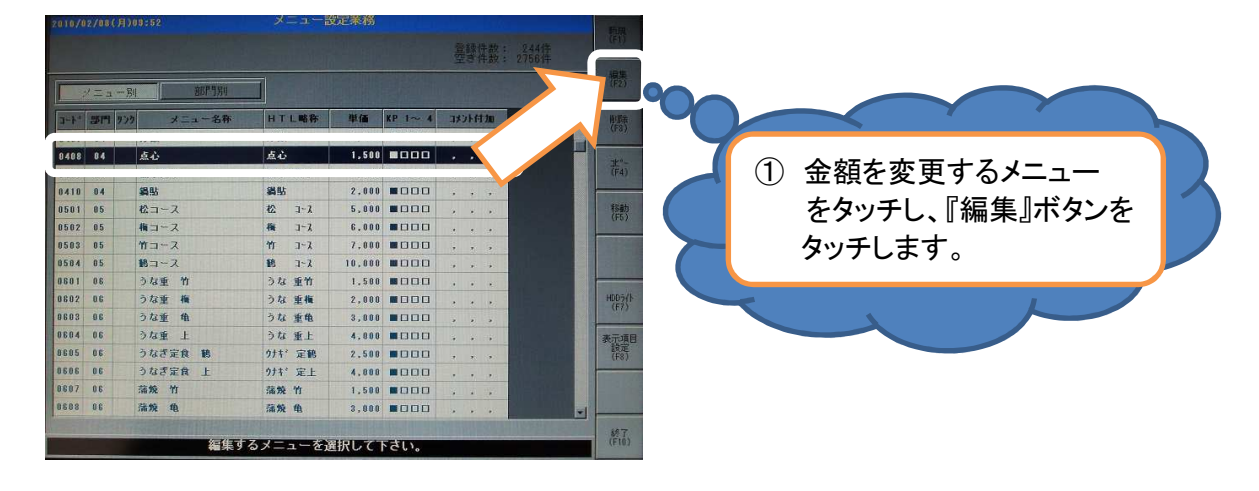

②『編集』ボタンがタッチされると、メニューマスタの画面が表示されます。

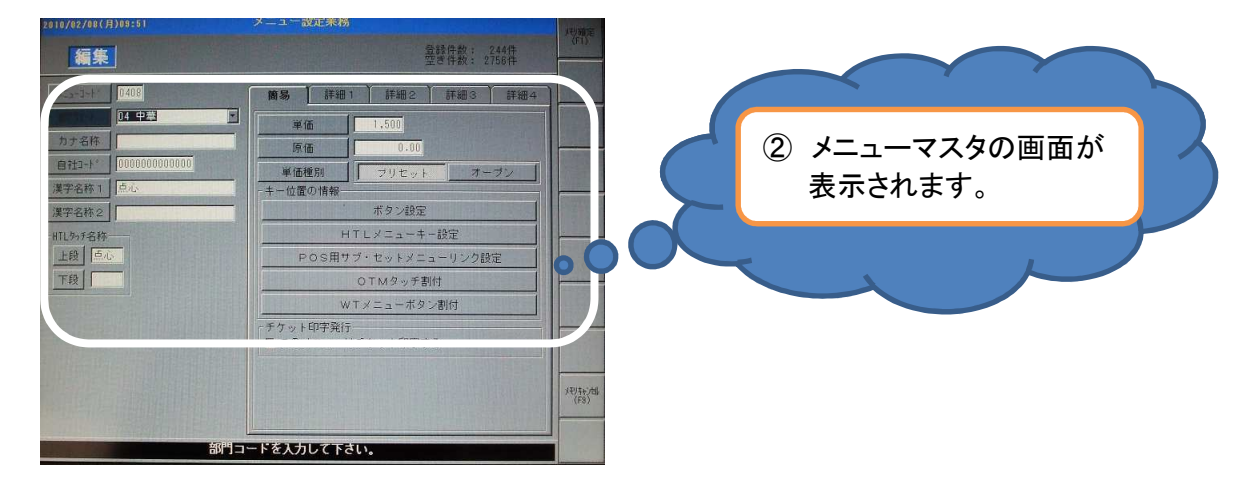

③『簡易』タグ、『単価』ボタンをタッチし、 POSレジについている数字キーにて金額を入力します。

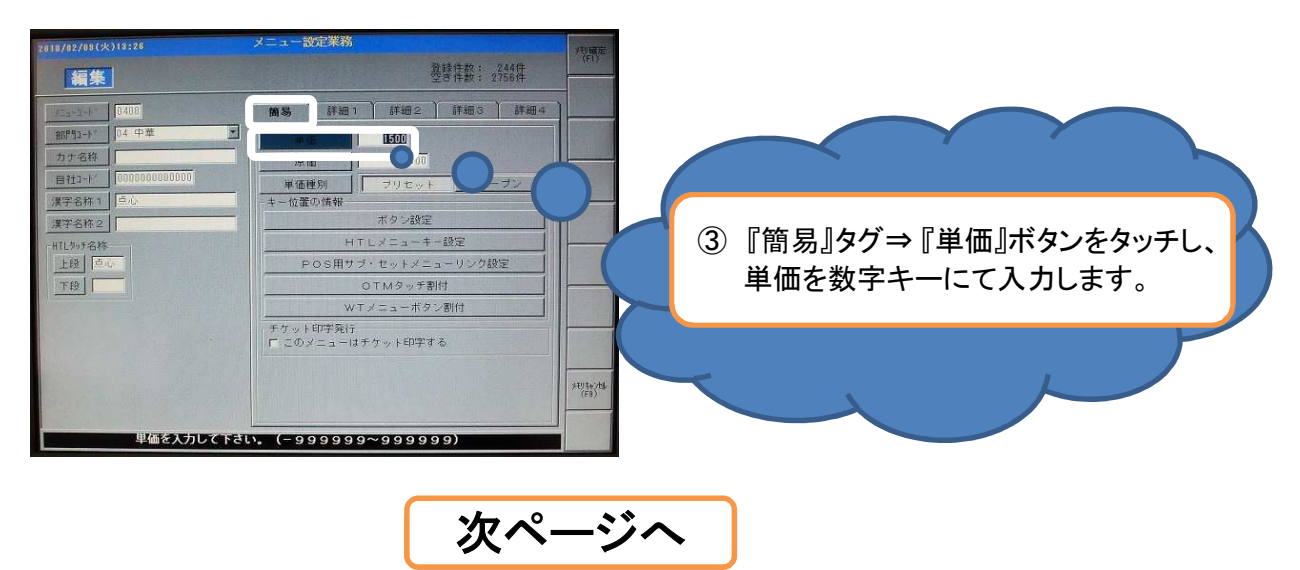

レジでメニューを変更するには

④メニューの金額変更が完了後、『メモリ確定』をタッチし、 メニュー設定業務で『はい』をタッチします。

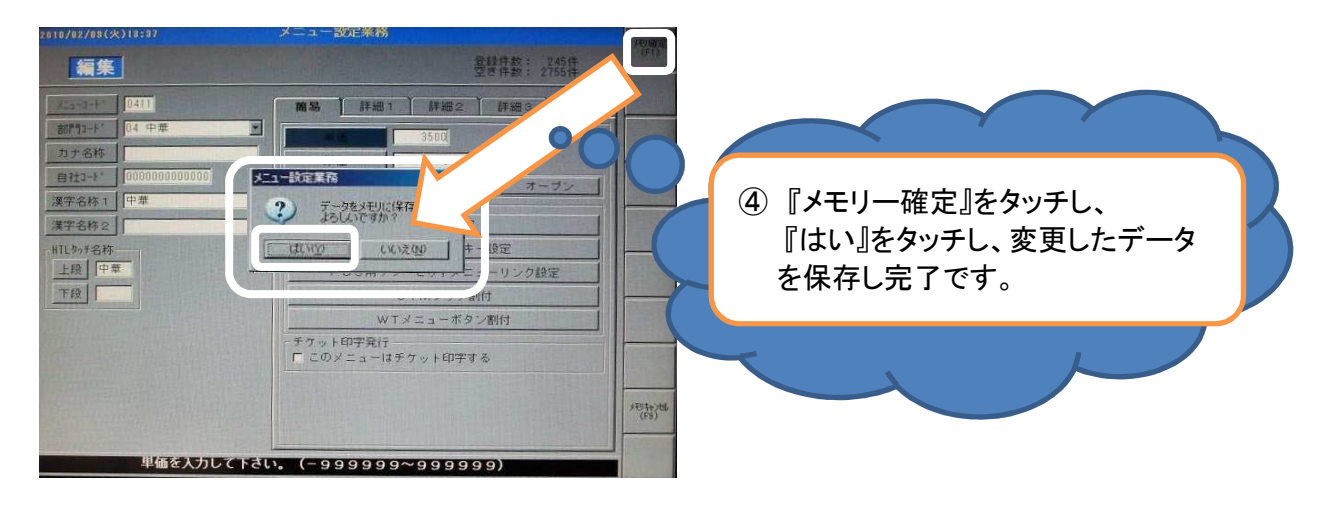

### 以上でメニューの金額変更は完了です。

レジでメニューを変更するには

### 3. メニューを追加するには!

①メニュー一覧より、追加したいメニュー部門の最後のメニューをタッチします。 ※フリー、各コメント以外のメニューを選択します。

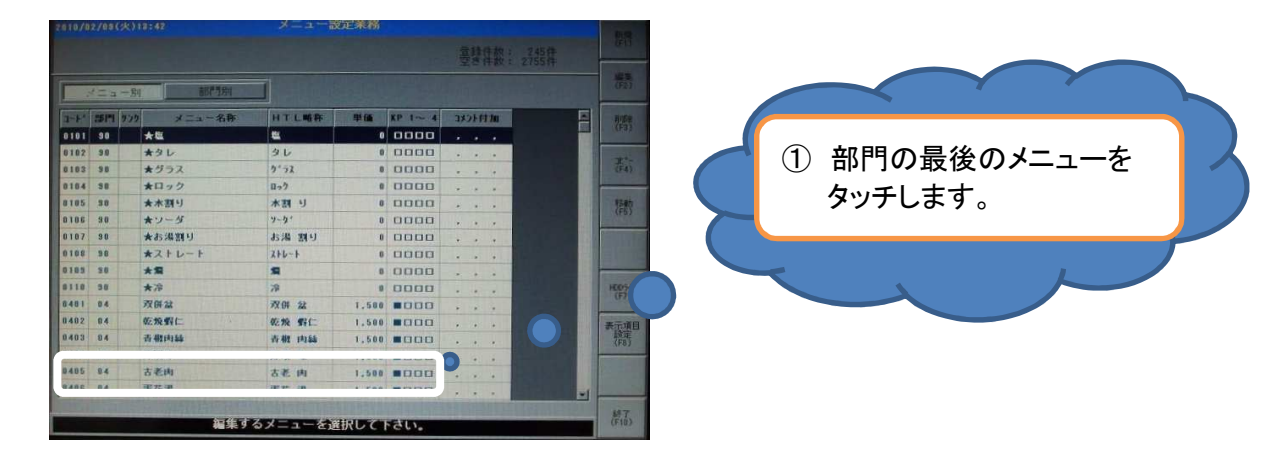

②『コピー』ボタンをタッチします。

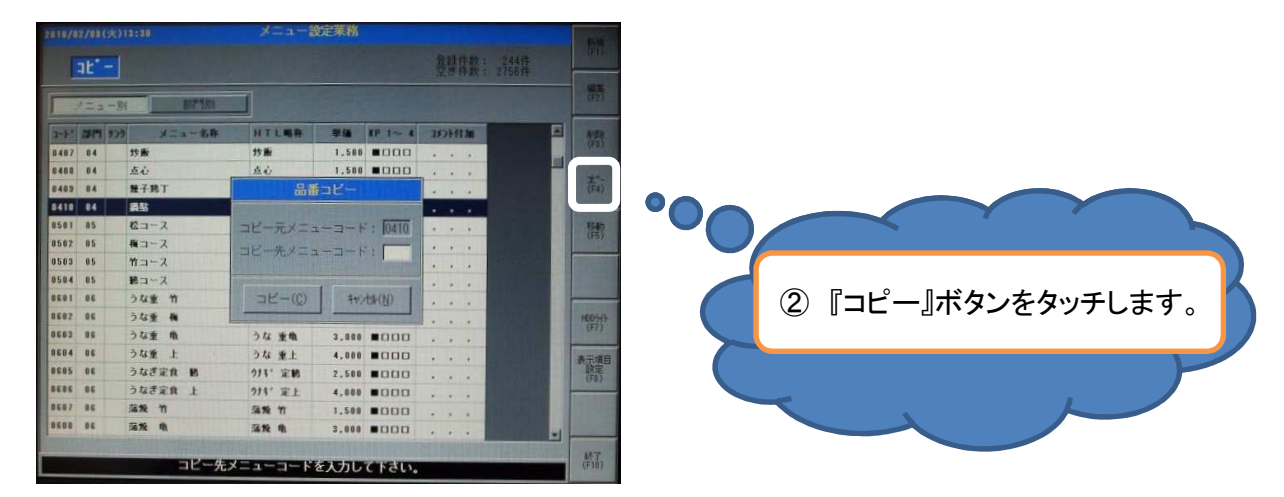

③コピーの画面が表示され、メニューコードの入力を行います。 コピー元メニューコードの次の番号を、POSレジの数字キーを使い入力し、 『コピー』ボタンをタッチします。

|          | 火)13:30      | *==-               | 設定業務         |                           |          |
|----------|--------------|--------------------|--------------|---------------------------|----------|
| at" -    |              |                    |              | 登録件数: 244件<br>空き件数: 2758件 |          |
|          | - 54 867 354 |                    |              |                           |          |
| 1-F. 35P | リンク メニュー名称   | HTLMA              | 単価 KP 1~ 4   | 3251行加                    |          |
| 0407 04  | 炒飯           | 炒飯                 | 1,500 8000   |                           |          |
| 8488 84  | 点心           | 点心                 | 1,500 8000   |                           |          |
| 8409 84  | 種子鈍丁         | <b>8</b> 1         | ≸⊐Ľ-         |                           |          |
| 8418 84  | 84.55        |                    |              |                           |          |
| 0501 05  | 松コース         | コピー元メニ             | 2-3-1: 10410 |                           | の留ちを八刀し、 |
| 0502 05  | 権コース         | コピーホッ-             |              |                           |          |
| 0503 05  | 竹コース         |                    |              |                           |          |
| 0584 85  | 勝コース         | Construction water |              |                           |          |
| 0601 06  | うな重 竹        | コピー( <u>C</u> )    | th (N)       |                           |          |
| 0682 06  | うな重 権        | L                  |              |                           | 1000     |
| 8683 86  | うな重 唯        | うな 重亀              | 3,000 8000   |                           |          |
| 0604 06  | うな重 上        | うな 重上              | 4,000 8000   |                           | 养示项目     |
| 0685 86  | うなぎ定食 略      | りけも"定師             | 2,500 8000   |                           |          |
| 30 3838  | うなぎ定食上       | ウナギ定上              | 4,000        |                           |          |
| 0607 06  | 蒲贩 竹         | 蒲焼 竹               | 1,500 .000   |                           |          |
| 30 8038  | 蒲戏 龟         | 蒲焼 龟               | 3,000 8000   |                           |          |
|          | コピー先         | メニューコード            | を入力して下さい。    |                           |          |

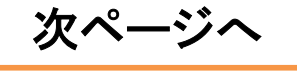

④コピーしたコードが選択された状態で表示されますので、『編集』ボタンをタッチします。

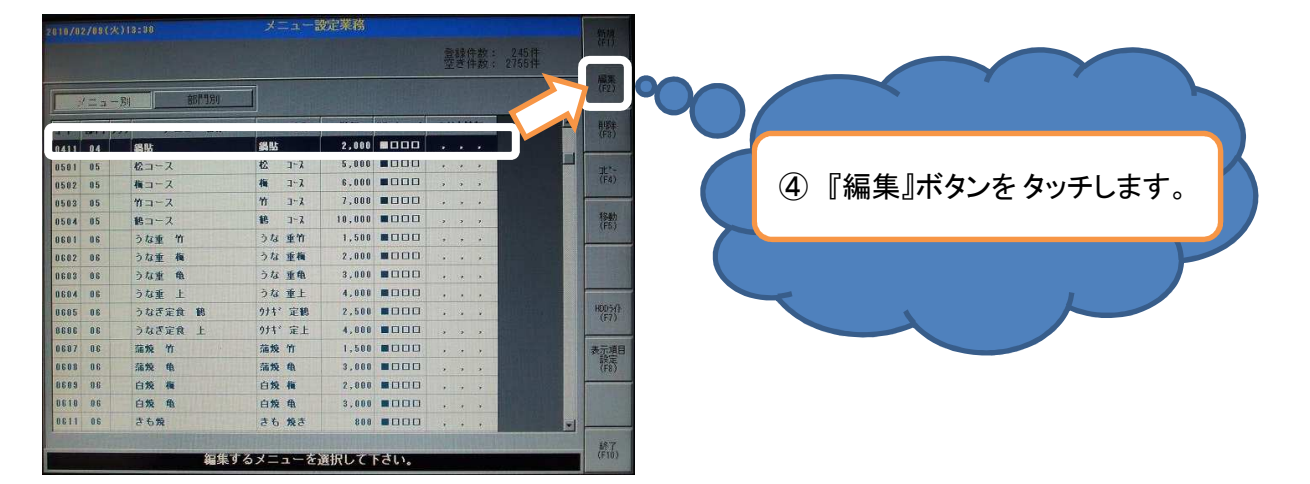

⑤『漢字名称1』『HTL名称』『金額』を変更します。

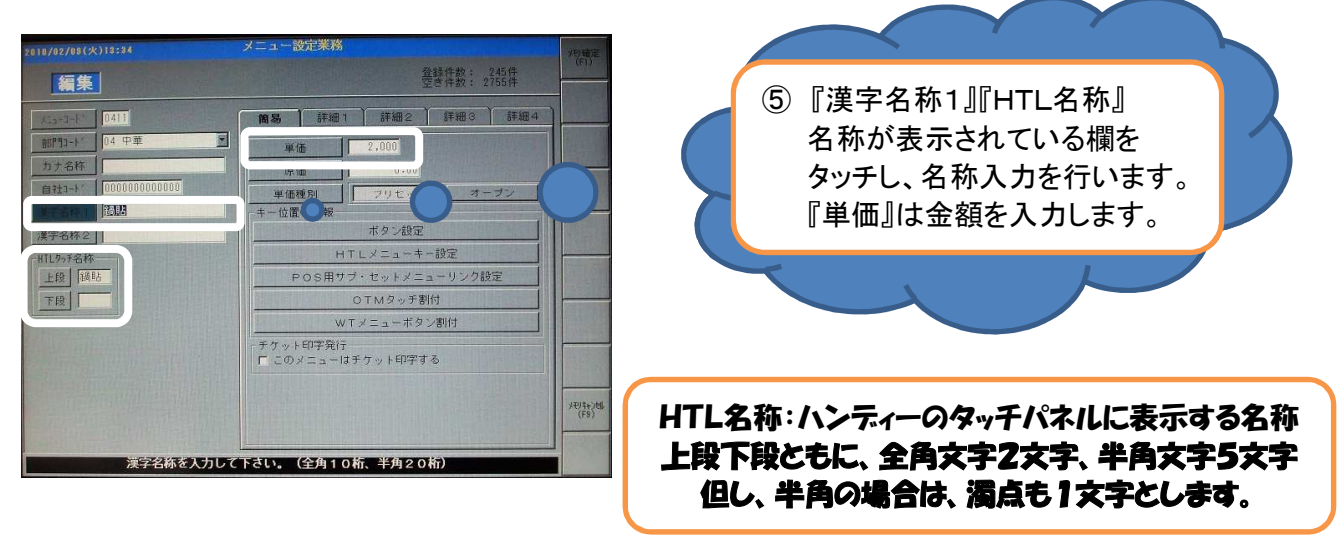

⑥各名称が入った欄をタッチすると、文字入力の画面が表示されます。 この文字入力画面を使い、『漢字名称1』『HTLタッチ名称』の名称を入力します。

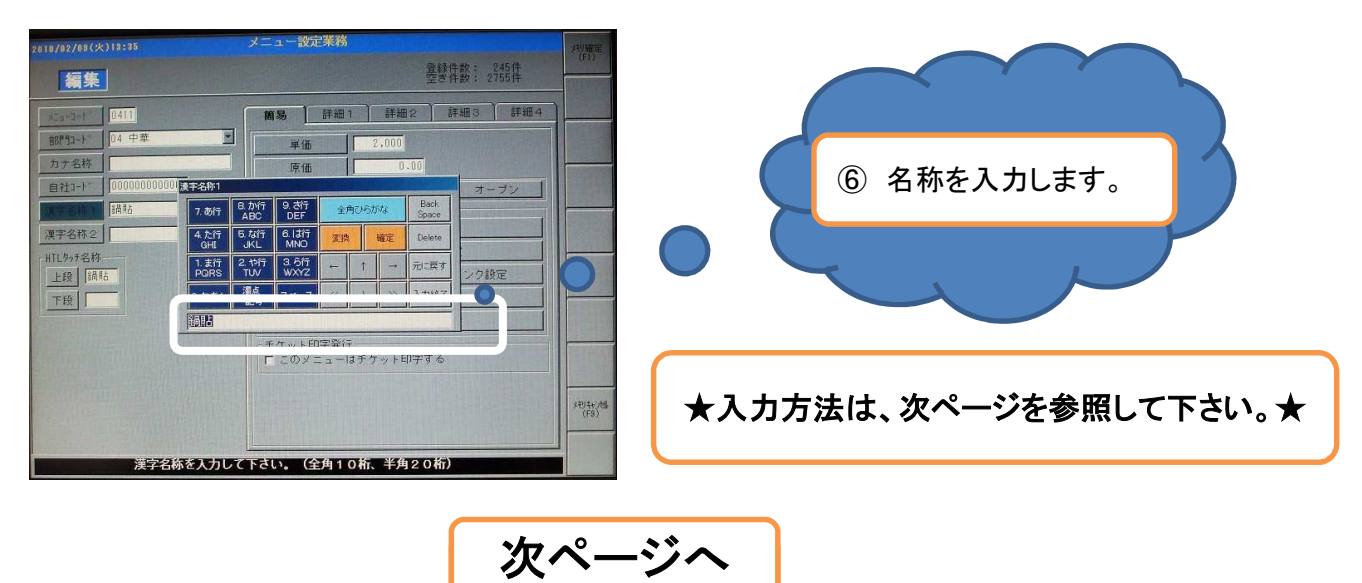

#### ⑦文字のフォント変更 『全角ひらがな』を一度タッチすると フォントが変わっていきます。

| 初めは、『全角ひらかな』                                                                                                    |                   | 文字は携帯と同じ入力方法です。                                                                                                    |
|----------------------------------------------------------------------------------------------------|-------------------|----------------------------------------------------------------------------------------------------|
| ***     ***     ***     ***     ***     ***     ***     ***     ***     ***     ***     ***     ***     ***     ***     ***     ***     ***     ***     ***     ***     ***     ***     ***     ***     ***     ***     ***     ***     ***     ***     ***     ***     ***     ***     ***     ***     ***     ***     ***     ***     ***     ***     ***     ***     ***     ***     ***     ***     ***     ***     ***     ***     ***     ***     ***     ***     ***     ***     ***     ***     ***     ***     ***     ***     ***     ***     ***     ***     ***     ***     ***     ***     ***     ***     ***     ***     ***     ***     ***     ***     ***     ***     ***     ***     ***     ***     ***     ***     ***     ***     ***     ***     ***     ***     ***     ***     ***     ***     ***     ***     ***     ***     ***     ***     ***     ***     ***     ***     ***     ***     ***     ***     ***     ***     ***     ***     ***     ***     ***     ****     ****     ****     ****     ******                                                                |                   | 7. あ行     8. か行<br>ABC     9. 古行<br>DEF     全角ひらかは<br>全角ひらかは     Bick<br>Space       4. た行<br>GHI     5. は行<br>JKL     6. は行<br>MNO     支換     確定     Delete       1. ま行<br>PQRS     2. や行<br>TUV     8.5/7     +     1     →     元に戻す       0. わきん     連点<br>記号     スペース      ↓     >>     入力終了                                                                                                    |
| 2回目は、『全角カタナ                                                                                                    |                   | 『変換』ボタンで<br>文字を漢字に変更します。                                                                                                    |
| 7.8行     A.BC     DEF     全角力の力子     空内な       4.だ行     5.な行     6.13行     支決     端定     Delete       1.支行     2.4行     3.5行     イ     1     一       1.支行     2.4行     3.5行     イ     1     一       1.支行     2.4行     3.5行     イ     1     一       0.わざん     源点     スペース      4     >>       35話     5     5     5     5     5                                                                                                    |                   | 7. 数行     8. かけ行     9. ざ行     全角ひらかな     Back       4. たけ行     5. なけ行     6. はけ行     大体     Beck       1. まけ行     2. やけ行     0. かえん     アレン     1     →     元に戻す       0. わえん     連奏     スペース、     1     >>     入力総行                                                                                                    |
| 3回目は、『全角英数』<br>7.あげ B.が行 9.さ行 金角英数 Back<br>Space                                                                                                    |                   | 変換が完了後、<br>『確認』⇒『入力終了』を押します。                                                                                                    |
| 4.た行 5.な行 6.は行 次牌 確定 Delete<br>JKL MNO<br>1.支行 2.や行 3.5行 ← 1 → 元に戻す<br>0.わをん 避点 スペース ≪ 1 ≫ 入力統了<br>調問                                                                                                    |                   | 7.8/f         8.か/f         9.8/f         全角ひらがは         Back           4.5/f         0.5/f         0.5/f         全角ひらがは         Space           4.5/f         5.4/f         0.1/f         X/k         Back         Space           0.1/f         5.4/f         0.1/f         X/k         Back         Space           1.1/f         5.4/f         0.1/f         X/k         Back         Delete           1.1/f         2.1/f         3.6/f         +         1         →         →           0.75%         1.0/f         3.6/f         +         1         →         →         →           0.75%         1.0/f         3.6/f         -         1         →         →         >           0.75%         1.0/f         3.6/f         -         1         →         >         >         >         >           0.75%         1.0/f         3.6/f         -         1         >         >         >         >         >         >         >         >         >         >         >         >         >         >         >         >         >         >         >         >         >         >         > |
| 4回目は、『半角カタカ                                                                                                    | $\mathbf{\nabla}$ |                                                                                                    |
| 7. あ行         8. か行         9. ở行         半角九9九分         Back           4. た行         5. な行         6. 13行         双角         確定         Delete           4. た行         5. な行         6. 13行         双角         確定         Delete           1. 批合         JKL         MNO         双角         確定         Delete                                                                                                    | 2010              | 『入力終了』後、<br>マスタの画面に戻ります。                                                                                                    |
| のわきん         源意<br>記号         スペース         (<)         1         >>>         入力除了           認知者         1         1         1         1         1         1         1         1         1         1         1         1         1         1         1         1         1         1         1         1         1         1         1         1         1         1         1         1         1         1         1         1         1         1         1         1         1         1         1         1         1         1         1         1         1         1         1         1         1         1         1         1         1         1         1         1         1         1         1         1         1         1         1         1         1         1         1         1         1         1         1         1         1         1         1         1         1         1         1         1         1         1         1         1         1         1         1         1         1         1         1         1         1         1         1         1         1 |                   | マット (41)     マット (41)     マット (41)     マット (4 中学)     マット (4 中学)     マット (4 中学)     マット (4 中学)     マット (4 中学)     マット (4 中学)     マット (4 中学)     マット (4 中学)     マット (4 中学)                                                                                                    |
| 5回目は、『半角英数』                                                                                                    |                   | オーロ激の研修         ボタン設定           パタク各符         HTLメニューキー設定           授 中車         POS用サブ・セットメニューリン分設定                                                                                                    |
| ス     日     日                                                                                                    |                   | 0 TMタッチ数付<br>WTメニューボタン数付<br>- デフット印天教行<br>F このメニューロチケット印子する<br>単名を入力して下さい。 (-9999999~999999)                                                                                                    |
|                                                                                                    |                   |                                                                                                    |
| 6回目は、『全角ひらがな』<br>に戻ります。                                                                                                    |                   | 次ページへ                                                                                                    |

⑧ 文字入力の方法

(F9)

⑨入力が完了後、『メモリー確定』をタッチし、メニュー設定業務で『はい』をタッチします。

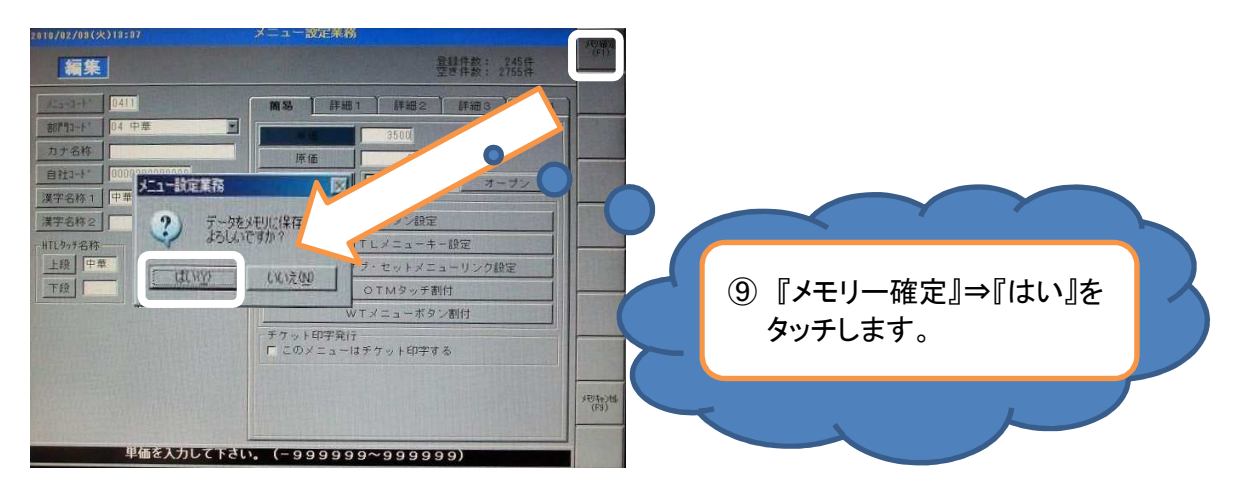

⑪メニューー覧に画面が戻ります。

|              | 245件<br>2755件 | 金融件款: 2<br>空き件款: 2 |     |       |          |           |        |      |       |
|--------------|---------------|--------------------|-----|-------|----------|-----------|--------|------|-------|
| ·編集<br>(F2)] |               |                    |     |       |          |           | a - 84 | 1    |       |
| 利認識          |               | 3X2FFT20           | ~ 4 | 単価    | HTLMA    | シーメニュー名称  | 979    | :51  | 3-1-1 |
|              |               |                    | 00  | 0     | <b>E</b> | <b>大臣</b> |        | 90   | 0101  |
|              |               |                    | 00  | 0     | タレ       | *タレ       |        | .9.6 | 0102  |
| (F4)         |               |                    | 00  |       | り・ラス     | ★グラス      |        | 51   | 0103  |
|              |               |                    | 00  | 0     | 0-7      | *ロック      |        | 50   | 0104  |
| 務款           |               |                    | 00  | 8     | 木割 リ     | ★木割り      |        | 30   | 8185  |
|              |               |                    |     | 0     | 7-91     | オリーダ      |        | 9.0  | 8186  |
|              |               |                    | 00  | Û     | お湯 割り    | ★お湯割り     |        | 90   | 0107  |
|              |               |                    | 00  | 0     | ストレート    | *ストレート    |        | 50   | 0108  |
|              |               |                    | 00  | 0     |          | *#        | 1000   | 30   | 0105  |
| HEREN        |               |                    | 00  | 0     | 79       | **        |        | 38   | 0110  |
| GIL          |               |                    | 00  | 1.500 | 双併 盆     | 双併盆       | 1      | 84   | 0401  |
| 表示項目         |               |                    | 00  | 1,500 | 乾焼 郵仁    | 乾燥假仁      | 1      | 0.4  | 8482  |
| AND FR       |               |                    | 00  | 1.500 | 资税 内路    | 查搬肉絲      | 1.31   | 0.4  | 0403  |
| _            |               |                    | 00  | 1.588 | 炸双 唯     | 炸双叫       |        | 84   | 0404  |
|              |               |                    | 00  | 1.500 | 古老肉      | 古老肉       | -      | 0.4  | 8405  |
|              |               |                    | 00  | 1,500 | 重花 湯     | 蛋花湯       | 1      | 84   | 0406  |

以上でメニュー追加は完了です。

レジでメニューを変更するには

### 4-1. コメントを作成するには!

①メニューの一覧より、★が付いたメニューの一番最後のメニューを選択します。 ※各部門、もしくはメニューの一番下にあります。

|              |            |          |       |         |     | 动作的<br>医件数 | 245 #<br>2755 #       | 011    |                 |
|--------------|------------|----------|-------|---------|-----|------------|-----------------------|--------|-----------------|
| / Ξ a = 84   |            |          |       |         |     |            |                       | (72)   |                 |
| 1-1" IFT 922 | メニュー名称     | HTLMP    | -     | KP 1~ 4 | 383 | +FT hu     | E                     | HITE   |                 |
| 101 90       | **         |          | 0     | 0000    |     |            |                       |        |                 |
| 102 30       | *36        | タレ       | 0     | 0000    |     |            |                       | 40     |                 |
| 103 38       | *グラス       | 7"52     |       | 0000    |     |            |                       | (74)   | (1)★が付いたメニューの   |
| 184 38       | *ロック       | Do?      |       | 0000    |     |            |                       | -      |                 |
| 105 58       | ★本語り       | 水割り      |       | 0000    |     | -          |                       | 石和     | ― 番島後を選択します。    |
| 106 30       | *1-5       | 7-9"     | 0     | 0000    |     |            |                       | APRIL. |                 |
| 107 90       | ★お湯割り      | お湯 割り    | 0     | 0000    | +   |            |                       |        |                 |
| 108 30       | *ストレート     | 2+6-+    | 0     | 0000    |     |            |                       |        |                 |
| 100 20       |            |          |       | mmm     |     | 1 1        |                       |        |                 |
| 110 50       | **         | 79       |       | 0000    |     | . 0        |                       | HEOSIA |                 |
|              |            |          |       |         |     |            |                       | 300    |                 |
| 402 04       | 乾燥假仁       | 乾號 野仁    | 1,500 | -000    |     |            |                       | 表示項目   |                 |
| 403 04       | 香榭内鉢       | 资料 内轴    | 1,500 | -000    |     |            |                       | (FD)   |                 |
| 404 04       | 炸戏叫        | 炸双 味     | 1,500 |         | •.  | 2. 3       |                       | -      |                 |
| 405 84       | 古老肉        | 古老 肉     | 1.500 | -000    |     |            |                       |        | ※空いている番号でもOKです。 |
|              | <b>医花道</b> | 18775 38 | 1.580 | -000    |     |            | and the second second |        |                 |

**②「コピー」ボタンをタッチします。** 

| 2016/0 | 2/88(火)  | 13:42  | ×=a-a       | 位正果梢  |             |                                           |                   |                                                                                                    |                                       |
|--------|----------|--------|-------------|-------|-------------|-------------------------------------------|-------------------|----------------------------------------------------------------------------------------------------|---------------------------------------|
|        |          |        |             |       |             | 皇<br>發<br>發<br>特<br>校<br>故<br>特<br>校<br>教 | 245 ft<br>2755 ft | -                                                                                                    |                                       |
|        | /=a-8    | 日 副門前的 |             |       |             |                                           |                   | 1                                                                                                    |                                       |
| -4-6   | 55P1 973 | メニュー名称 | HTLNA       | 単価    | KP 1~ 4     | 38786738                                  |                   |                                                                                                    |                                       |
| 0101   | 90       | **     | 84          |       | 0000        |                                           |                   |                                                                                                    |                                       |
| 8182   | 90       | *タレ    | タレ          |       | 0000        |                                           |                   |                                                                                                    | ■ (2) 『コピー   ボタンをタッチします。              |
| 0103   | 38       | ★グラス   | 7'52        |       | 0000        |                                           |                   | G                                                                                                    |                                       |
| 0104   | 98       | ★ロック   | Пэ <b>?</b> |       | 0000        |                                           |                   | (in succession)                                                                                                    |                                       |
| 0105   | 38       | ★木割り   | 木割 り        |       | 0000        |                                           |                   | 展                                                                                                    |                                       |
| 0106   | 30       | *ソーダ   | 7-9-        |       | 0000        |                                           | ALC: NO           | 10                                                                                                    |                                       |
| 0107   | 90       | ★お湯割り  | お湯 割り       | 1     | 0000        |                                           |                   |                                                                                                    |                                       |
| 0108   | 30       | *2+6-1 | 286-8       |       | 0000        |                                           |                   | 100                                                                                                    |                                       |
| 8185   | 9.0      | *#     | -           |       | 0000        |                                           |                   | 1                                                                                                    |                                       |
| 8138   | 30       | **     | 79          | 1     | 0000        |                                           |                   | HOO                                                                                                    | P                                     |
| 0401   | 84       | 双併盆    | 双併 盆        | 1.500 | 8000        |                                           | Contra de         | 100                                                                                                    |                                       |
| 0402   | 04       | 乾燥假仁   | 机频 假仁       | 1,500 | <b>B000</b> |                                           |                   | 表示                                                                                                    | i i i i i i i i i i i i i i i i i i i |
| 0403   | 04       | 各租内转   | 资税 内轴       | 1,500 | -000        |                                           | and the second    | 10                                                                                                    |                                       |
| 8484   | 84       | 炸双啡    | 炸双 吨        | 1,500 |             |                                           |                   | Constant of the local division of the local division of the local |                                       |
| 0405   | 84       | 古老肉    | 古老 肉        | 1.500 | =000        |                                           |                   |                                                                                                    |                                       |
| 8485   | 84       | 重花湯    | 漏花 湯        | 1.586 |             |                                           |                   | -                                                                                                    |                                       |
|        |          |        |             |       |             |                                           |                   | 15                                                                                                    |                                       |
|        |          | 編集す    | るメニューを      | 産択して  | 下さい.        |                                           |                   | (FI                                                                                                    |                                       |

③コピーの画面が表示されます。メニューコードの入力を行います。 コピー元メニューコードの次の番号を、POSレジの数字キーを使い入力します。 『コピー』ボタンをタッチします。

| Bit Bit 2:     Bit Bit 2:     Bit Bit 2:     Bit Bit 2:     Bit Bit 2:       y     x     x     x     x     x       y     x     x     x     x     x       y     x     x     x     x     x       y     y     x     x     x     x       y     y     y     y     y     y       y     y     y     y     y     y       y     y     y     y     y     y       y     y     y     y     y     y       y     y     y     y     y     y       y     y     y     y     y     y       y     y     y     y     y     y       y     y     y     y     y     y       y     y     y     y     y     y       y     y     y     y     y     y       y     y     y     y     y     y       y     y     y     y     y     y       y     y     y     y     y     y       y     y     y     y     y     y       y <th></th>                                                                                                    |                              |
|----------------------------------------------------------------------------------------------------|------------------------------|
| パニュー病     総別別       321 第門 522 メニュー名称     HTLNR称     単価     第7 - 4     300 村方       515 30     大クラス     日日日日     ・・・       5163 30     大クラス     日日日日     ・・・       5173 30     大クラス     日日日日     ・・・       5183 30     大クラス     日日日     ・・・       5193 30     大クラス     日日日     ・・・       5195 310     大ノーグ     日ビー元メニューコート 「日」     ・・・       5195 310     大ノーグ     日ビー元メニューコート 「日」     ・・・       5195 310     大ノーグ     日ビー元メニューコート 「日」     ・・・       5195 310     大ノーグ     日ビー元メニューコート 「日」     ・・       5195 310     大ノーグ     日ビー元メニューコート 「日」     ・・       5195 310     大ノーレート     日ビー元メニューコート 「日」     ・・       5195 310     大ノロー     ・・     ・・       5195 310     大ノロー     ・・     ・・       5195 310     大ノロー     ・・     ・・       5195 310     大ノロー     ・・     ・       5195 310     大ノロー     ・     ・       5195 310     大ノロー     ・     ・       5195 310     大ノロー     ・     ・       5195 310     大ノロー     ・     ・       5195 310     大ノロー     ・     ・       5195 310     大クロロー                                                                                                    |                              |
| 311     30     大工     大工     大工     日     日     10000        311     30     大工     2     0     0000         312     30     大工     2     0     0000         312     30     大工     2     0     0000         312     30     大ブ     日     0     0         3124     30     大刀     日           3125     30     大刀     日           3125     30     大刀     日           3126     30     大刀     日           3127     30     大刀     日           3128     30     大刀     日           3129     33     大刀            3129     33     大刀            3422     64     在気和                                                                                                    |                              |
| 0101     30     大塩     塩     0     0     0     0       0102     30     大力     クレ     0     0     0     0       0103     30     大力     日田口     · · ·     ·     ·     ·       0104     30     大口     0     日田口     · · ·     ·     ·       0105     50     大口     0     日田口     · · ·     ·     ·       0105     50     大口     0     1     ·     ·     ·       0107     30     大力     日ビー元メニューコード     111     ·     ·       0108     50     大力     日ビー元メニューコード     111     ·     ·       0109     30     大スとレレト     日ビー元()     小防()     ·     ·       0109     50     大スとレレト     日ビー()     小防()     ·     ·       0109     50     大日     ·     ·     ·     ·       0109     50     大日     ·     ·     ·     ·       0101     大日     ·     ·     ·     ·     ·       0101     大日     ·     ·     ·     ·     ·       0101     大日     ·     ·     ·     ·       0101                                                                                                    |                              |
| 0102     30     大クラス     0     0     0     0     0     0     0     0     0     0     0     0     0     0     0     0     0     0     0     0     0     0     0     0     0     0     0     0     0     0     0     0     0     0     0     0     0     0     0     0     0     0     0     0     0     0     0     0     0     0     0     0     0     0     0     0     0     0     0     0     0     0     0     0     0     0     0     0     0     0     0     0     0     0     0     0     0     0     0     0     0     0     0     0     0     0     0     0     0     0     0     0     0     0     0     0     0     0     0     0     0     0     0     0     0     0     0     0     0     0     0     0     0     0     0     0     0     0     0     0     0     0     0     0     0     0     0     0     0     0     0     0                                                                                                    |                              |
| 1010     90     木グラス     品香口仁        1010     90     木グラ     コビー元ズニューコード; 前前        1015     90     木大川     コビー元ズニューコード; 前前        1010     90     木大川     コビー元ズニューコード; 前前        1010     90     木大川     コビー元ズニューコード; 前前        1010     90     木大川     コビー先ゲニューコード; 前前        1010     90     木大川         1010     90     木大川         1010     90     木気         1010     104     八川         1012     104     大川         1010     104     八川         1012     105         1013     104                                                                                                    | コピーティーコードの                   |
| 0106     90     ★17.9 /2       0105     90     ★17.9 /2       0105     90     ★17.9 /2       0107     90     ★17.9 /2       0107     90     ★2       0107     90     ★2       0108     90     ★2       0109     90     ★2       0109     90     ★2       0109     90     ★2       0109     90     ★2       0109     90     ★2       0109     90     ★2       0109     40     7.6 ½       0109     40       0400     64       0401     64       0402     64       0404     64       0404     64       0404     1074       1075     1074                                                                                                    |                              |
| 0105       90       木木男リ       コビー元メニューコード: 0110       ・・・         0105       90       木ソーダ       コビー先メニューコード: 0110       ・・・         0107       90       木水思想り       コビー先メニューコード: 0110       ・・・         0108       90       木ストレート       コビー先メニューコード: 0110       ・・・         0110       90       ★ス       ロロロロロロロロロロロロロロロロロロロロロロロロロロロロロロロロロロロロ                                                                                                    | 次の釆旦たりも                      |
| 10 0 4)                                                                                                    | 火の笛方を八刀し、                    |
| 1017 90 本お洗煎り<br>1018 90 ★ストレート<br>1018 30 ★ス<br>1019 90 ★ス<br>1019 90 ★ス<br>1019 ★ス<br>1019 90 ★ス<br>1019 90 ★ス<br>1019 40 ★ス<br>1019 40 ★ス |                              |
| 0100     90     未ストレート     二ビー(C)     小(C)     ・・・     1       0103     30     大刀     二ビー(C)     小(C)     ・・・     1       0101     30     大刀     二ビー(C)     小(C)     ・・・     1       0101     30     大刀     二ビー(C)     小(C)     ・・・     1       0101     30     大刀     二ビー(C)     小(C)     ・・・     1       0101     30     大刀     八(E)     1     500     □□□     ・・       0102     24     六気和山山山山山山山山山山山山山山山山山山山山山山山山山山山山山山山山山山山山                                                                                                    | <b>』</b> ⊣∟──』小ツノを ダツナしま 9 。 |
| 0103 30     大型     コビー(C)     ・・・     (110 30     (110 30     (110 30     (110 30     (110 30     (110 30     (110 30     (110 30     (110 30     (110 30     (110 30     (110 30     (110 30     (110 30     (110 30     (110 30     (110 30     (110 30     (110 30     (110 30     (110 30     (110 30     (110 30     (110 30     (110 30     (110 30     (110 30     (110 30     (110 30     (110 30     (110 30     (110 30     (110 30     (110 30     (110 30     (110 30     (110 30     (110 30     (110 30     (110 30     (110 30     (110 30     (110 30     (110 30     (110 30     (110 30     (110 30     (110 30     (110 30     (110 30     (110 30     (110 30     (110 30     (110 30     (110 30     (110 30     (110 30     (110 30     (110 30     (110 30     (110 30     (110 30     (110 30     (110 30     (110 30     (110 30     (110 30     (110 30     (110 30     (110 30     (110 30     (110 30     (110 30     (110 30     (110 30     (110 30     (110 30     (110 30     (110 30     (110 30     (110 30     (110 30     (110 30     (110 30     (110 30     (110 30     (110 30     (110 30     (110 30     (110 30     (110 30     (110 30     (110 30 <td< th=""><th></th></td<>                                                                                                    |                              |
| 0110         30         大沙         HOTH           0401         04         双印 盆         双印 盆         1,588<                                                                                                    |                              |
| 0401 04 双闭丝 双闭丝 1,500 0000<br>8482 04 医发育仁 低发育仁 1,500 0000<br>8483 04 香蕉和丝 香蕉中丝 1,500 0000<br>8483 04 香蕉和丝 香蕉中丝 1,500 0000                                                                                                    |                              |
| 842 84 在教教仁 在教教仁 1,588 ■000<br>842 84 在教教科論 音教 科論 1,588 ■000<br>843 84 7374 1274 1,589 ■000                                                                                                    |                              |
| 8483 84 古歌内語 古歌 内語 1,588 ■□□□ (第)                                                                                                    |                              |
| 0404 04 炸泼味 炸泼味 1,500 ●000                                                                                                    |                              |
|                                                                                                    |                              |
| 8485 84 古老肉 古老肉 1,588 ■□□□□ , , ,                                                                                                    |                              |
| 8486 84 重花湯 重花湯 1,500 ■000                                                                                                    |                              |
| 877                                                                                                    |                              |
| コピー先メニューコードを入力して下さい。 (注)                                                                                                    |                              |
|                                                                                                    |                              |

次ページへ

④コピーしたコードが選択された状態で表示されますので、『編集』ボタンをタッチします。

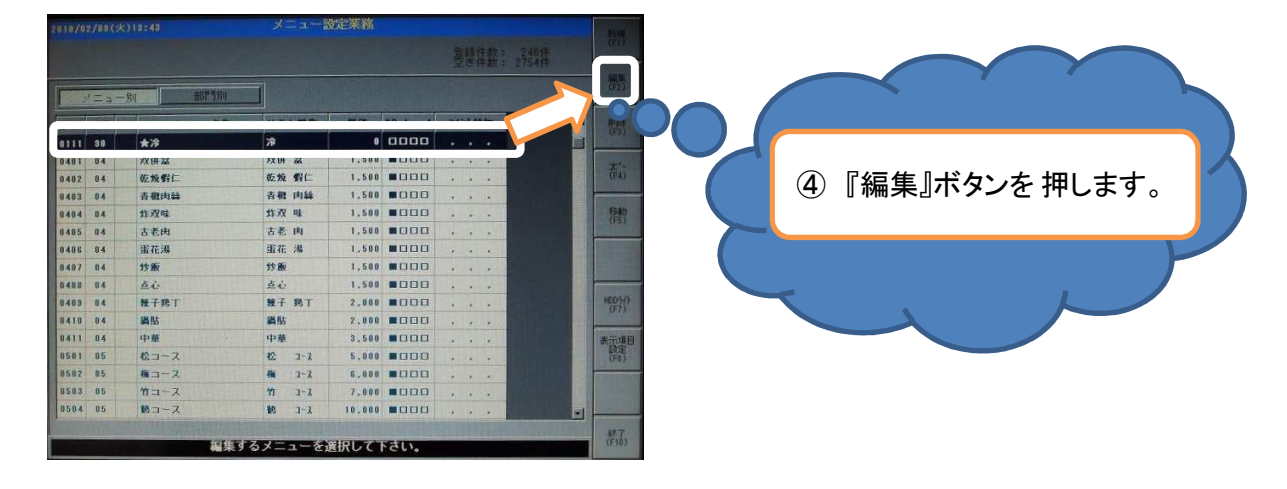

⑤『漢字名称1』『HTL名称』を変更します。 ※コメントは頭に必ず『★』を付けて下さい。後でコメントメニューを判断するためです。

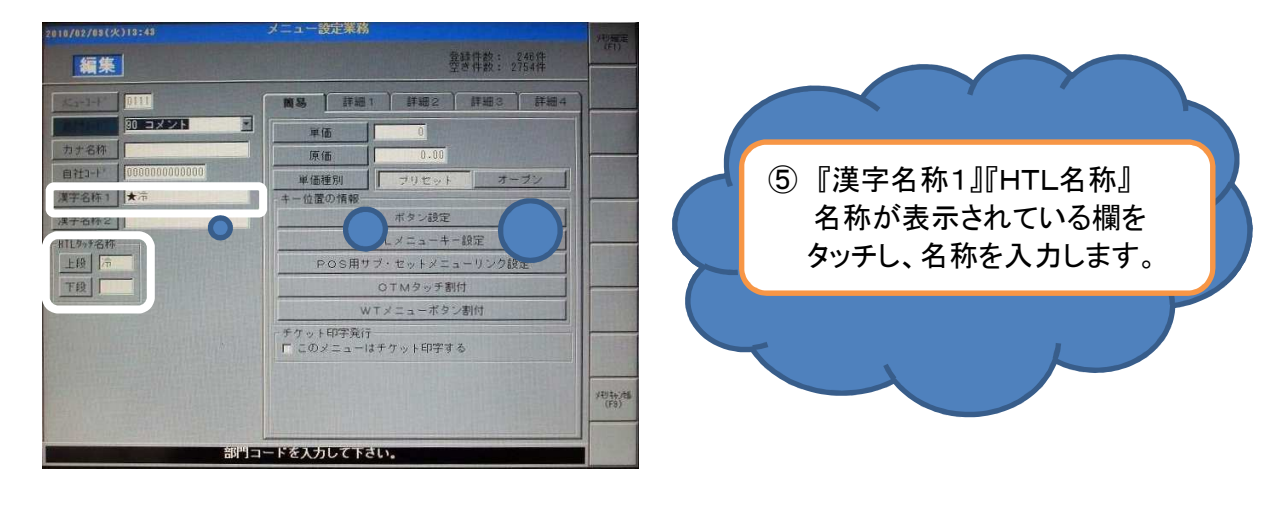

名称変更に関しては、9Pを参照してください。

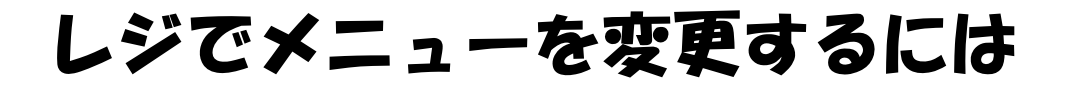

⑥入力が完了したら、『詳細1』タグをタッチし、ステータスを『コメント』にします。

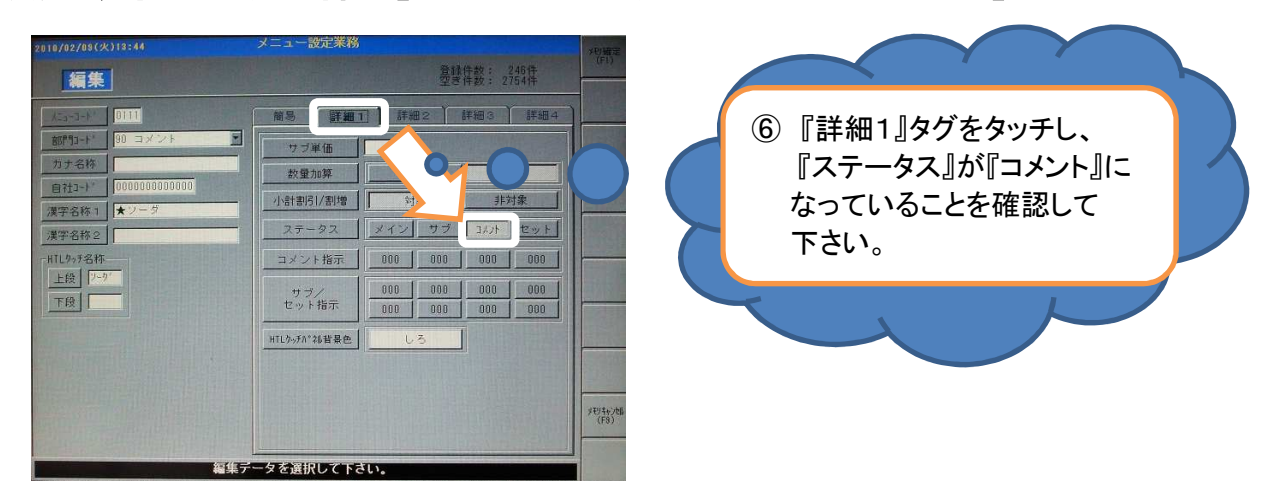

⑦レシートの出力設定<お客様伝票に印字したくない場合≫ レシートや、お客様伝票に印字したくない場合には、以下の設定を行って下さい。 『詳細3』をタッチし、『CCP印字』で印字しないの方に変更して下さい。

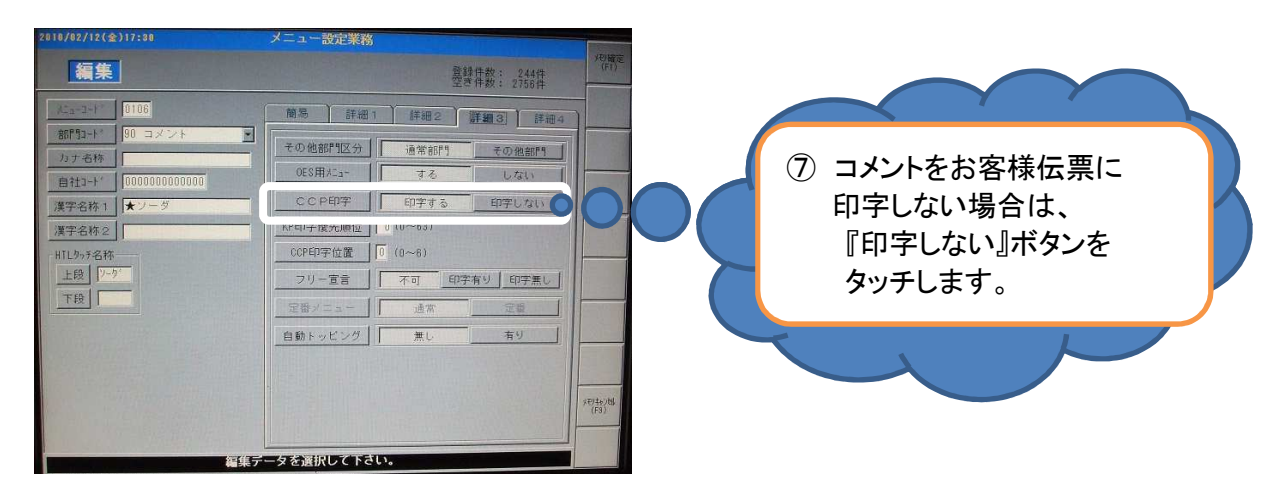

⑧入力が完了後、『メモリー確定』をタッチし、メニュー設定業務で『はい』をタッチします。

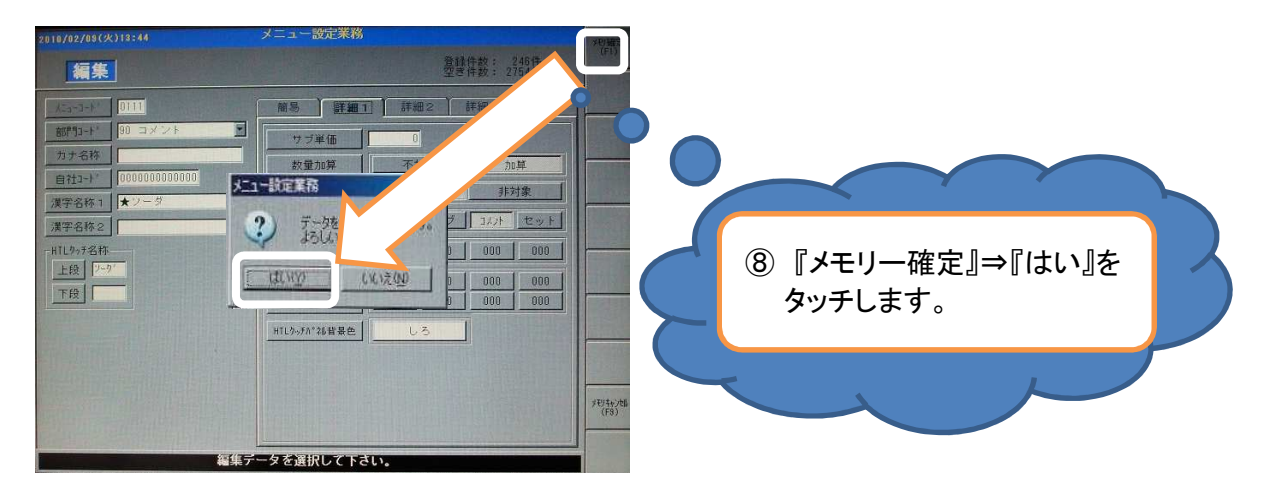

⑨メニュー一覧に戻ります。コメント作成は以上で完了です。

レジでメニューを変更するには

### 4-2. サブコメントを作成するには!

※サブコメントは、コメントと違い、金額を持たせることが出来ます。 例:焼酎のソーダ割りをコメントで選択したとき、プラス50円増し。

手順としまして、4-1の⑤まで同じ作業をして頂きます。

⑥入力が完了したら、『詳細1』タグをタッチし、ステータスを『サブ』にします。

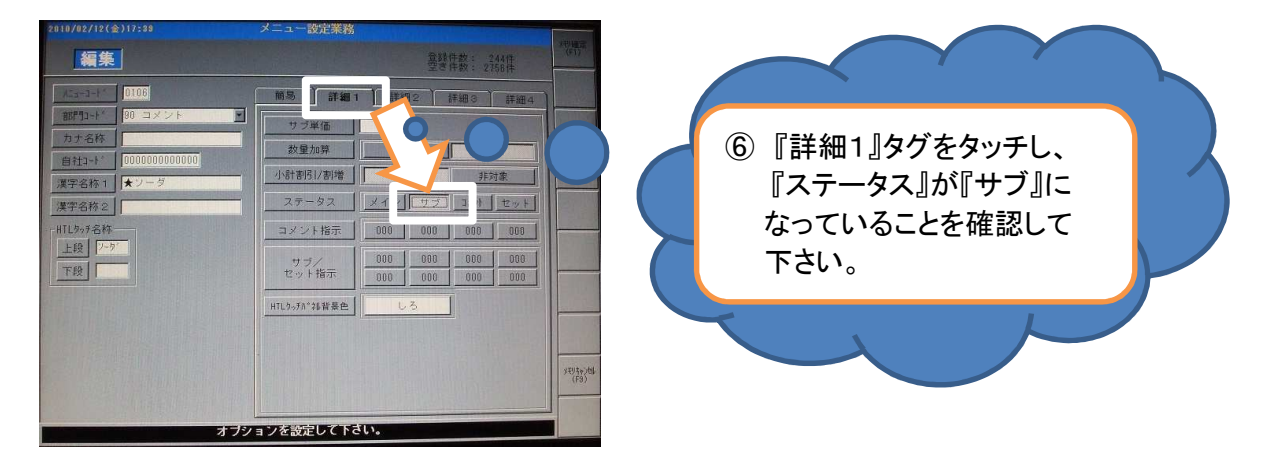

#### ⑦レシートの出力設定

レシートや、お客様伝票に印字したくない場合には、以下の設定を行って下さい。 『詳細3』をタッチし、『CCP印字』で印字しないの方に変更して下さい。

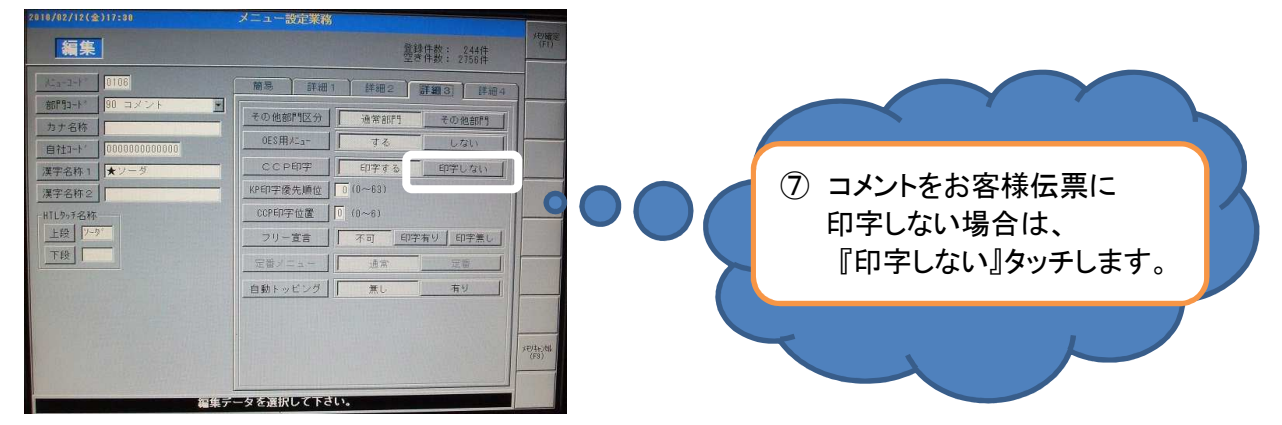

⑧入力が完了後、『メモリー確定』を押し、メニュー設定業務で『はい』をタッチします。

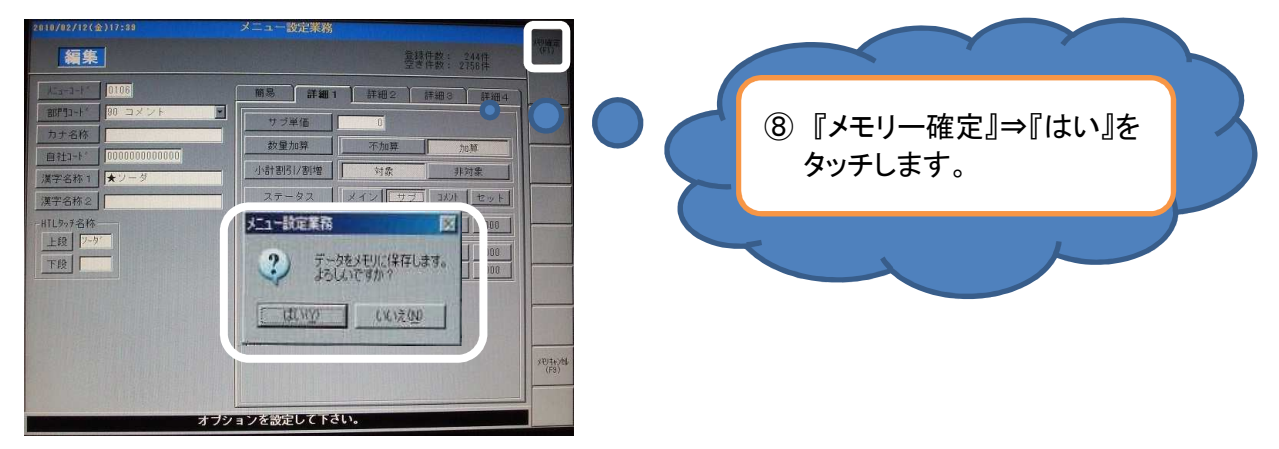

レジでメニューを変更するには

### 4-3. セットコメントを作成するには!

※セットコメントは、コースの内容を厨房に出したいときに使います。 例:お客様伝票には、3000円コースのみ印字

手順としまして、4-1の⑤まで同じ作業をして頂きます。

⑥入力が完了したら、『詳細1』タグをタッチし、ステータスを『サブ』にします。

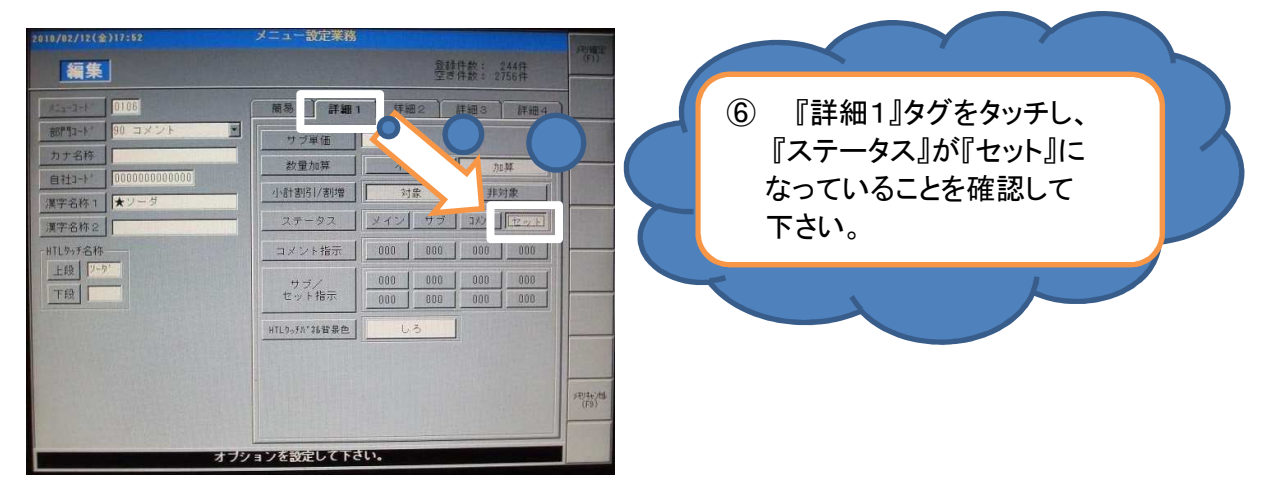

⑦レシートの出力設定≪お客様伝票に印字したくない場合≫ レシートや、お客様伝票に印字したくない場合には、以下の設定を行って下さい。 『詳細3』をタッチし、『CCP印字』で印字しないの方に変更して下さい。

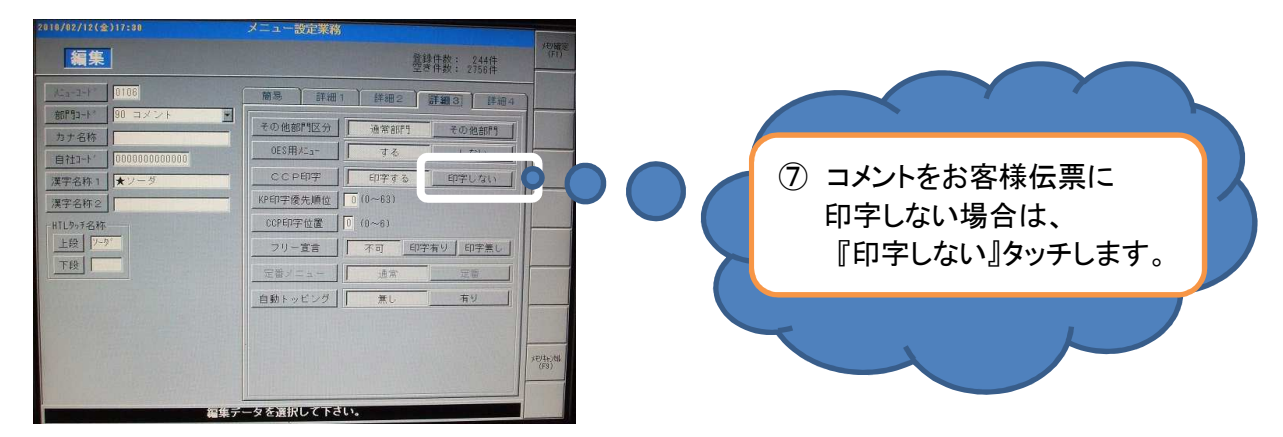

⑧入力が完了後、『メモリー確定』を押し、メニュー設定業務で『はい』をタッチします。

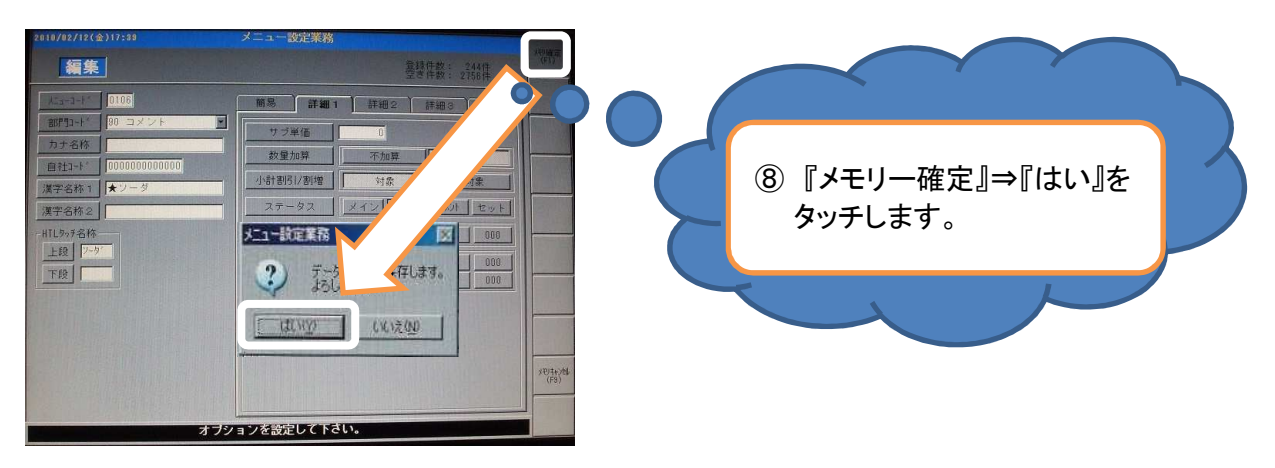

レジでメニューを変更するには

#### 4-4. 通常コメントをメニューに反映させるには!

①メニューマスタ画面を表示します。『詳細1』タグをタッチし、 コメント指示の初めの『000』ボタンをタッチします。

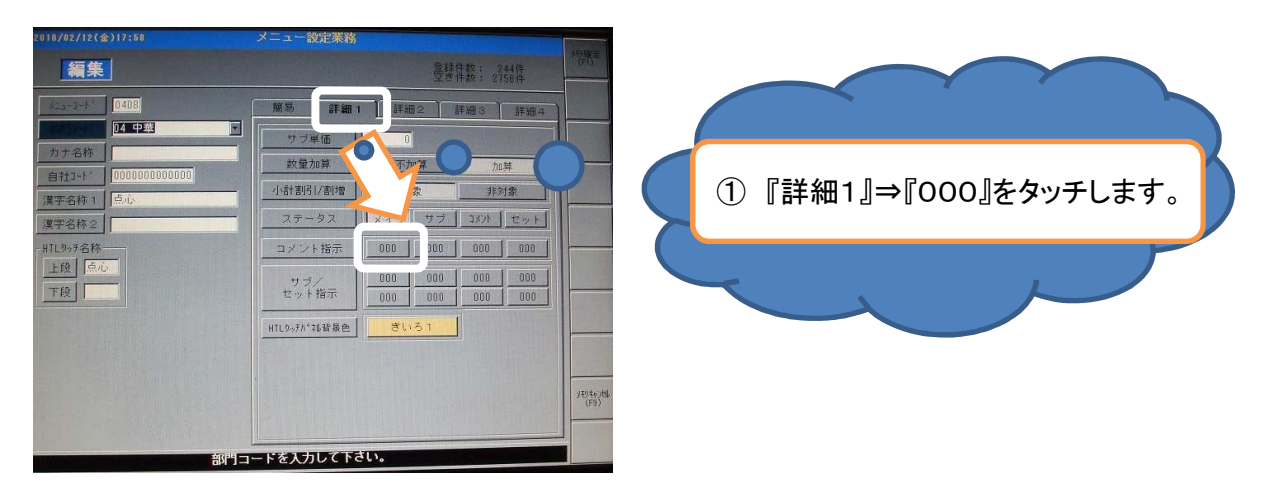

②コメントを入れる『コメント指示No』をタッチします。 必ず先頭の□にチェックが付いていることを確認します。 また、コメント指示Noについては下記にまとめてあります。

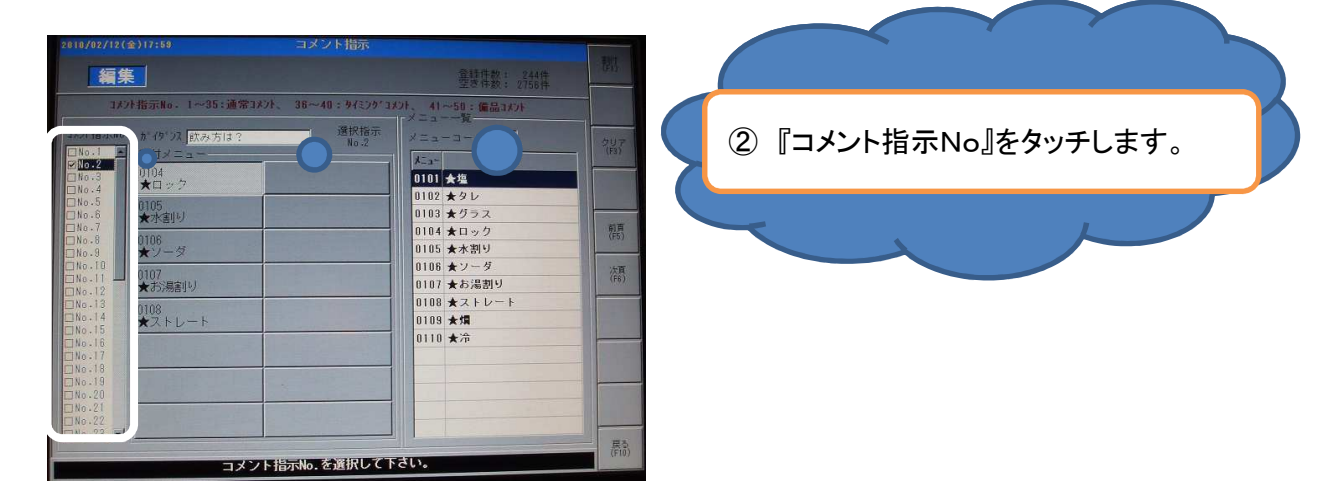

★「コメント指示No」について★
●No1~No35までは通常のコメントです。
(必ず選択肢のどれかを選んでもらいます。)
●No36~No40まではタイミングコメントです。
(通常では、使用しません。)
●No41~No50までは備品コメントです。
(コメントを選択しない場合こともできます。また、グラスのように1メニューに対し、

③真ん中の『割付メニュー』欄より、割付する位置をタッチします。

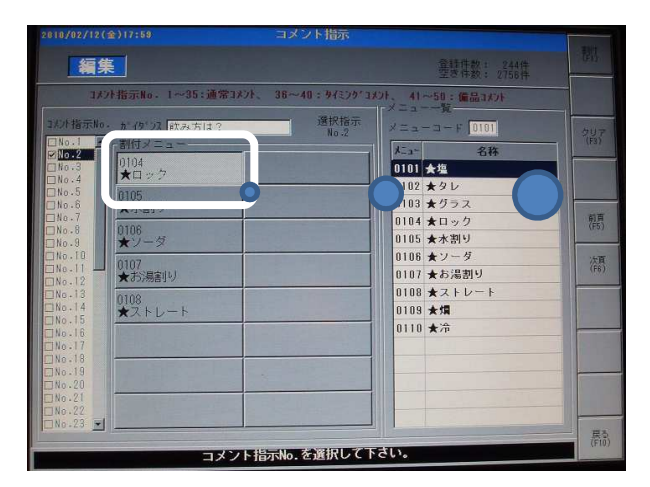

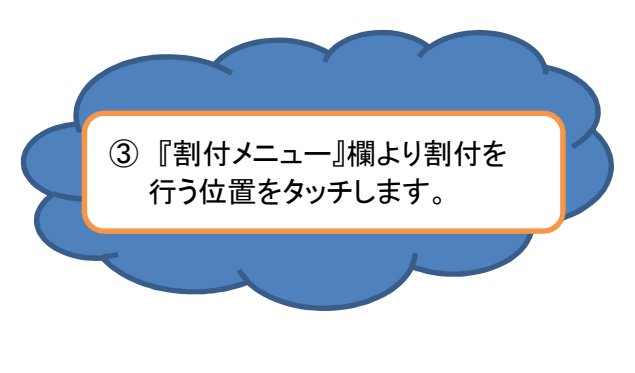

④コメントの種類をメニュー一覧よりタッチし、『割付』ボタンをタッチします。

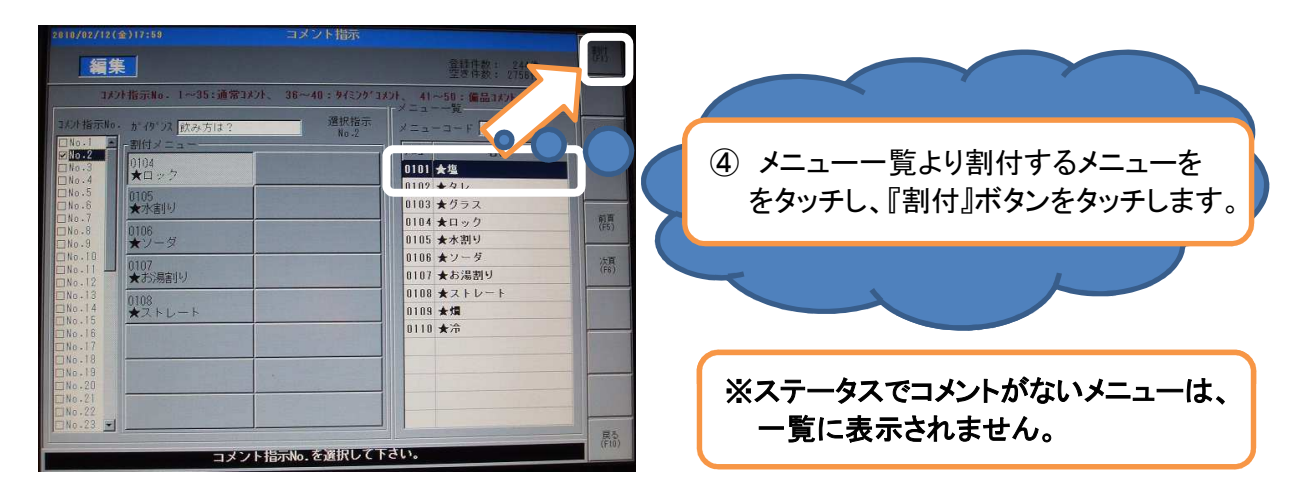

⑤全ての割付が完了したら、『戻る』ボタンをタッチします。

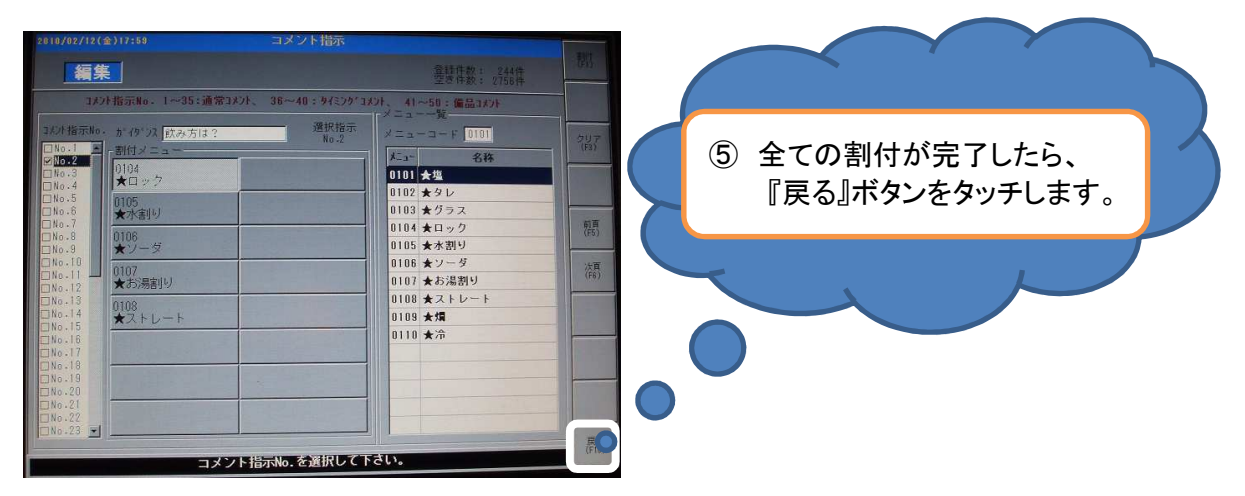

レジでメニューを変更するには

⑥画面がメニューマスタ画面に戻りましたら、『コメント指示』に先ほどチェックした 番号が表示されていればOKです。『メモリ確定』ボタンをタッチします。

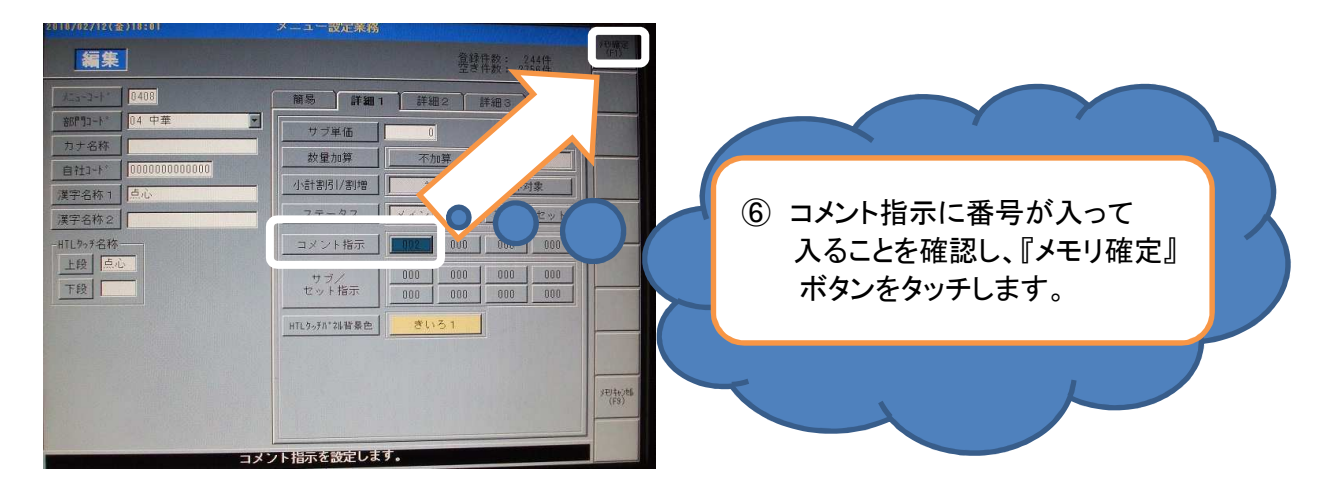

コメントは最大で4階層出来ます。 また、コメント指示の左から順番にハンディーで表示されます。

レジでメニューを変更するには

### 4-5. サプコメントをメニューに反映させるには!

①メニューマスタ画面を表示します。『詳細1』タグをタッチし、 サブ/セット指示の初めの『000』ボタンをタッチします。

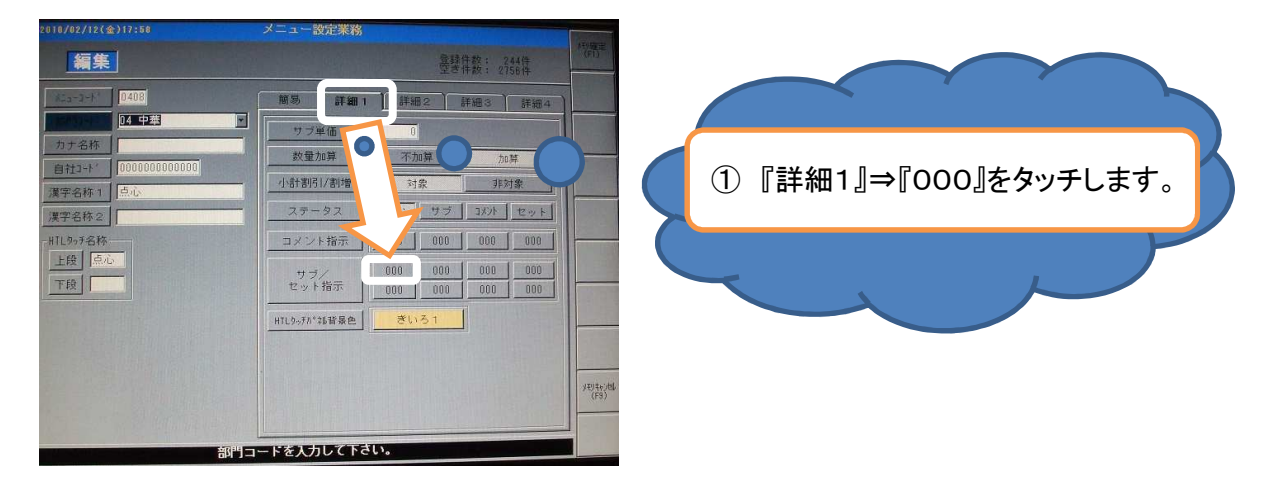

②『サブ指示』タグをタッチし、サブコメントを入れる『サブ指示No』をタッチします。 必ず先頭の□にチェックが付いていることを確認します。

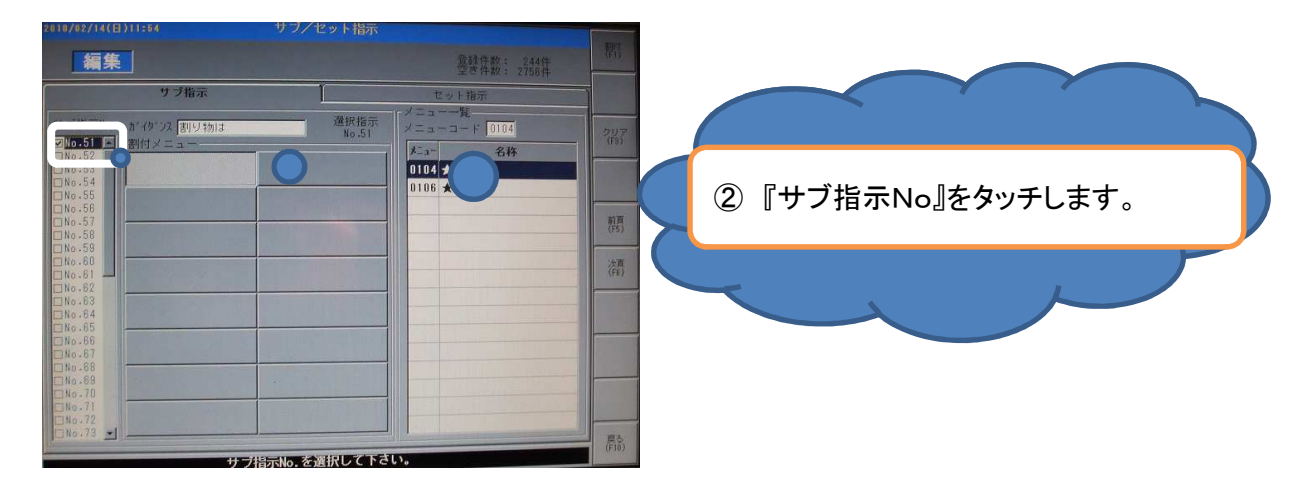

③真ん中の『割付メニュー』欄より、割付する位置をタッチします。

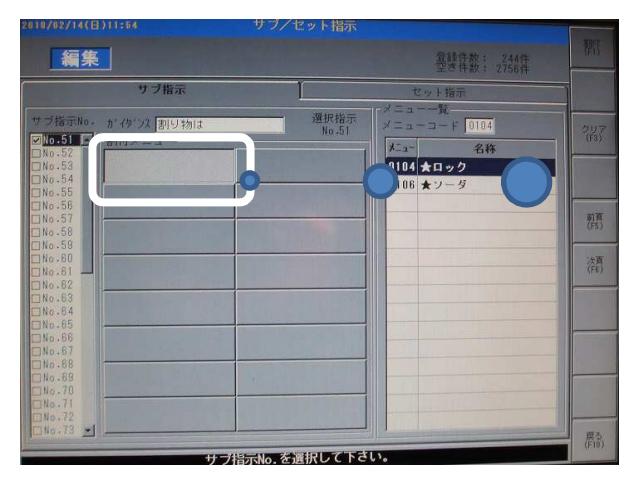

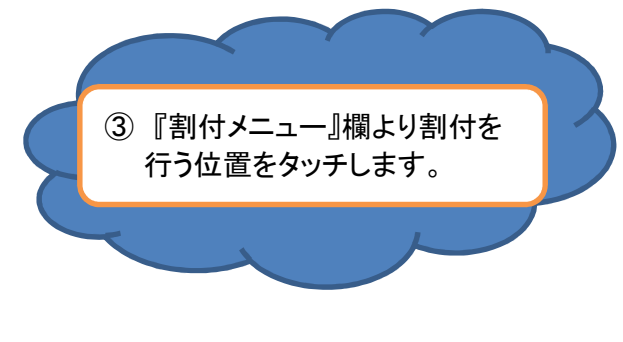

④コメントの種類をメニュー一覧よりタッチし、『割付』ボタンをタッチします。

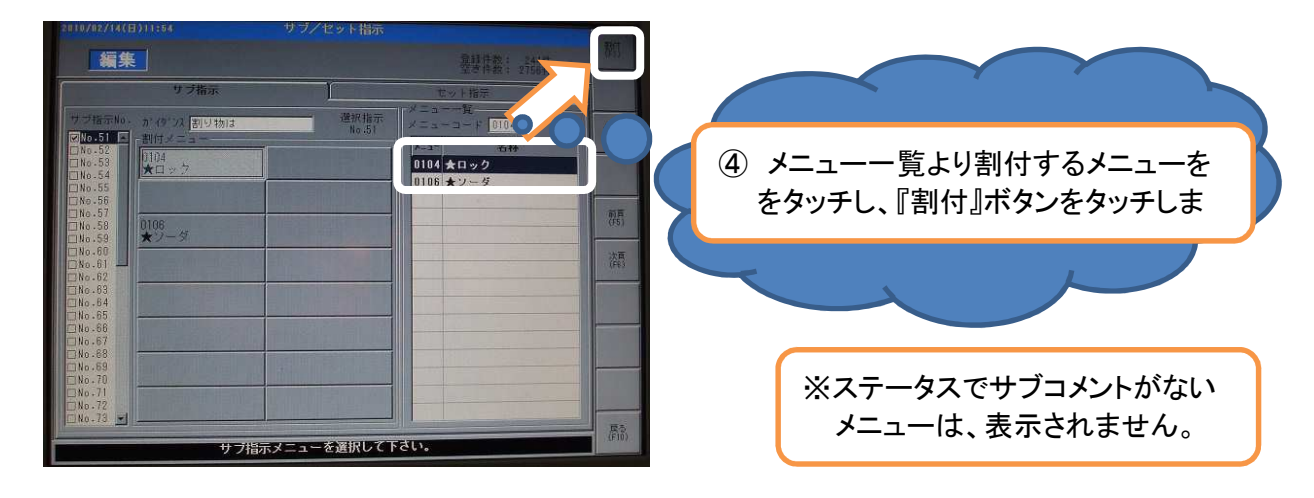

⑤全ての割付が完了したら、『戻る』ボタンをタッチします。

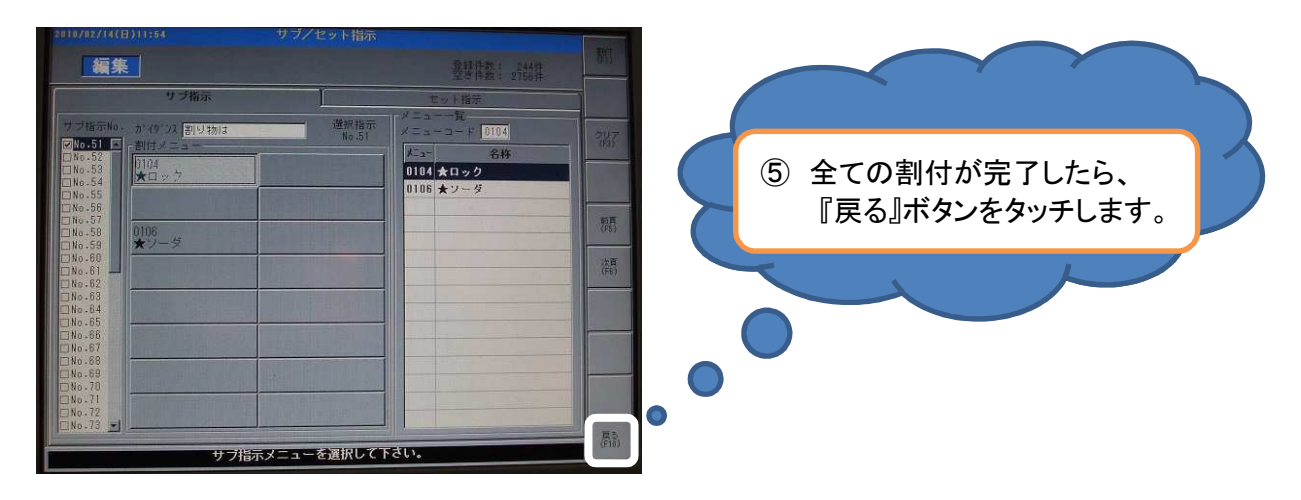

⑥画面がメニューマスタ画面に戻りましたら、『サブ/セット指示』に先ほどチェックした 番号が表示されていればOKです。『メモリ確定』ボタンをタッチします。

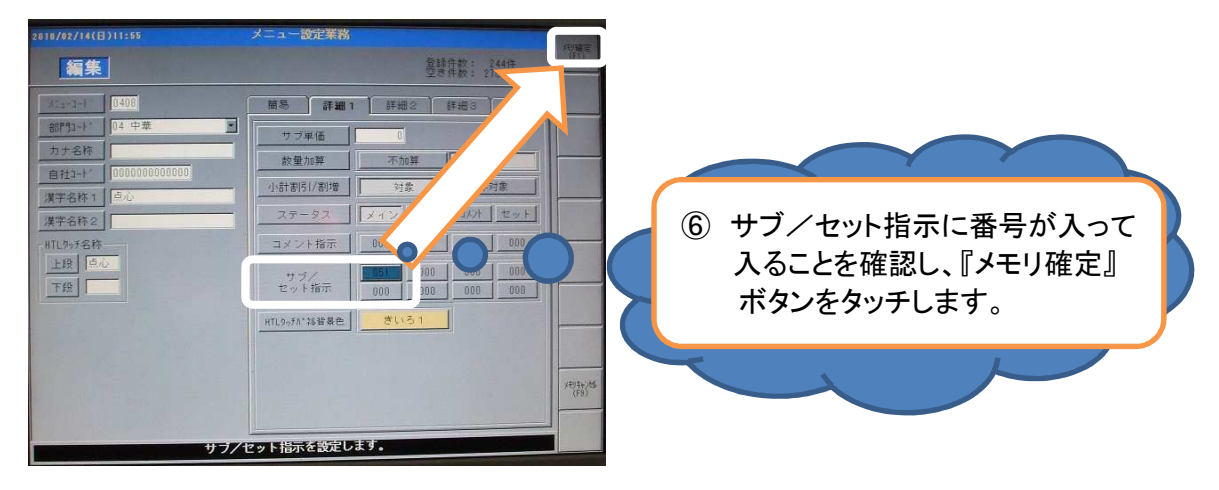

コメントは最大で4階層出来ます。 また、コメント指示の左から順番にハンディーで表示されます。

レジでメニューを変更するには

### 4-6. セットコメントをメニューに反映させるには!

①メニューマスタ画面を表示します。『詳細1』タグをタッチし、 サブ/セット指示の初めの『000』ボタンをタッチします。

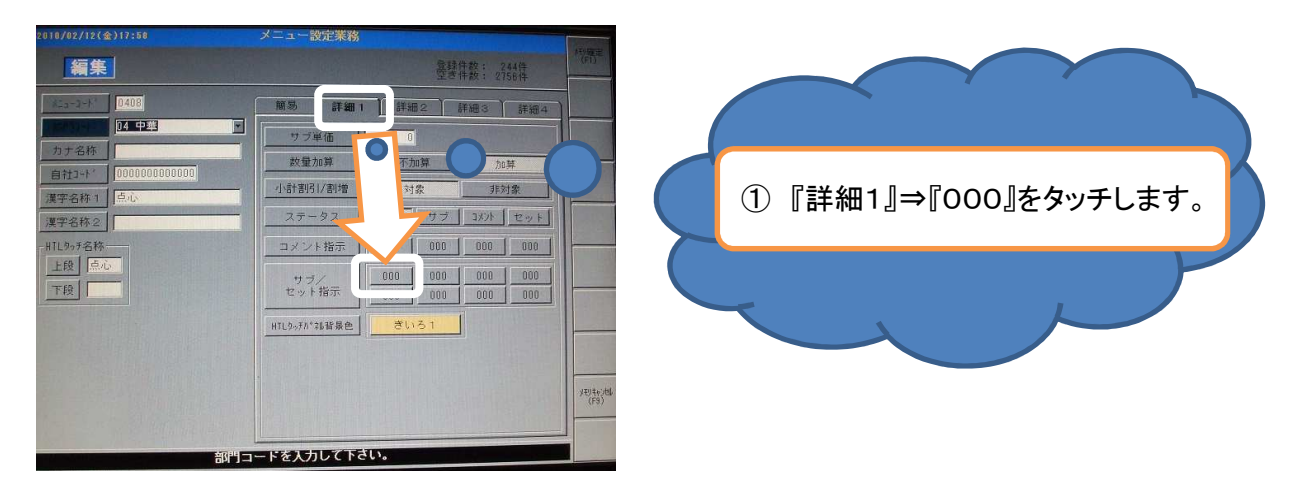

②『セット指示』タグをタッチし、セットコメントを入れる『セット指示No』をタッチします。 必ず先頭の□にチェックが付いていることを確認します。

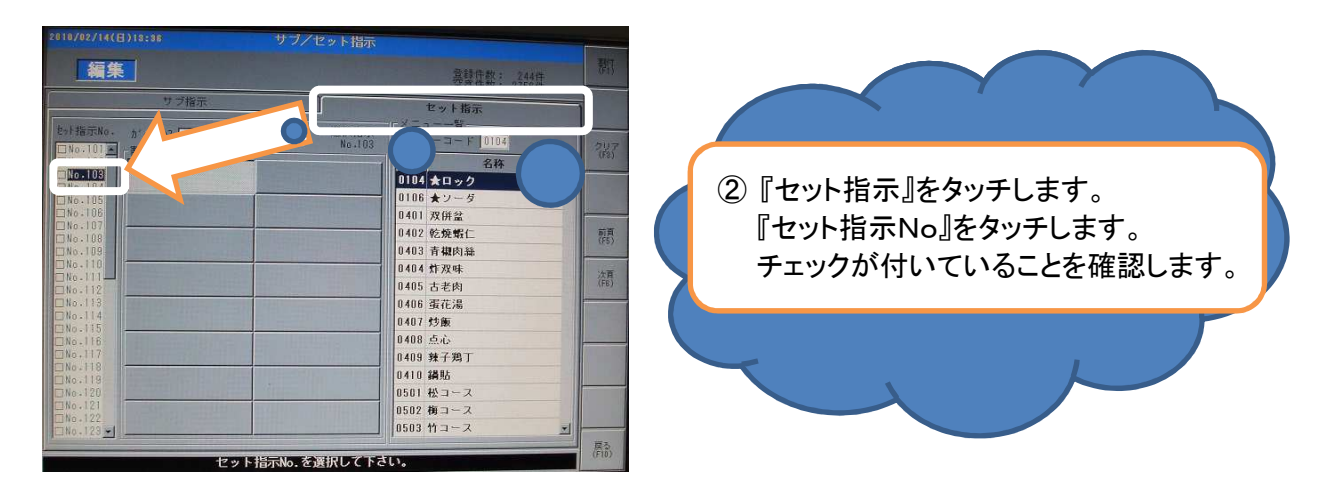

③真ん中の『割付メニュー』欄より、割付する位置をタッチします。

|                                                      | サブ/セット指示       |                                                |                     |
|------------------------------------------------------|----------------|------------------------------------------------|---------------------|
| 編集                                                   |                | 登録件数: 244件<br>空ぎ件数: 2758件                      | 翻                   |
| サブ指示                                                 |                | セット指示                                          | 1                   |
| セット指示No. カ・イタンス<br>INO.101 A<br>INO.102 A<br>INO.102 | 選択指示<br>No.103 | メニューー覧<br>メニューコード 0104<br>メニュー 名称              | 2117<br>(F2)        |
| No.105<br>No.105<br>No.106<br>No.107                 | <u>&gt;</u>    | 14 ★ロック<br>5 ★ソーダ<br>0401 双併金<br>0402 乾焼幣仁     |                     |
| No.109<br>No.100<br>No.111<br>No.112                 |                | 0403 青椒肉絲<br>0404 炸双味<br>0405 古老肉              | (F\$)<br>次頁<br>(FE) |
| No.113<br>No.114<br>No.115<br>No.116<br>No.117       |                | 0406 蛋花湯<br>0407 炒飯<br>0408 点心<br>0400 純子業工    |                     |
| No.118<br>No.119<br>No.120<br>No.121                 |                | 0403 メナル」<br>0410 鍋貼<br>0501 松コース<br>0502 柳コース |                     |
| <u> 146-123</u>                                      | ト指示No.を選択して下さ  | 0503 竹コース <u>・</u>                             | (F10)               |

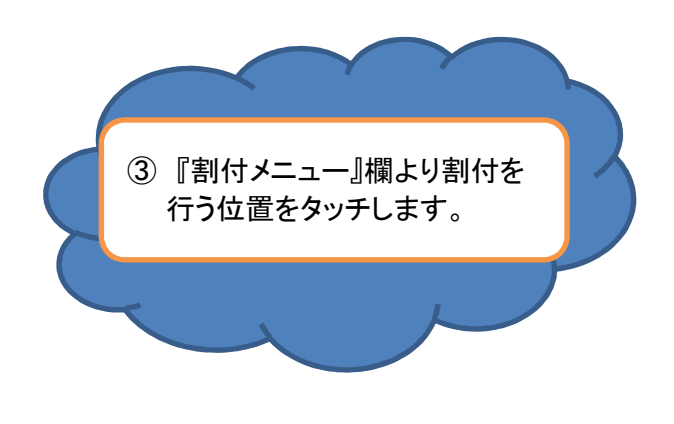

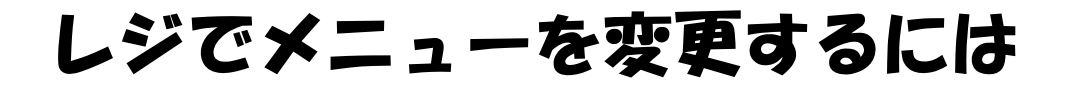

④コメントの種類をメニュー一覧よりタッチし、『割付』ボタンをタッチします。

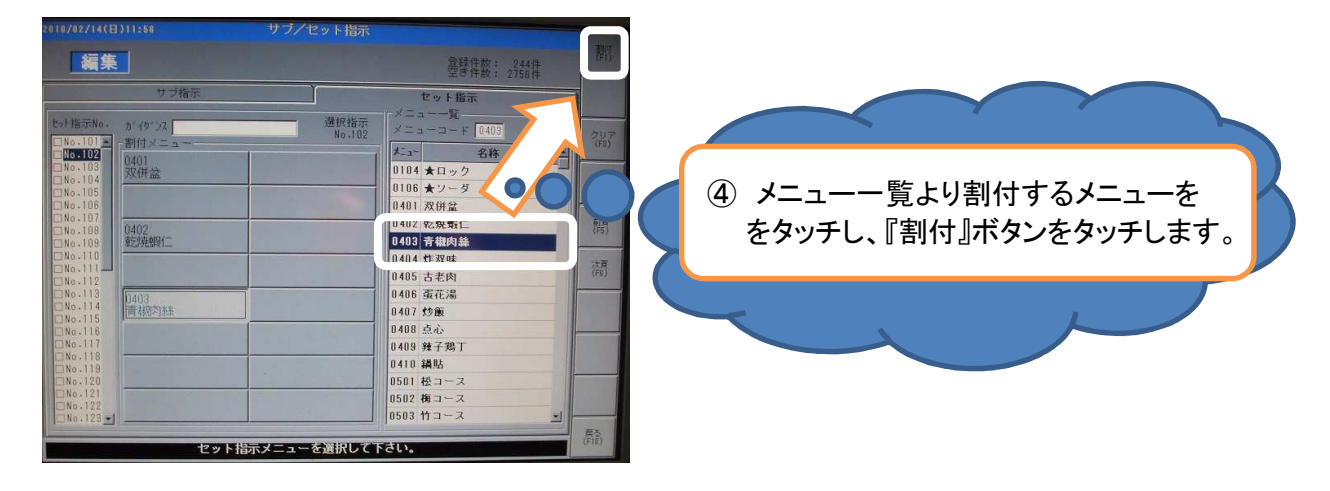

⑤全ての割付が完了したら、『戻る』ボタンをタッチします。

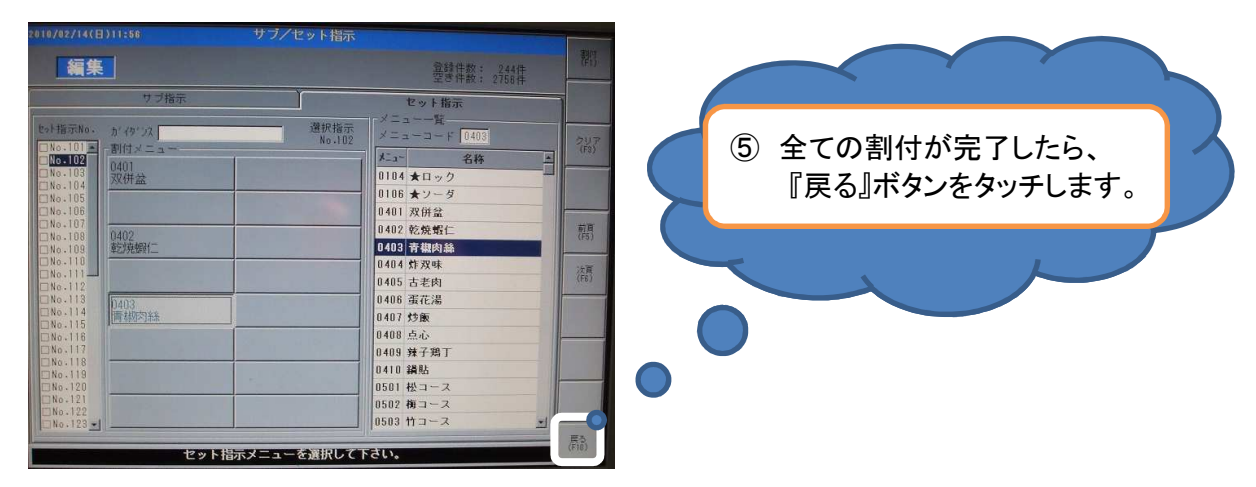

⑥画面がメニューマスタ画面に戻りましたら、『サブ/セット指示』に先ほどチェックした 番号が表示されていればOKです。『メモリ確定』ボタンをタッチします。

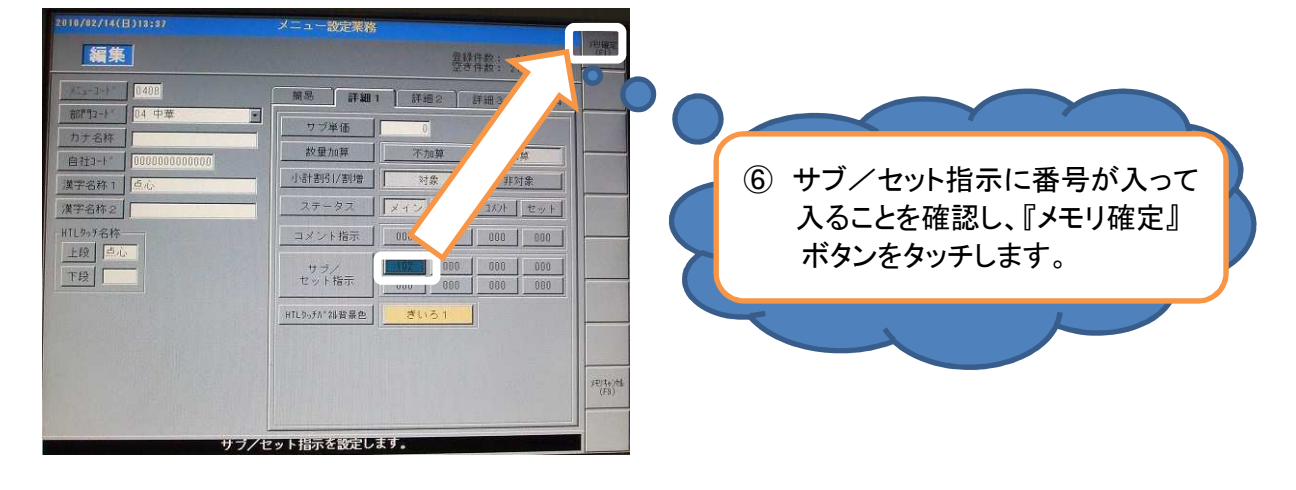

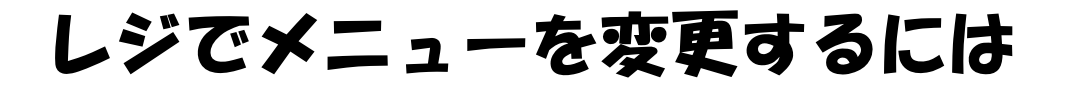

### 5. プリンタ出力を変更するには!

①メニューの一覧より、プリンタの出力を変更したいメニューをタッチします。

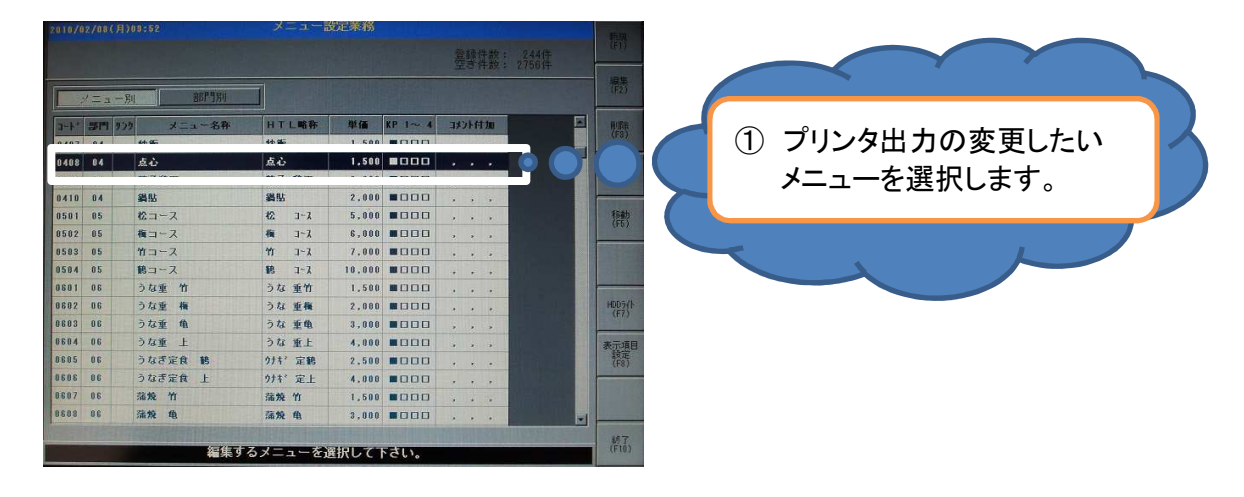

②『編集』ボタンがタッチされると、メニューマスタの画面が表示されます。

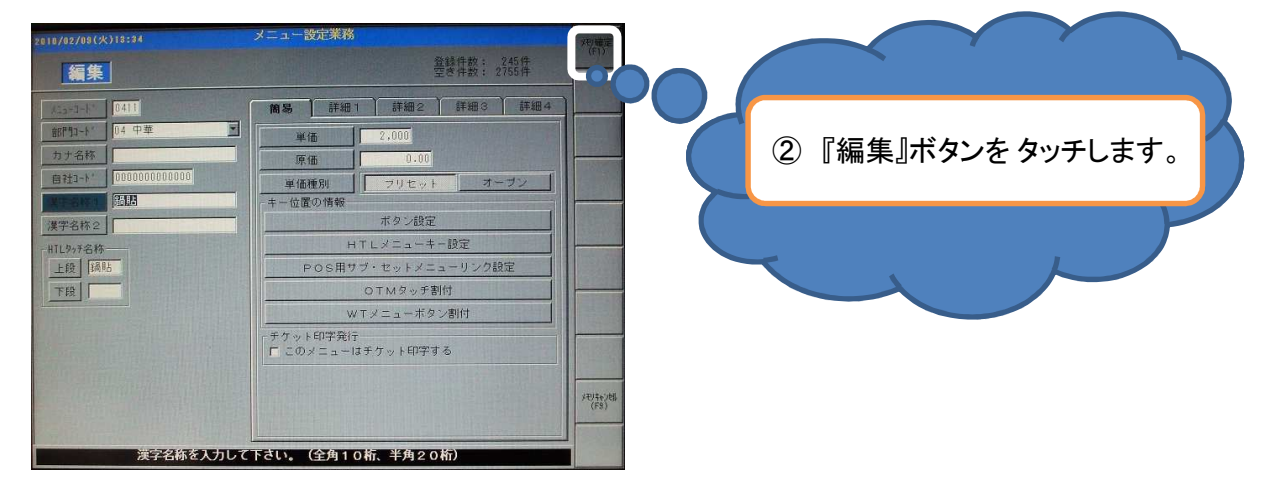

③『詳細2』のタグをタッチします。

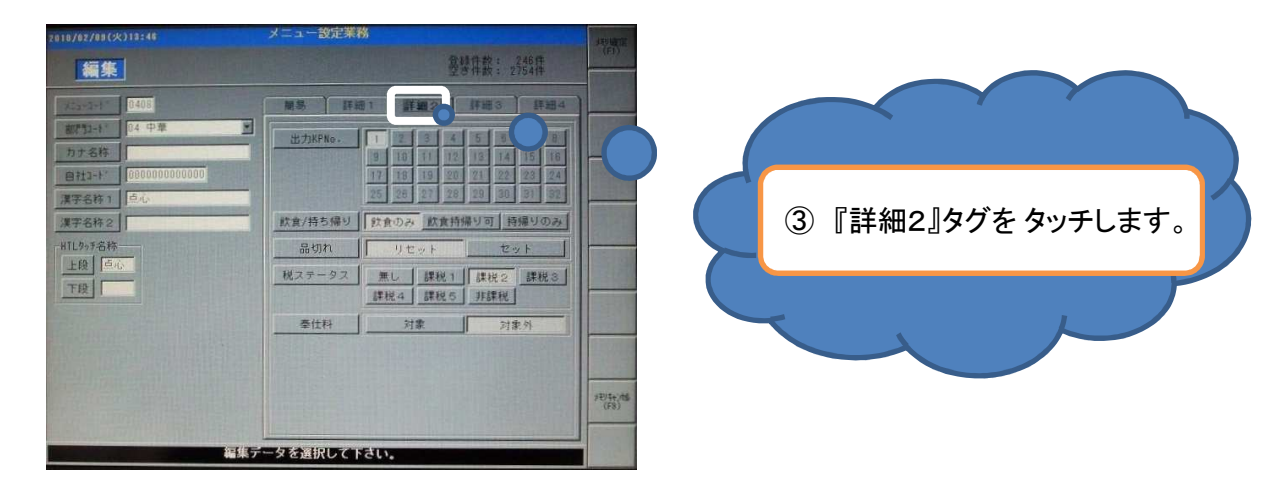

次ページへ

④『出力KPNo』を選びます。 (※何番のプリンタがどこに置かれていか、確認してから変更して下さい。)

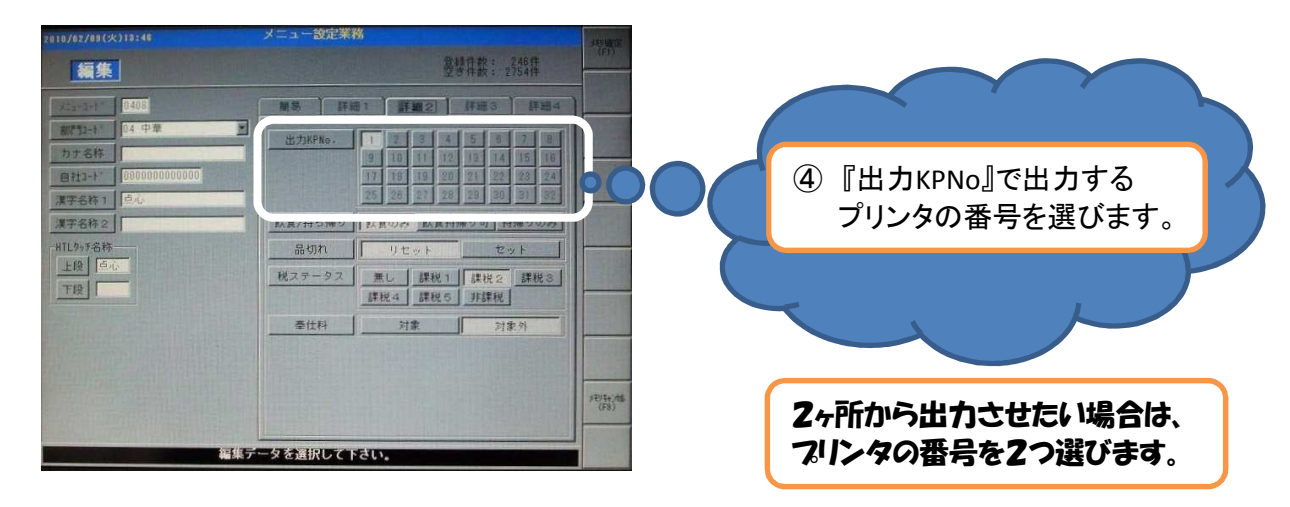

⑤変更が完了したら『メモリ確定』をタッチし、保存の表示で『はい』をタッチします。

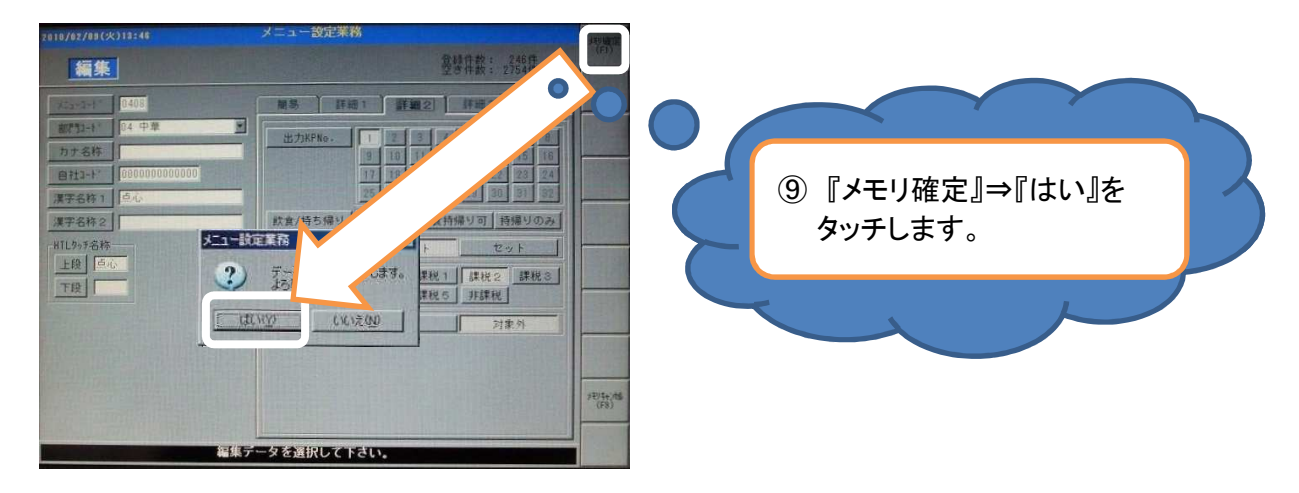

⑥メニュー一覧に戻ります。

### 以上でプリンタの出力変更は完了です。

レジでメニューを変更するには

### 6-1. ハンディーに割付するには!

①メニュー一覧が表示されたら、追加したメニューを押し、『編集』をタッチします。

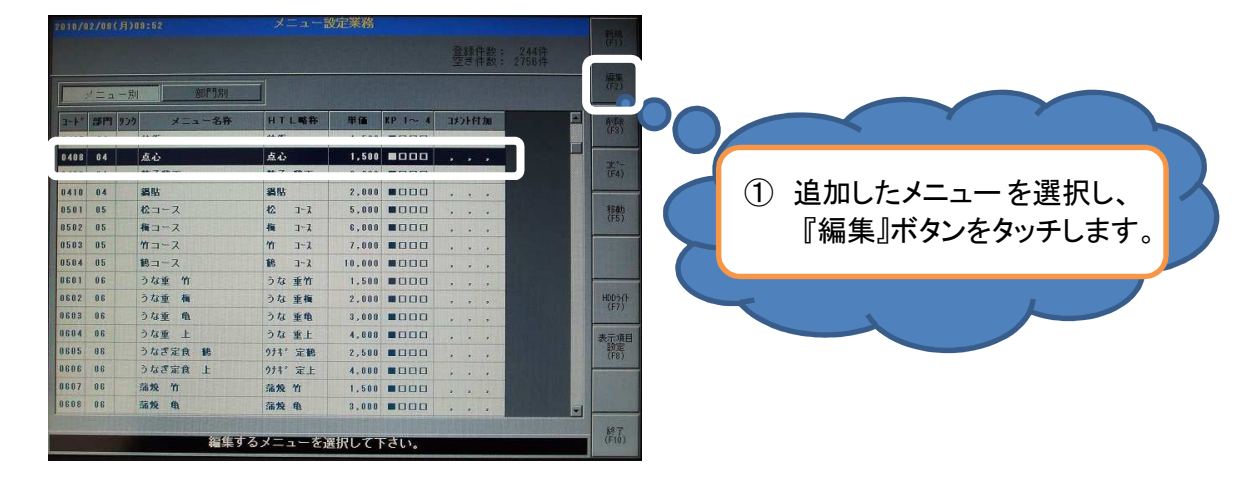

②『編集』ボタンをタッチしますと、下記の画面が表示されます。

| 2018/02/09(火)13:34                               | メニュー設定業務                                                                                                    | メモノ糖定<br>(F1) |                          |
|--------------------------------------------------|----------------------------------------------------------------------------------------------------|---------------|--------------------------|
| 4日 4日<br>(1) (1) (1) (1) (1) (1) (1) (1) (1) (1) |                                                                                                    |               | ② メニューマスタの画面が<br>表示されます。 |
| 漢字名尚を入力し                                         | <ul> <li>チケット印字発行</li> <li>F このメニューはチケット印字する</li> <li>て このメニューはチケット印字する</li> <li>て下さい、(全角10桁、半角20桁)</li> </ul> | 370,542/08    |                          |

③『簡易』のタグをタッチし、『HTLメニューキー設定』ボタンをタッチします。

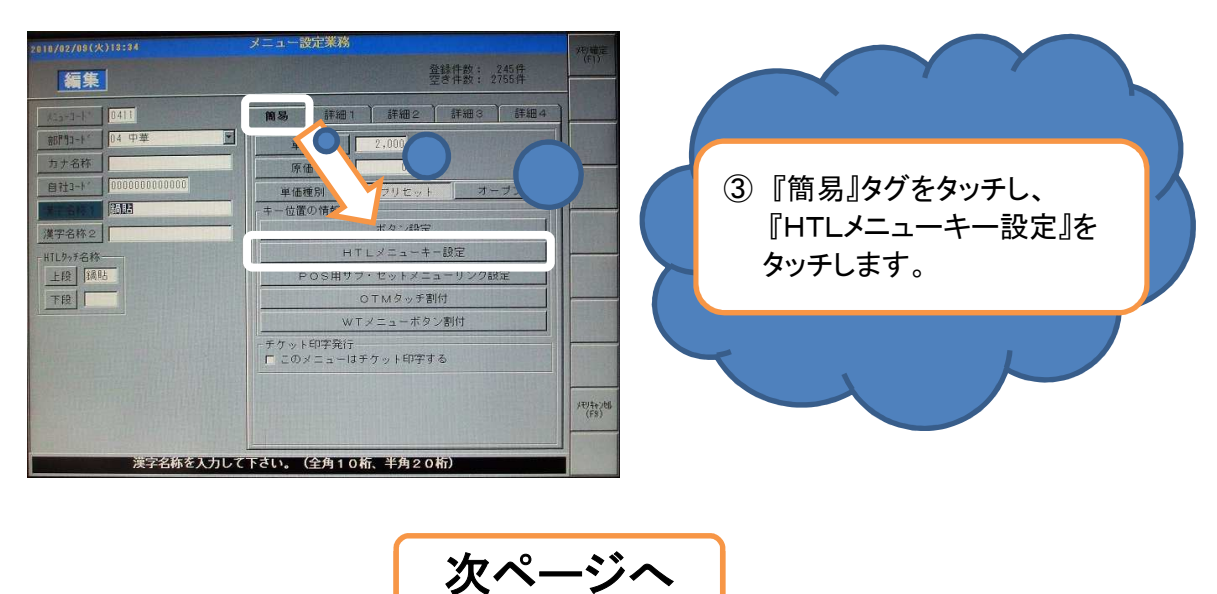

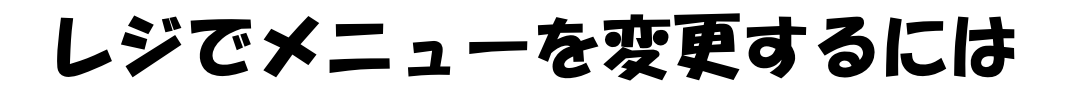

④『メニュー設定業務』が表示されますので、『はい』をタッチします。

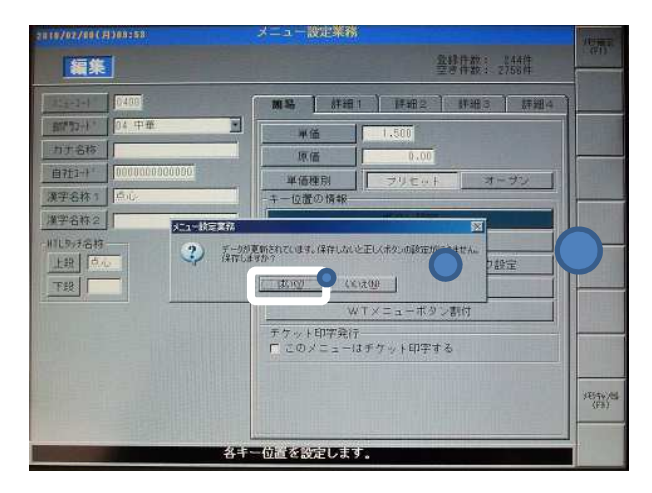

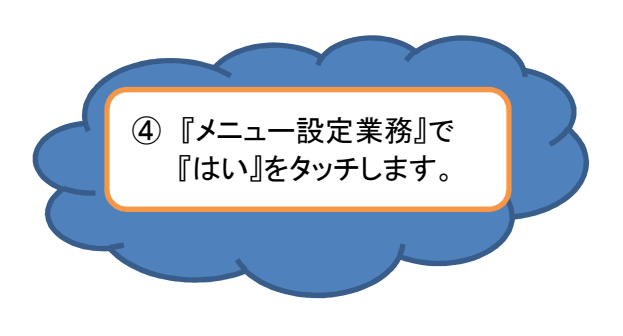

⑤ハンディーへの割付画面が表示されます。

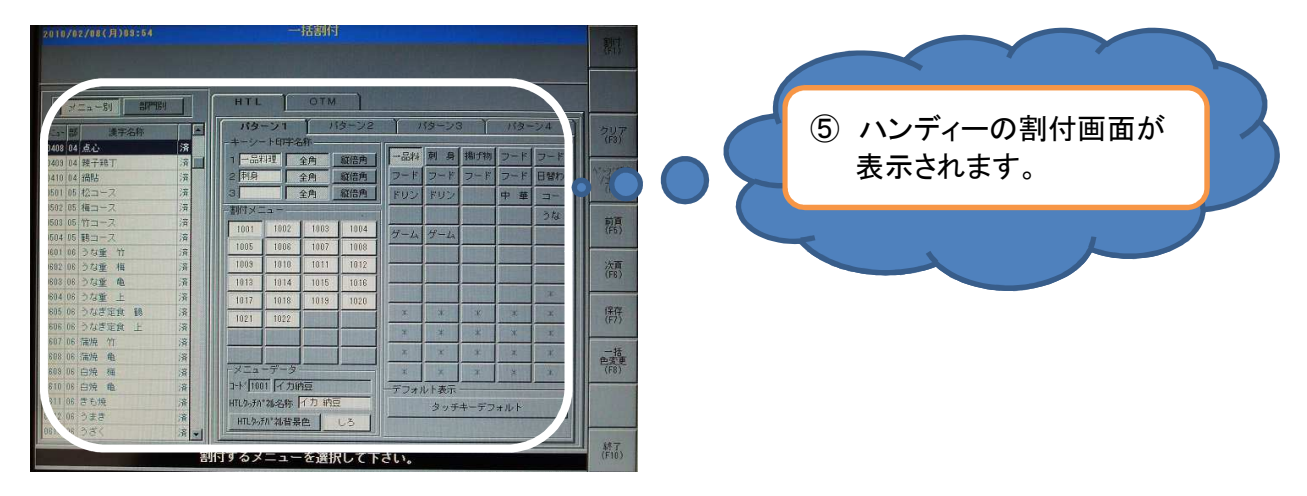

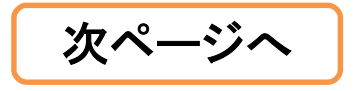

⑥表示画面の右側が、ハンディーの右側の割付画面、左側がタッチパネルになります。

i 初めに、右側のカテゴリーより、追加したメニューを割付けるカテゴリーを選択します。

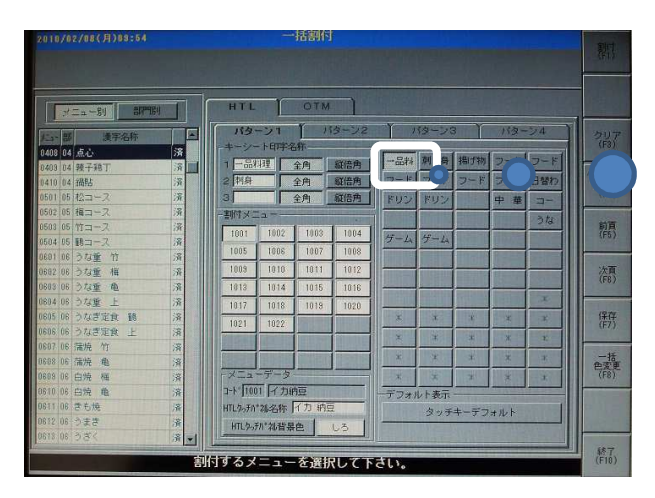

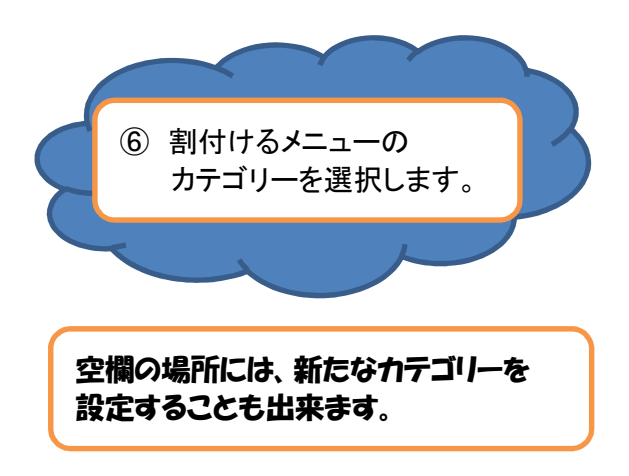

ii 次にタッチパネル側で割付ける位置をタッチします。

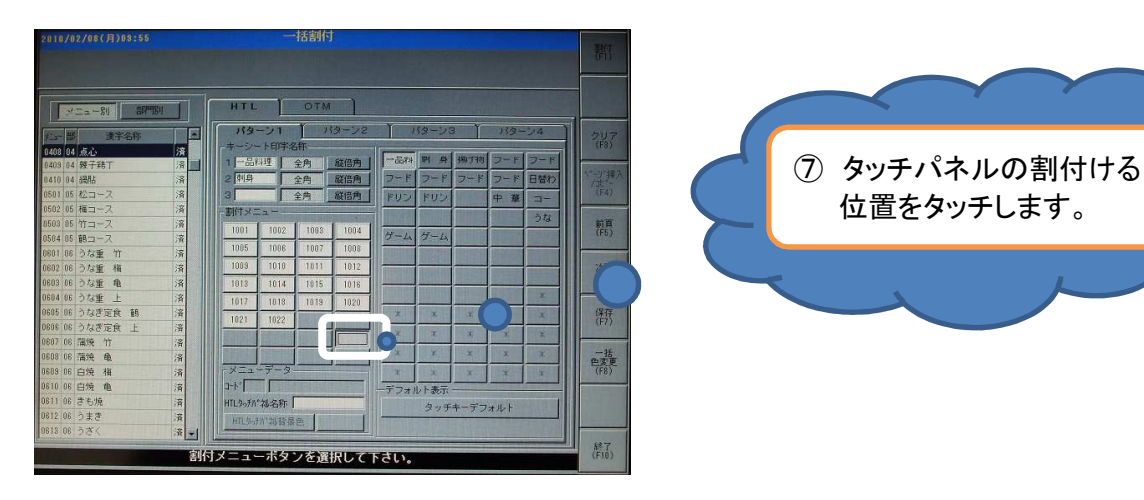

iii 左側で追加するメニューが選択されていることを確認し、『割付』ボタンをタッチします。

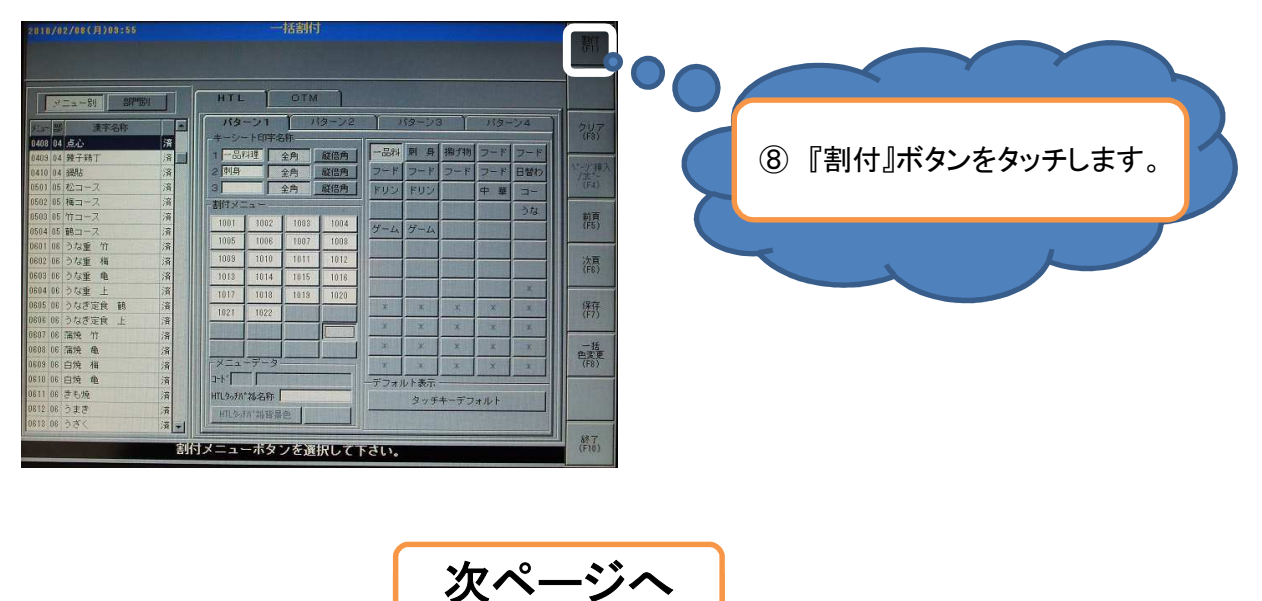

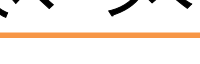

iv 指定した位置に追加したメニューのメニューコードが表示されます。 また、下の方に表示される名称とプリンターより出力される名称が表示されます。

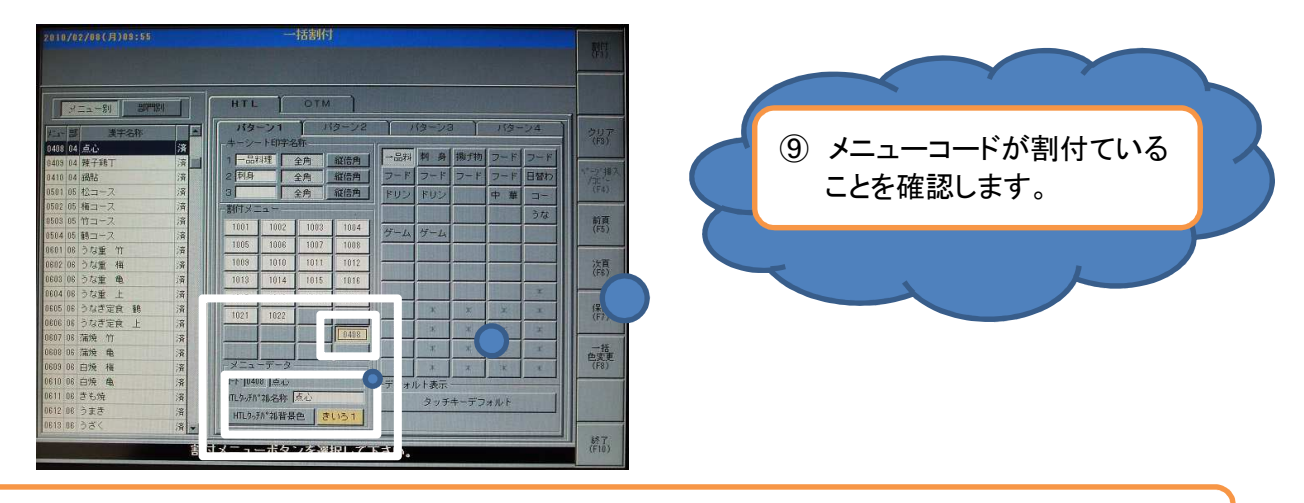

※ ハンディー上からメニューを消したい場合は、張り付いているメニューを選び『クリア』をタッチします。 データベースからの削除は行っていないので、復活させることもできます。

V 『終了』ボタンをタッチすると保存の画面が表示されます。 『はい』をタッチして、保存して下さい。

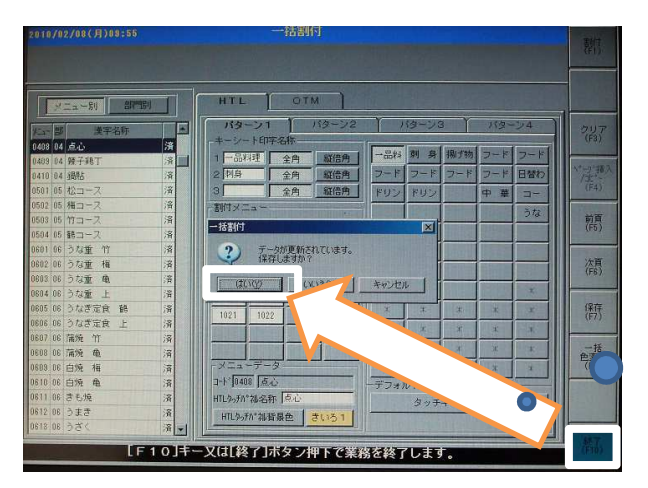

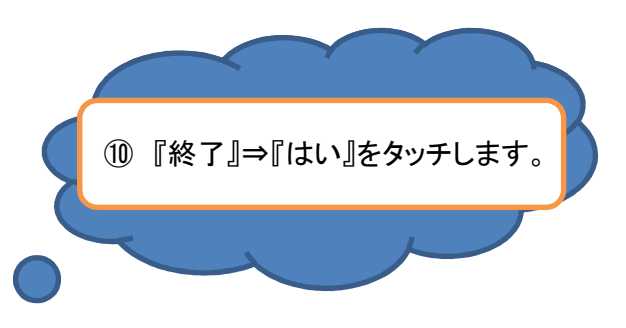

vi メニューマスタ画面に戻ります。

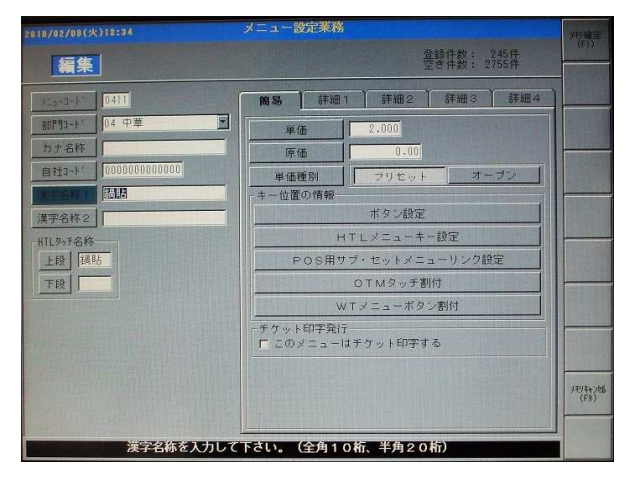

### 以上でハンディー割付は完了です。

レジでメニューを変更するには

### 6-2. ハンディーのカテゴリーを増やすには!

#### ①ハンディーの割付画面を表示します。

i 右側のカテゴリーより、空白の部分をタッチします。

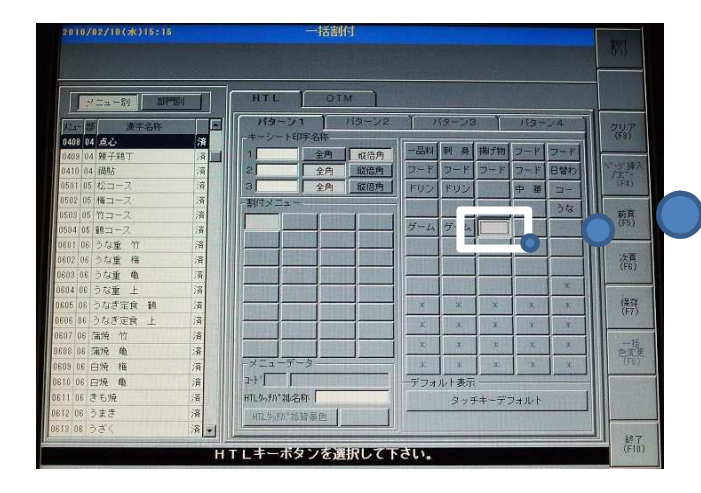

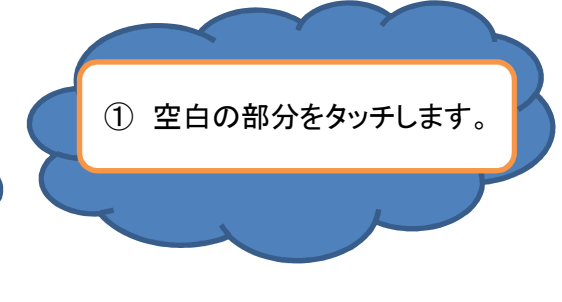

ii 名称入力部分をタッチします。

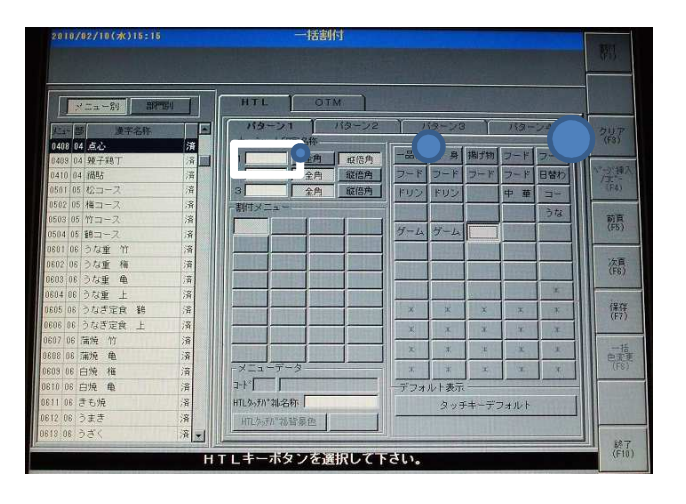

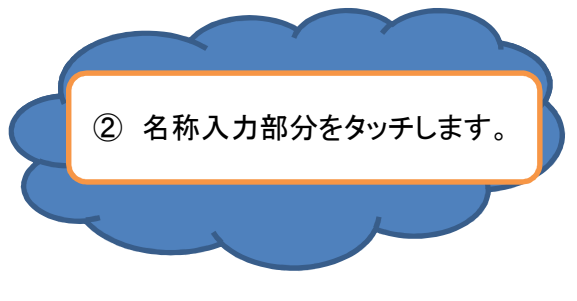

iii 文字入力画面が表示されます。

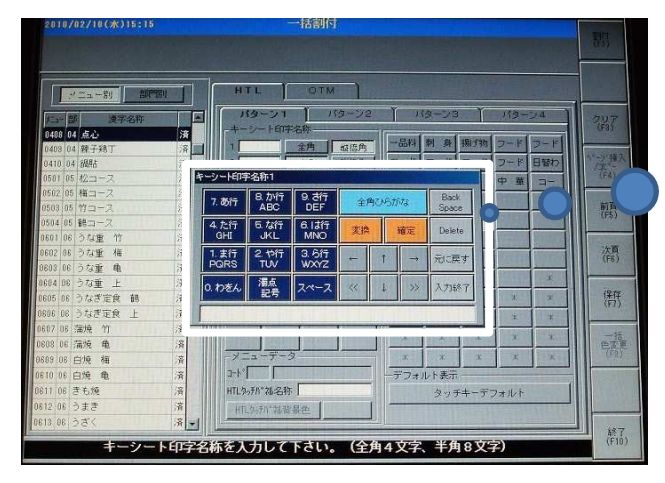

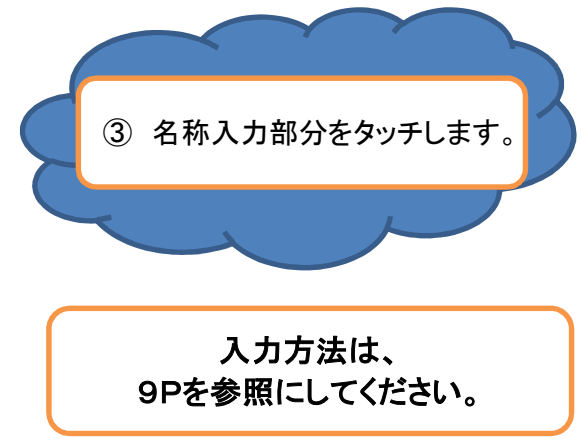

Ⅳ 入力した文字が表示されます。

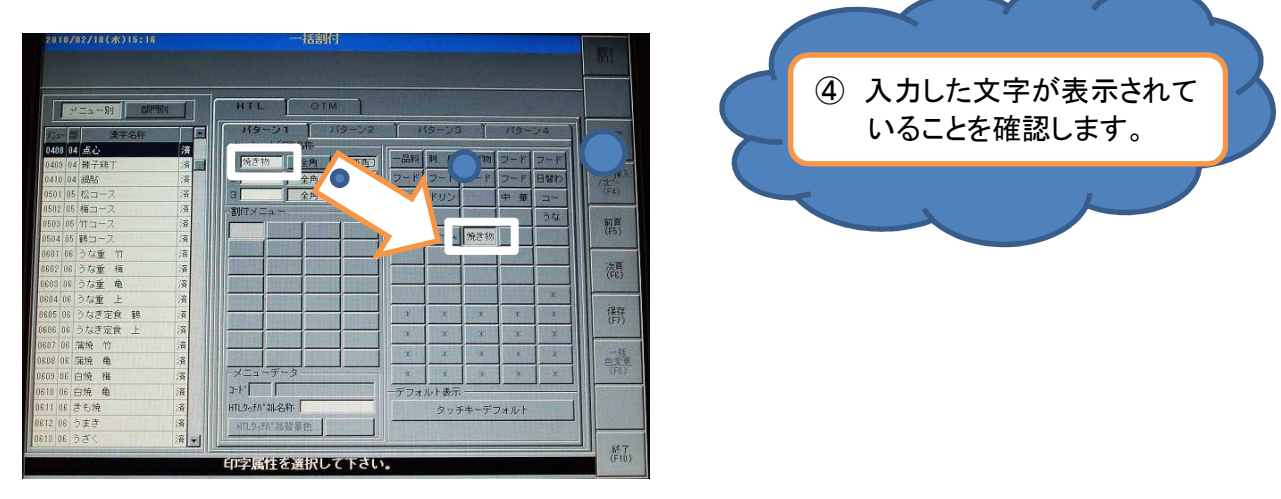

※文字は、全角文字で4文字、半角文字で8文字です。半角文字は濁点も1文字とカウントします。 行数は全部で3行です。2行~3行に文字を入れる場合は、必ず『全角』を選んで下さい。 1行のみの場合は、『縦倍角』を選び表示を大きくなるようにします。

### カテゴリーの追加は完了です

レジでメニューを変更するには

### 7-1. POSに割付するには!

①メニューの一覧より、追加したメニューをタッチします。
※フリー、各コメント以外のメニューを選択します。

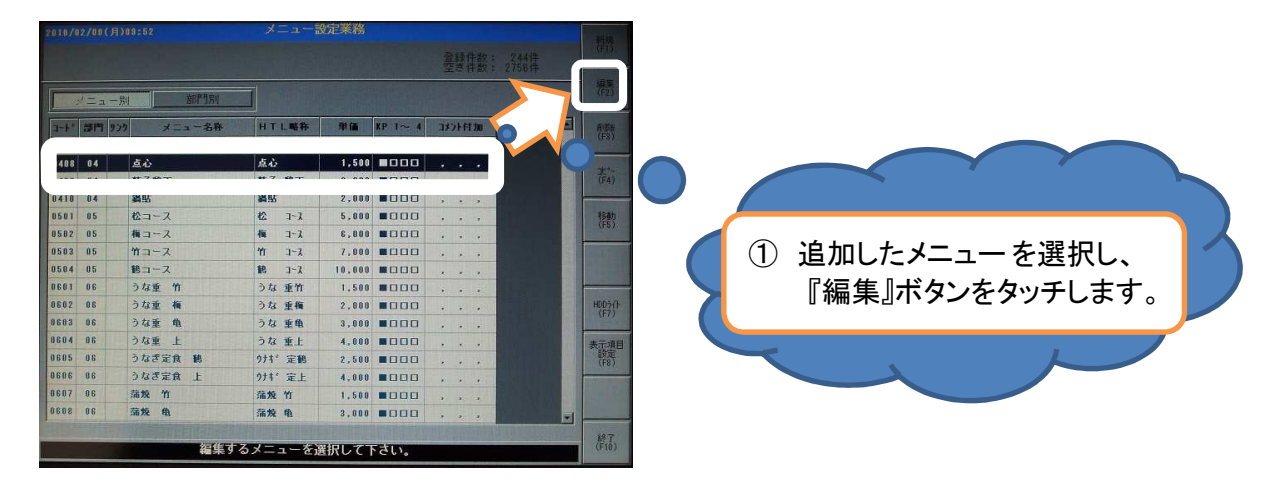

②『編集』ボタンをタッチしますと、下記の画面が表示されます。

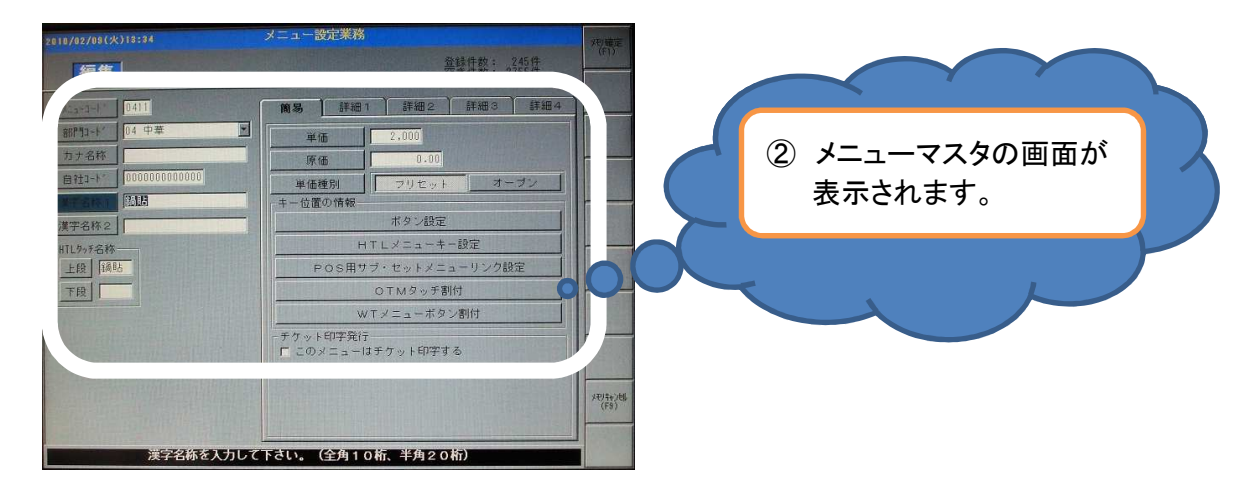

③『簡易』のタグをタッチし、『ボタン設定』ボタンをタッチします。

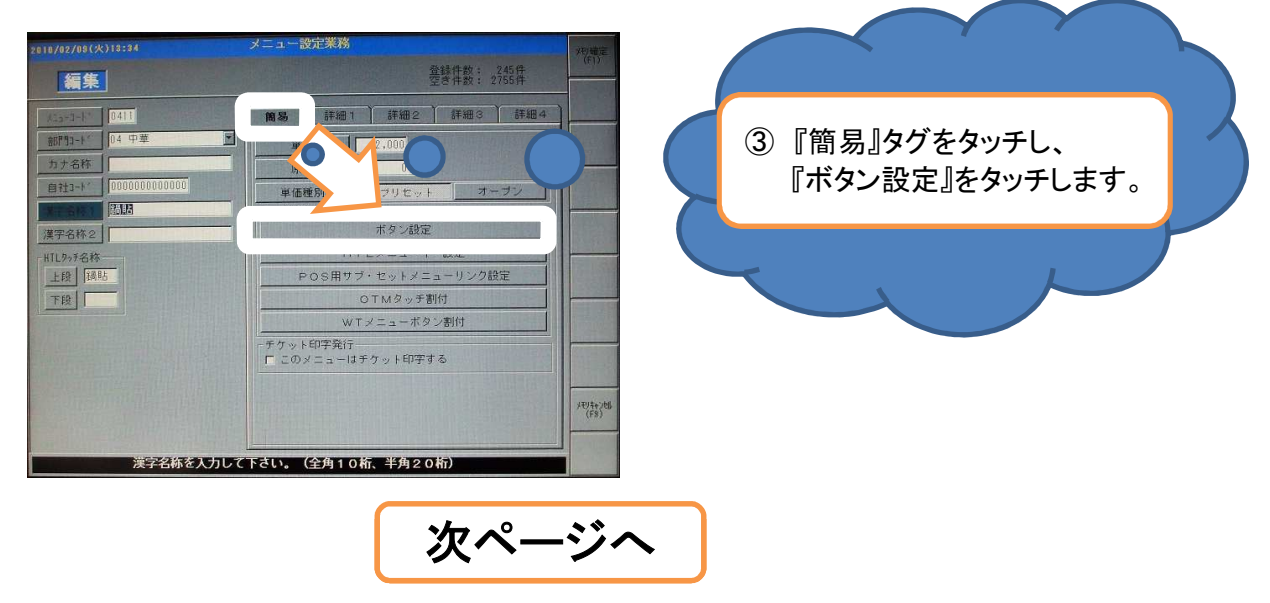

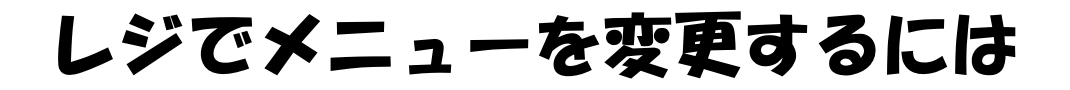

④『メニュー設定業務』が表示されますので、『はい』をタッチします。

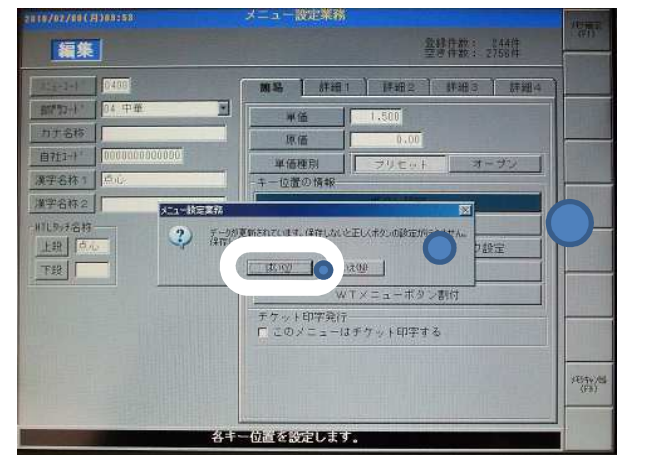

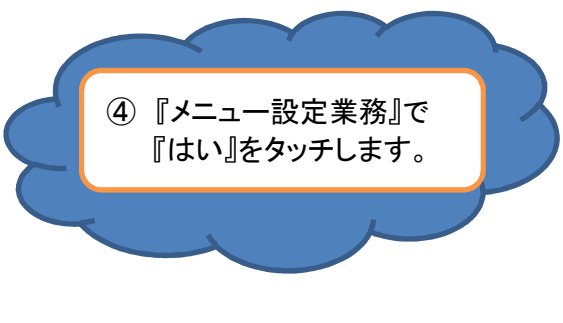

⑤POSへの割付画面が表示されます。

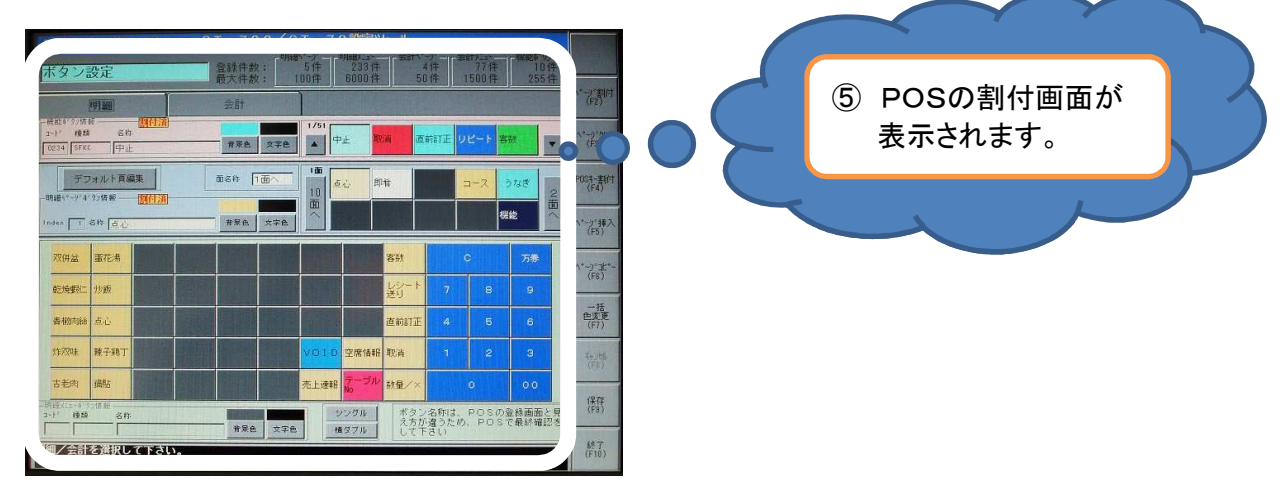

次ページへ

⑥表示画面の右上側がカテゴリーです。下側がタッチパネルになります。

i 初めに、右上側のカテゴリーより、追加したメニューを張付けるカテゴリーを選択します。

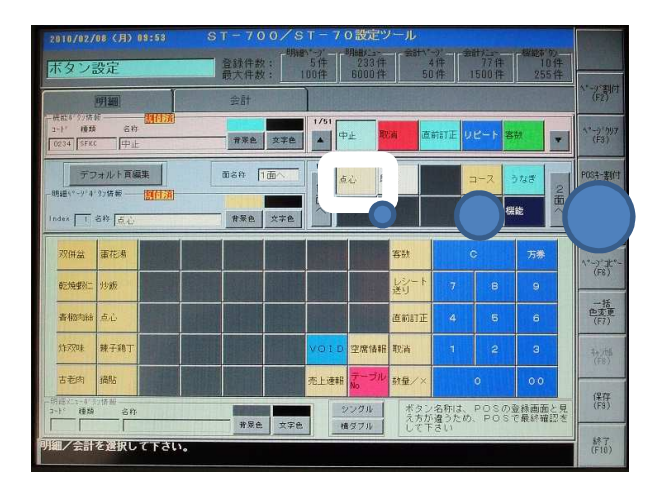

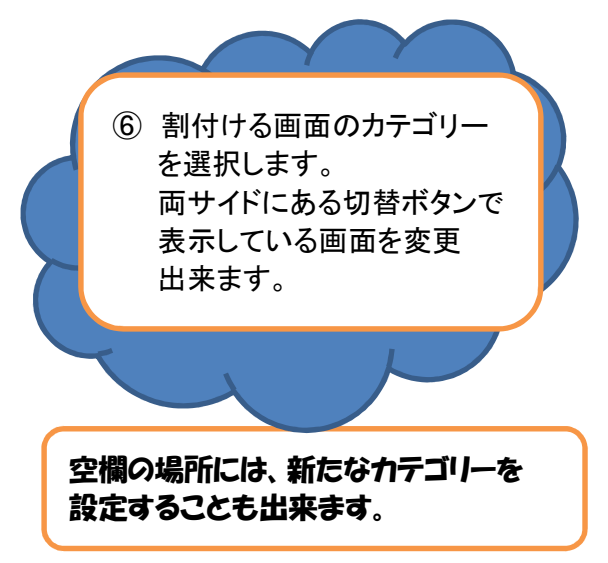

ii 次にタッチパネル側で割付ける位置をタッチします。

| 2010/02/08 (月) 08:53         | ST-700/S                                      | T-70設定ツール                 |                          | -                      | 1.4               |
|------------------------------|-----------------------------------------------|---------------------------|--------------------------|------------------------|-------------------|
| ボタン設定                        | 登錄件数:<br>一一一一一一一一一一一一一一一一一一一一一一一一一一一一一一一一一一一一 | 5件 233件<br>00件 6000件      | 4件 77件<br>50件 1500件      | 84能和 92<br>10件<br>255件 |                   |
| 明細                           | 会計                                            |                           |                          |                        | へ"                |
|                              | 776 X76                                       | 1/51                      | 道前訂正 リピート                |                        | 1*-9*497<br>(F3)  |
| デフォルト育業集                     | <b>面名作</b> 1面へ                                | 10<br>10<br>10            | 3-2                      | 548                    | POS3-実(付<br>(F4)  |
|                              | # <b>#</b> ## <b>*</b> **                     |                           |                          | <b>X</b> é             | へ*ーク"挿入<br>(F5)   |
| 双併益 重花場                      |                                               |                           | C                        | 万泰                     | 1*-7'#*-          |
| · 1935                       |                                               | 新                         | * 7 8                    | 9                      | (F6)              |
| 春柳時能 点心                      |                                               | <b>进的</b> 部               | IE 4 5                   | 6                      | 一括<br>色麦更<br>(F7) |
| 117704 棘子纲丁                  |                                               | <mark>VOTD</mark> 空席情報 取消 | 1 2                      | з                      | 4e/th             |
| 古老肉 捐貼                       |                                               | 売上速報 デーブル 就量              | < <u> </u>               | 00                     | 10.00             |
| - 明田大山-4 77情報<br>3-1-1 種類 名称 | 15A 72A                                       | シングル ボス                   | タン名称は、POSの<br>方が違うため、POS | 金緑画面と見<br>で最終確認を       | 1#17<br>(F9)      |
| 明細/会計を選択して下さい。               | ATE ATE                                       |                           | t FOV                    |                        | 終了<br>(F10)       |

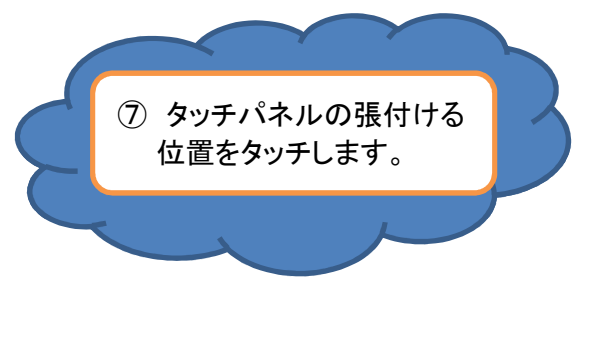

iii 割付ける位置がタッチされると、メニュー一覧の画面が表示されます。

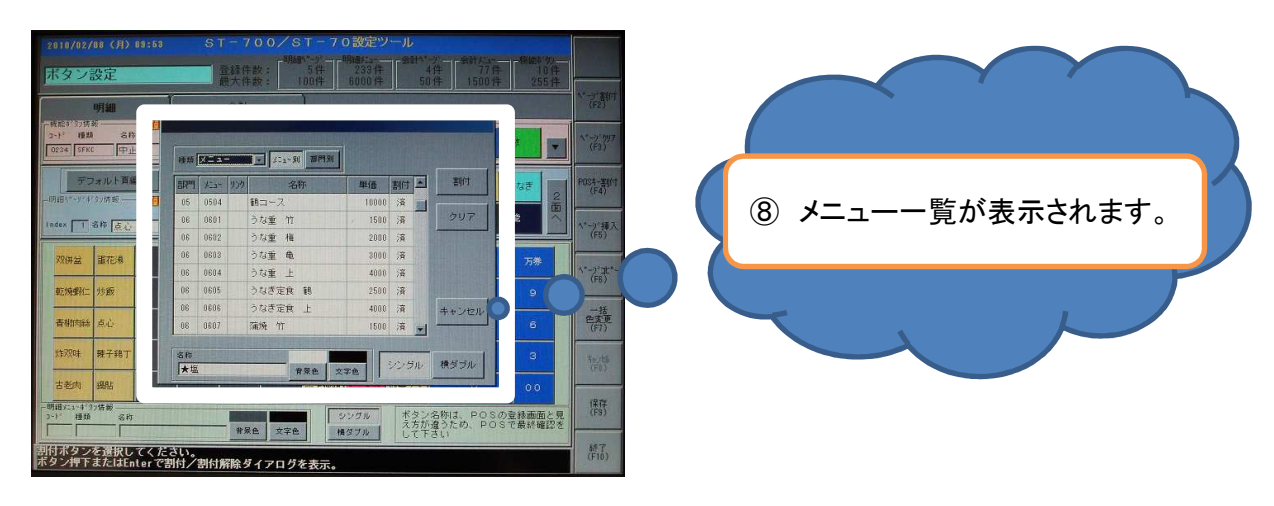

次ページへ

iv 割付けるメニューを選択し、『割付』ボタンをタッチします。

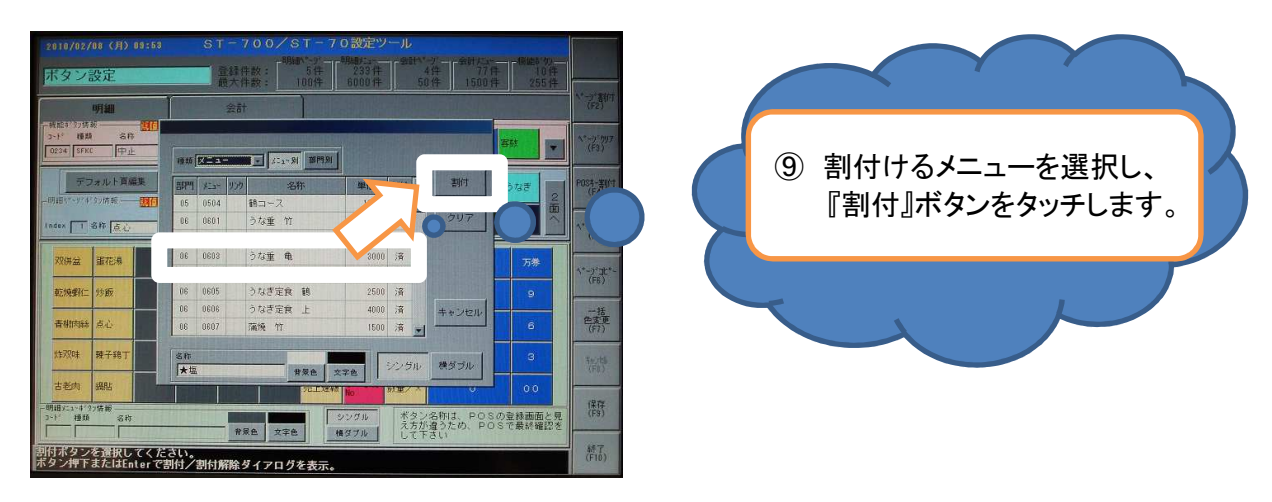

v 割付けたメニューが表示されていることを確認します。

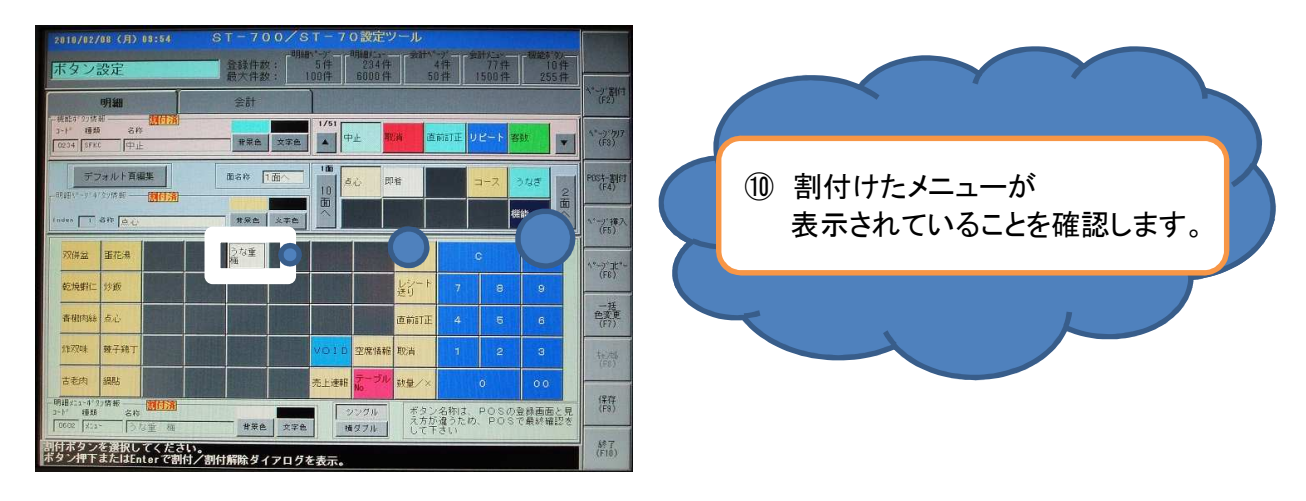

vi 割付が完了したら、『終了』ボタンをタッチし、データ保存で、『はい』ボタンをタッチします。

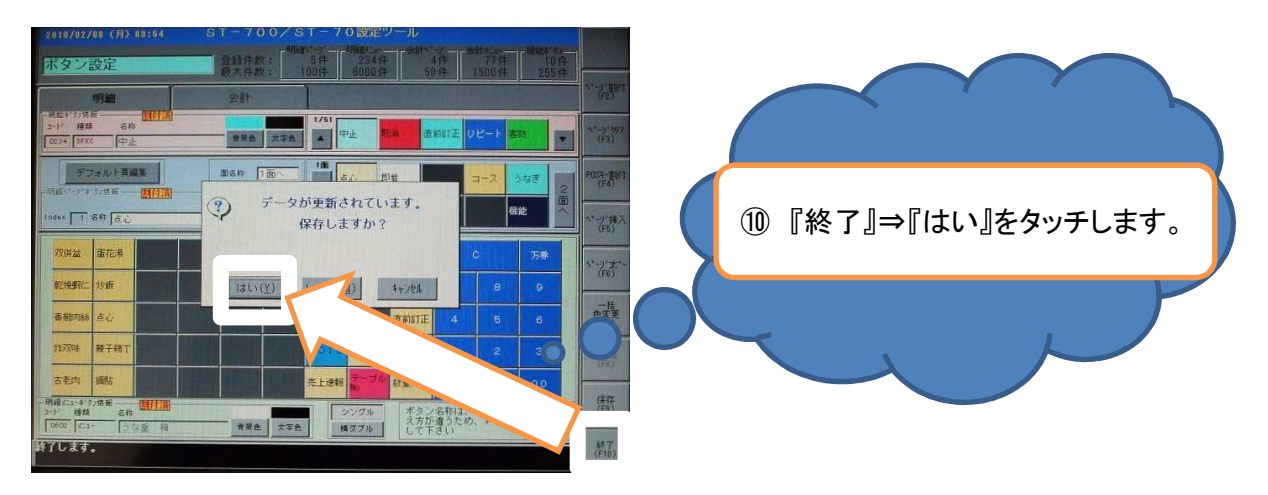

### POSへの割付は完了です。

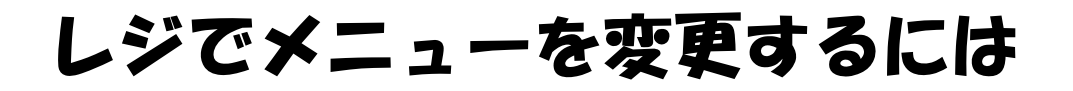

### 7-2. POSのカテゴリーを増やすには!

#### ①POSの割付画面を表示します。

i 初めに、右上側のカテゴリーより、他のカテゴリーをコピーします。 コピーするカテゴリーをタッチし、『ページコピー』をタッチします。

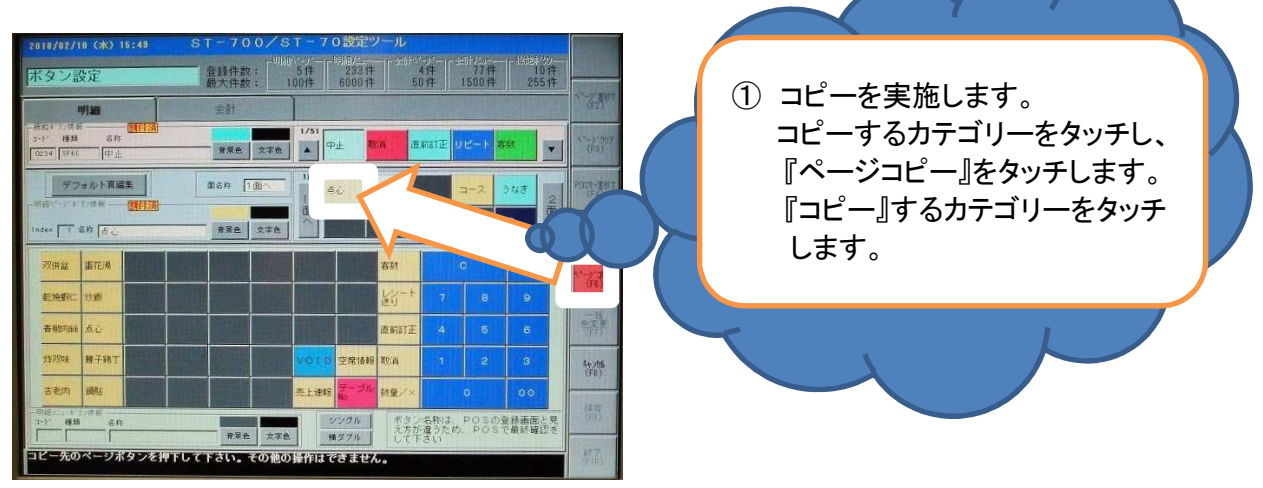

ii 割付けたい空白部分をタッチします。

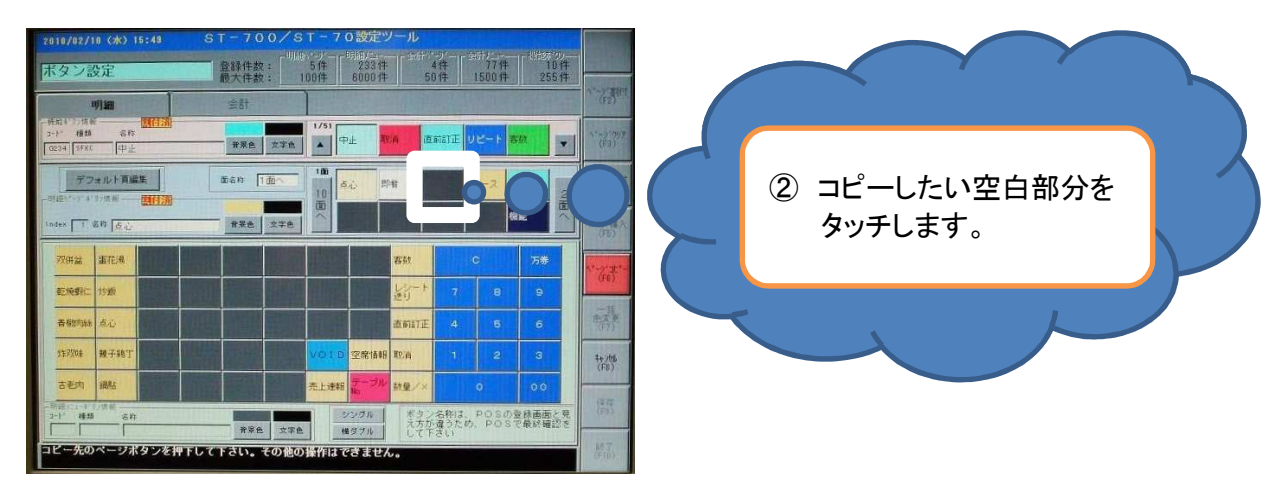

iii コピーしたカテゴリーが割付きます。

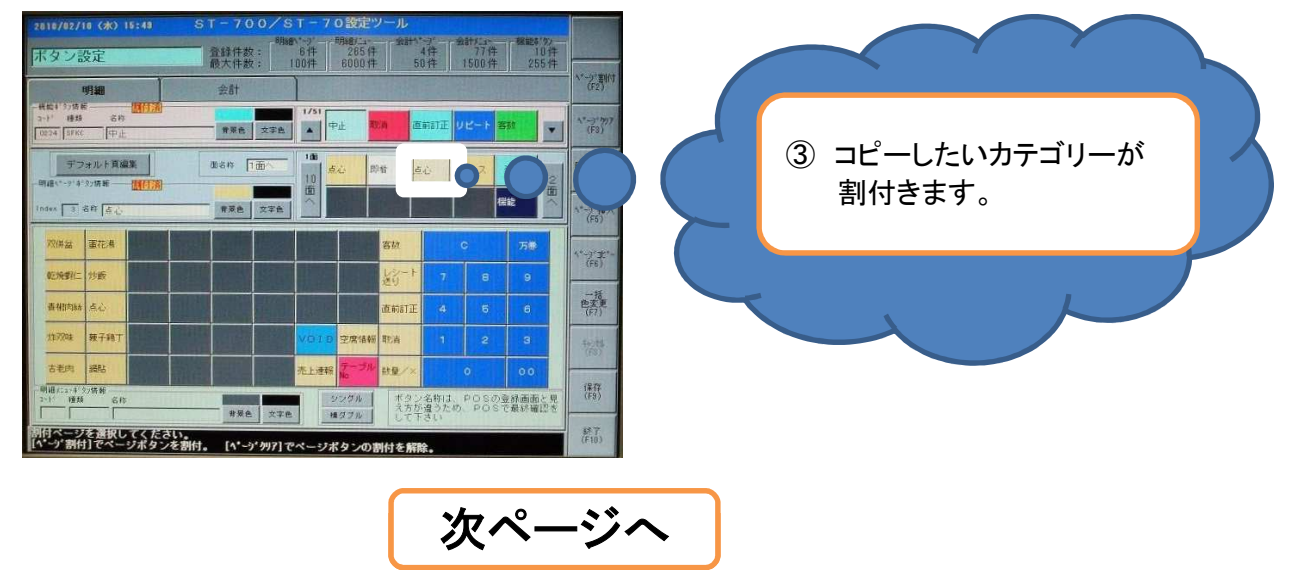

iv カテゴリーの名称を変更します。 カテゴリーの名称部分をタッチします。

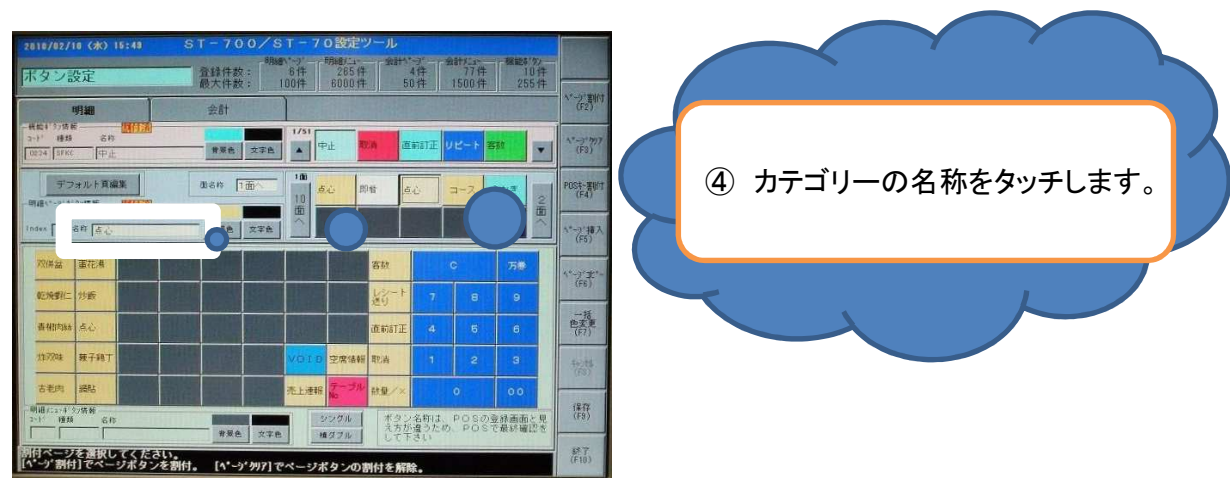

v 文字入力の画面が表示されます

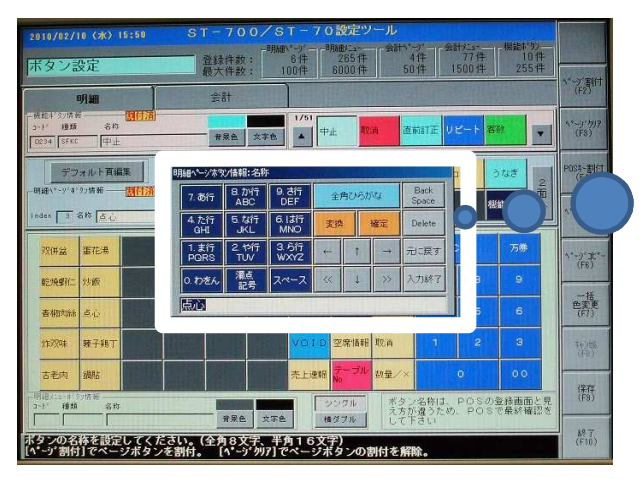

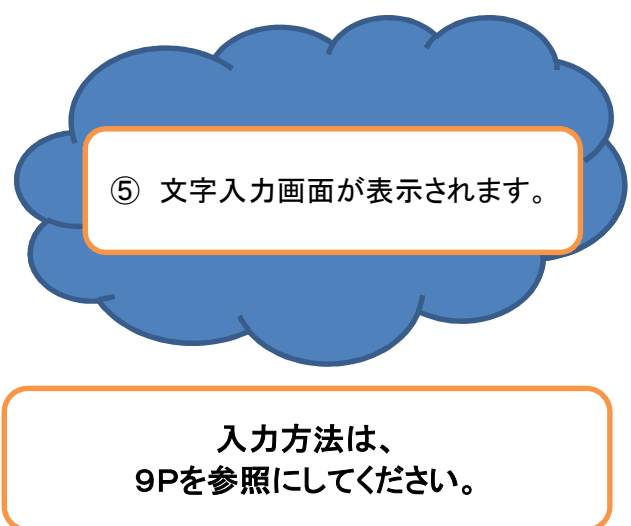

iv 入力した文字が表示されます。

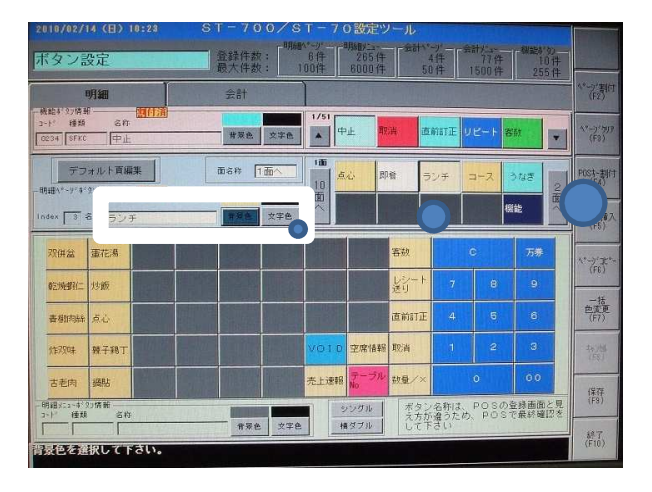

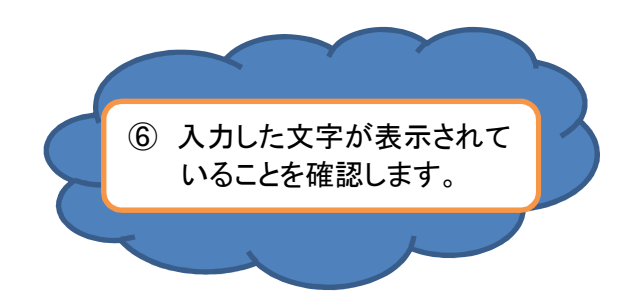

#### カテゴリーの追加は完了です

レジでメニューを変更するには

### 8-1. POSに設定したデータを反映するには!

①メニュー一覧画面で、『終了』ボタンをタッチします。 ※フリー以外のメニューを選択します。

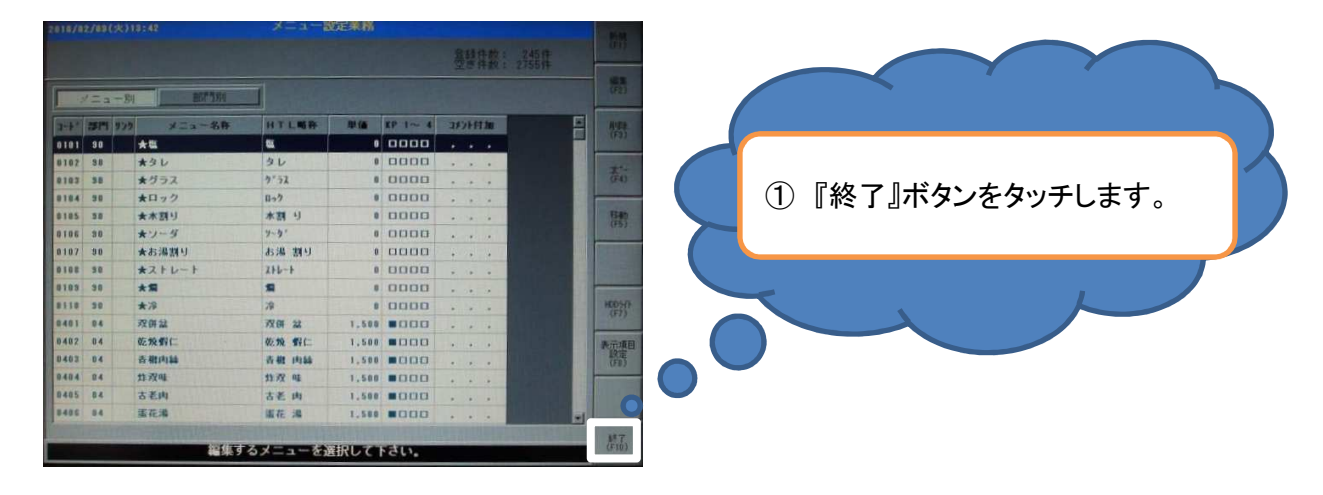

②以下の画面が表示されます。『確認』ボタンをタッチします。

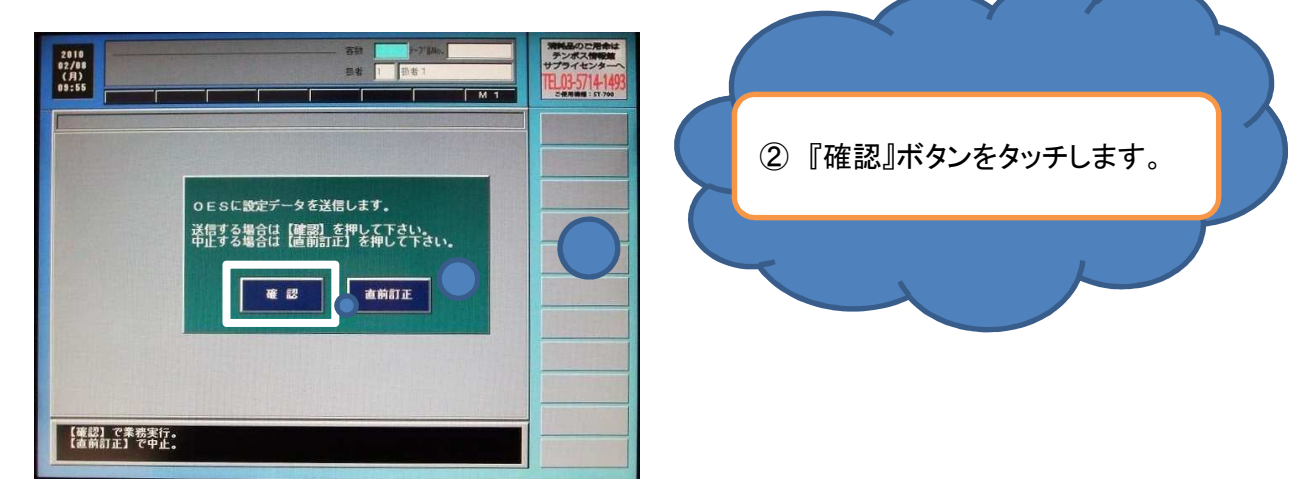

③左上にある『全設定』ボタンをタッチし、右下の『確認』ボタンをタッチします。

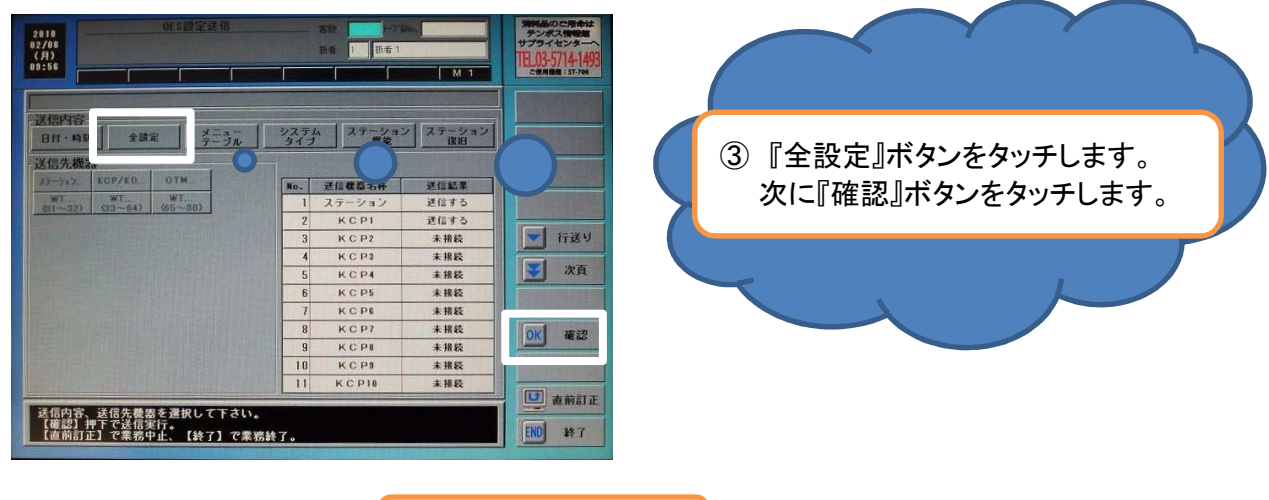

次ページへ

④送信が完了したこと、送信結果を見て確認します。 NGの場合は、プリンタ等の電源が入っているか確認します。

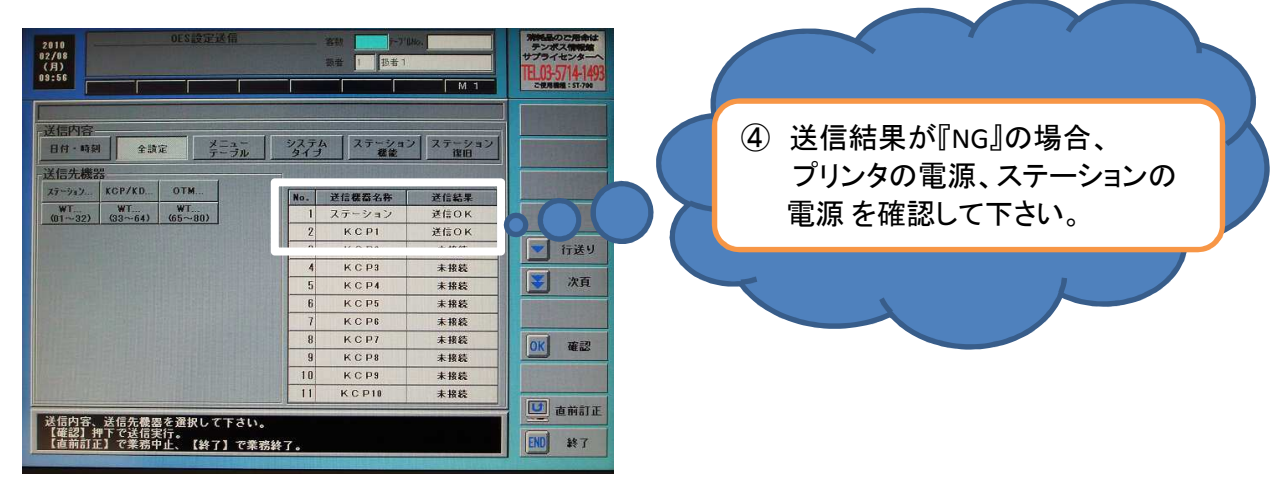

⑤『終了』ボタンをタッチします。

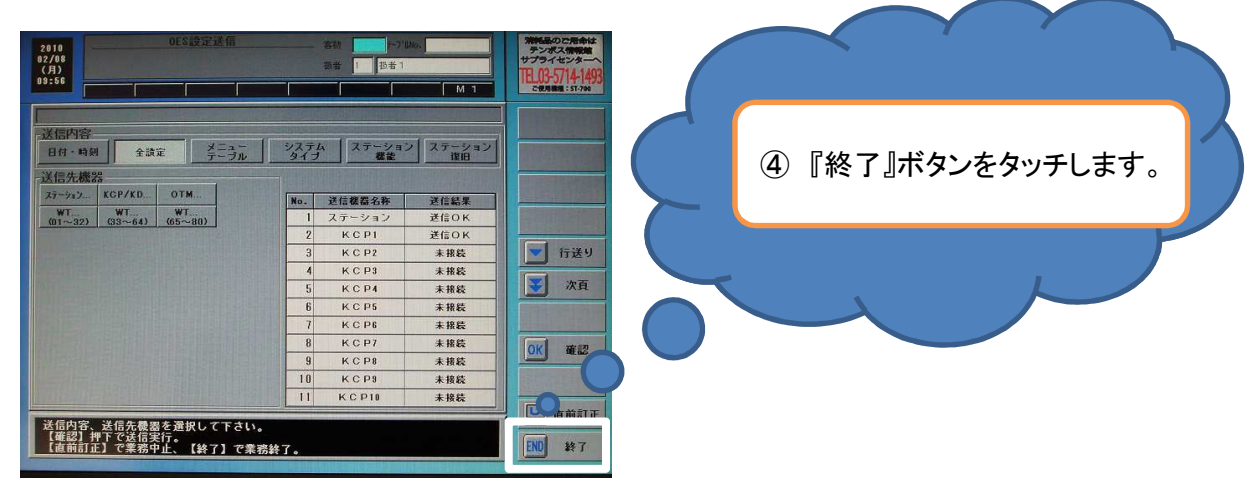

⑥再起動の表示がでますので、『直前訂正』ボタンをタッチし、画面を戻します。 以上で完了になります。

### 8-2. ハンディーに設定したデータを反映するには!

- ① ハンディーの『無線DLL』ボタンを押します。
- ② 左側のタッチパネル画面で『設定1』ボタンを押します。
- ③ 左側の側面にある、丸い『Enter』ボタン、またはハンディーの右下にある『Enter』ボタンを押します。
- ④『ピー』という機械音が鳴れば完了です。
- ⑤ ハンディーでデータが更新され、メニューが変わったことを確認します。

### 9. ハンディーのカテゴリーを紙に出力するには!

※ プリンタにこのようなユニットが付いているものがあります。 このユニットを使用して、プリンタから出力します。

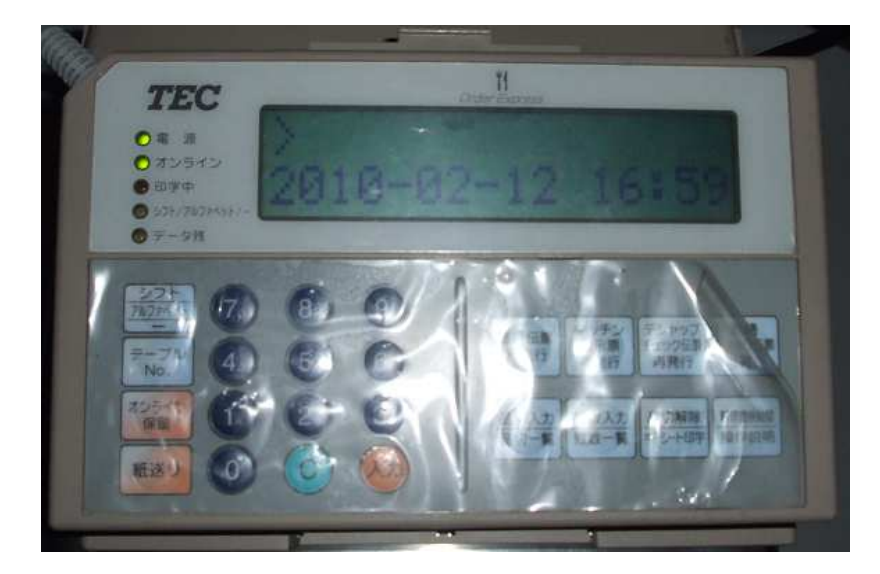

① 『シフト』ボタンを押します。

②『キーシート印字』を押します。

③『1』 + 『入力』ボタンを押します。

④ 『出力する枚数の数』 + 『入力』ボタンを押します。

⑤ プリンタより、カテゴリー部分の紙が出力されます。

⑥ 点線に沿ってハサミで切ってもらい、ハンディーの右側を差し替えて下さい。

#### 出力作業は完了です

### USBを使用して、データを変えるには(PC編)!!

- ① PCにUSBメモリーを差し込み、設定ツールを立ち上げます。
- ② 『設定データセーブ』をクリックします。

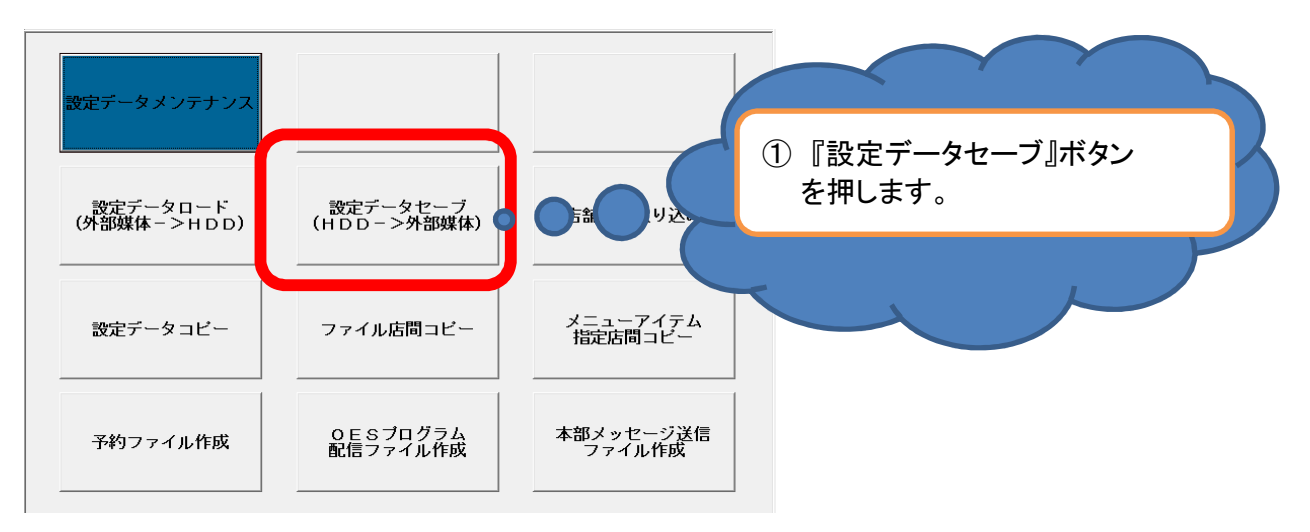

③ 『グループコード』『店舗コード』『設定データセーブ先』を設定し、 右上の『実行』ボタンを押します。

| 2012/07/28(月)15:00 ST-700/ST-70設定ツール voog.oo<br>2012/07/28(月)15:10 設定データセーブ |                                      |
|-----------------------------------------------------------------------------|--------------------------------------|
| 【設定データセープ先】<br>グルーブコード デモー・ ー リムーバブル ディスク (E:)・<br>店舗コード 1021 、             |                                      |
|                                                                             | 2 『グループコード』『店舗コード』<br>『設定データセーブ先』を設定 |
| 設定データをセーブするグルーブコードを選択して下さい。                                                 | します。<br>③『実行』ボタンを押します。               |
|                                                                             |                                      |

④ 下記のメッセージが表示されましたら、『OK』を押します。

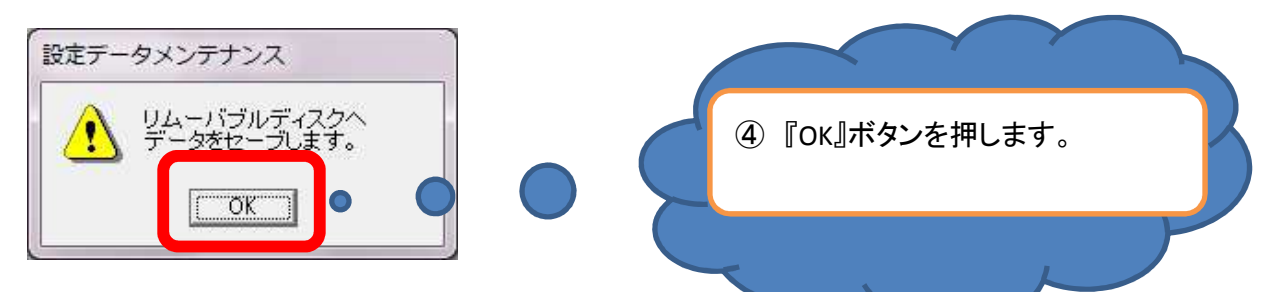

⑤ 下記のメッセージが表示されましたら、『はい』を押します。 ※下記のメッセージは、始めてセーブするさいには表示されません。

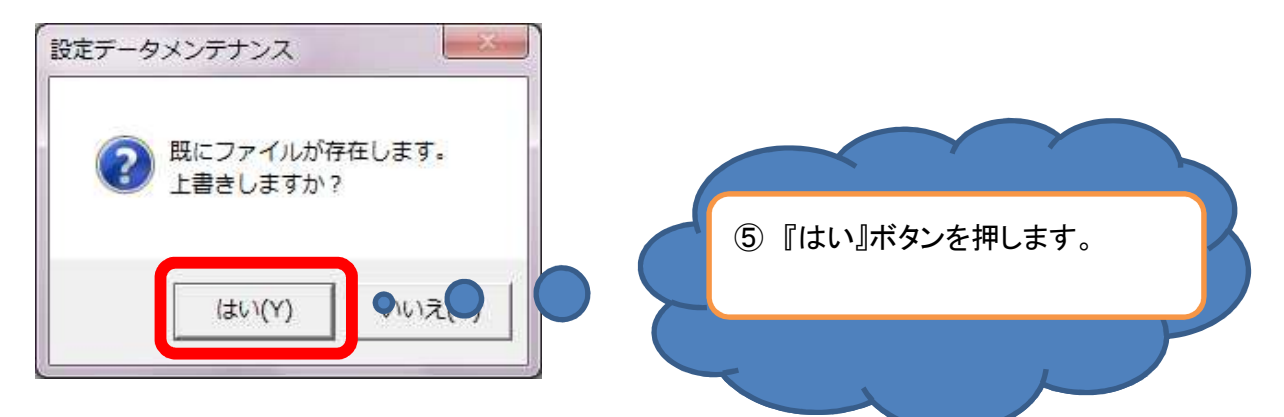

⑥ 下記のメッセージが表示されましたら、『OK』を押します。 画面右下の『終了』ボタンを押し、PCよりUSBメモリーを抜いて下さい。

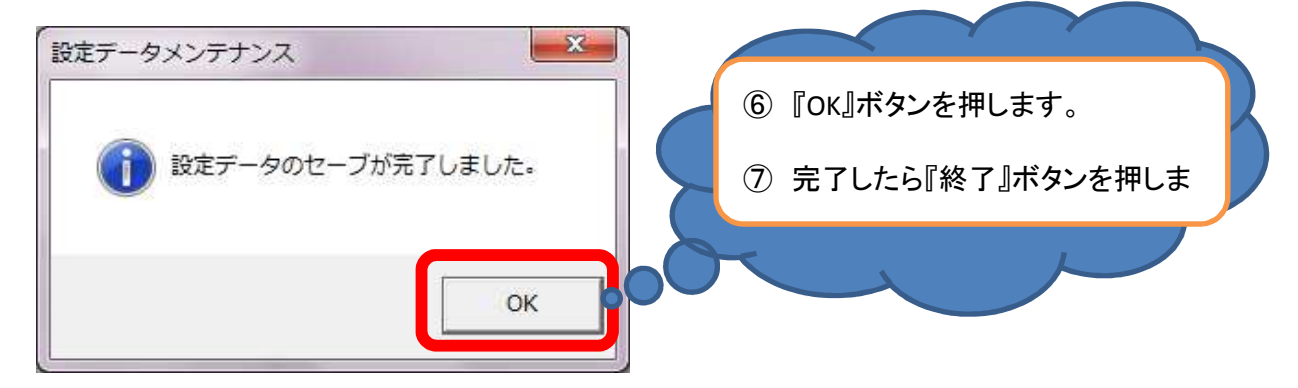

⑦ 以上でPC側からのデータ出力は完了です。 続いて、POSの設定に移ります。

『業務選択』ボタンをタッチします。

### USBを使用して、データを変えるには(POS編)!!

- (1) USBメモリーをPOSレジに差し込みます。 ※レジのフロント部分は取り外し可能です。
- (2) 画面右側の『業務選択』を押します。

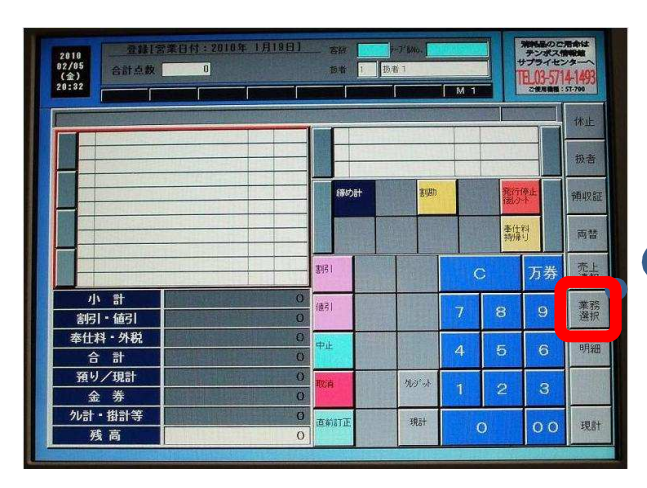

(3) 画面右側の『次頁』を押します。

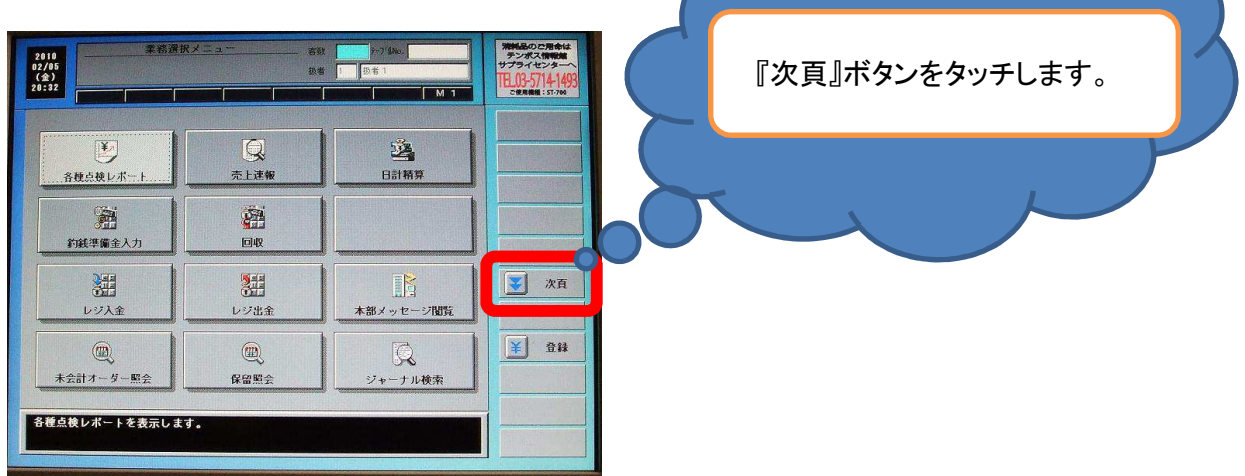

(4) 画面右側の『次頁』を押します。

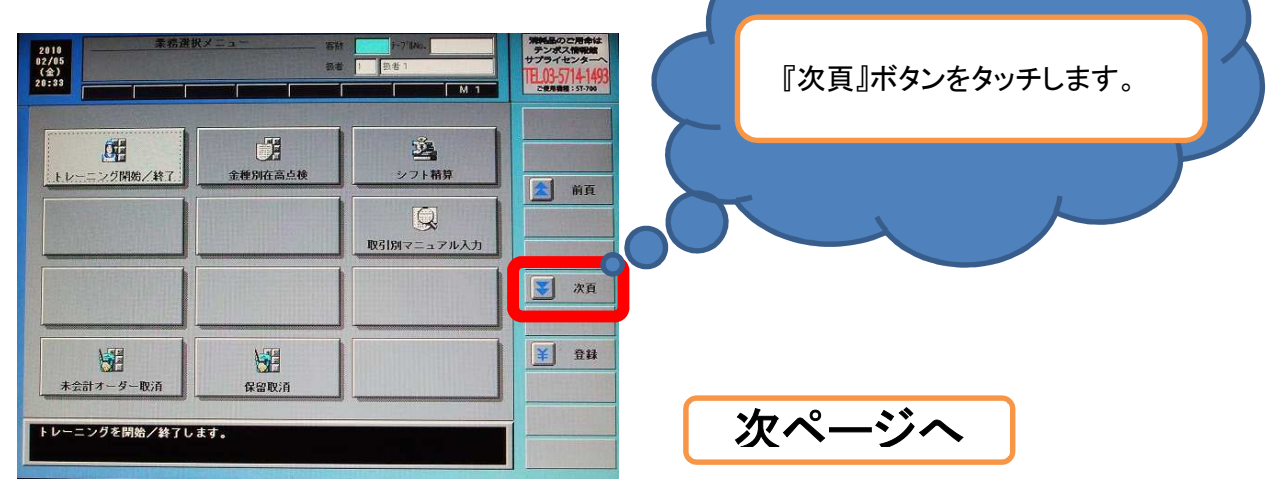

(5) 『システムメンテ』を押します。

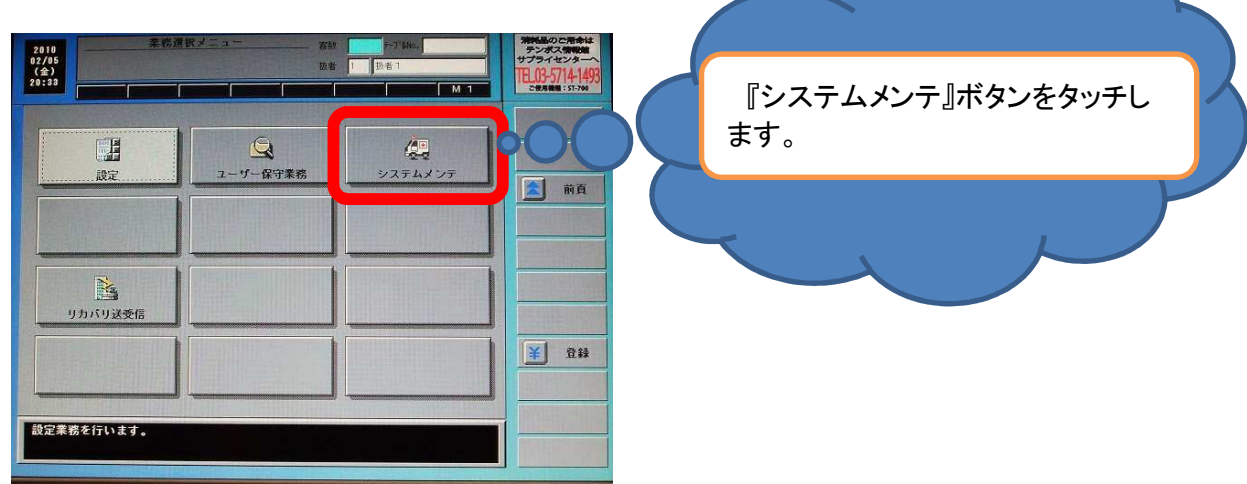

(6) 暗証番号『1414』を入力し、『確定』を押します。

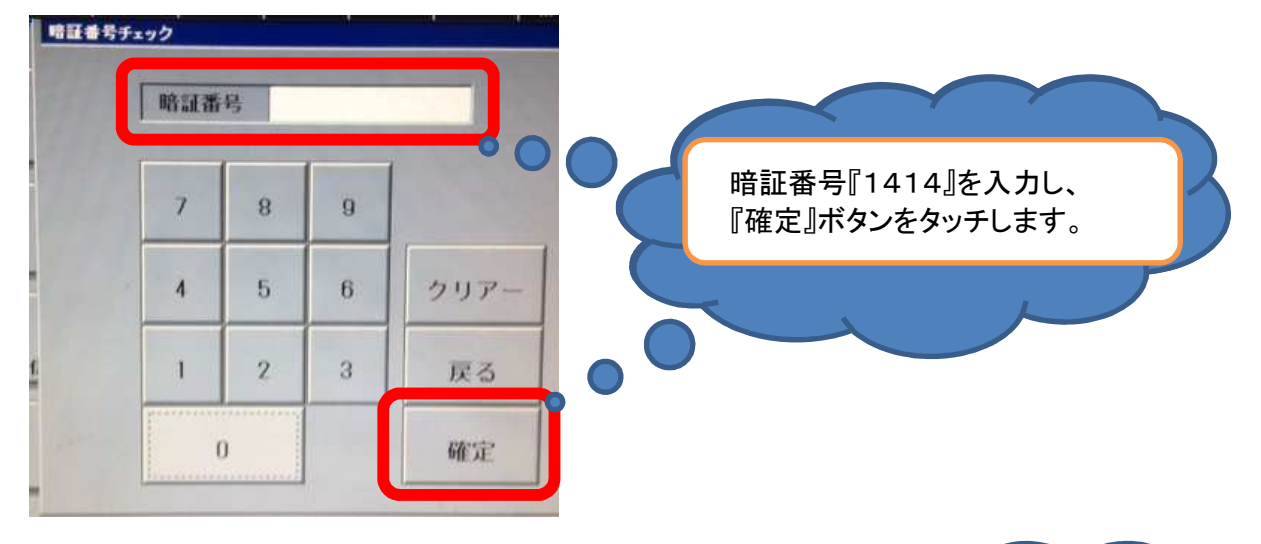

(7) 『設定読み込み・更新』を押します。

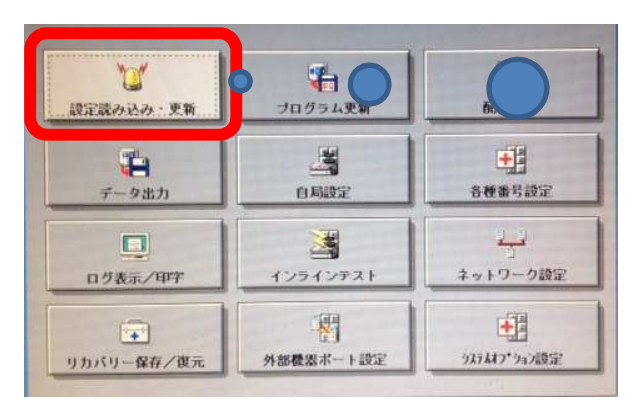

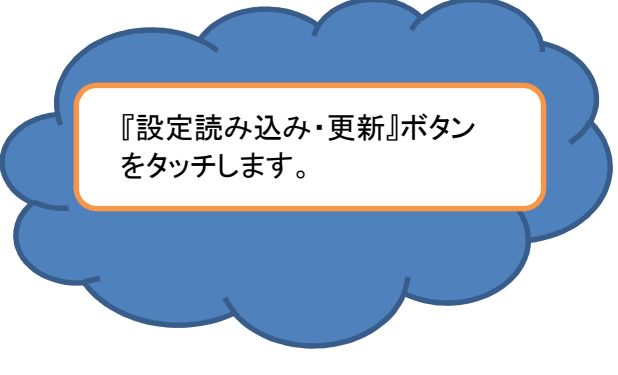

次ページへ

(8) 下記の画面が表示されましたら、『実行』を押します。

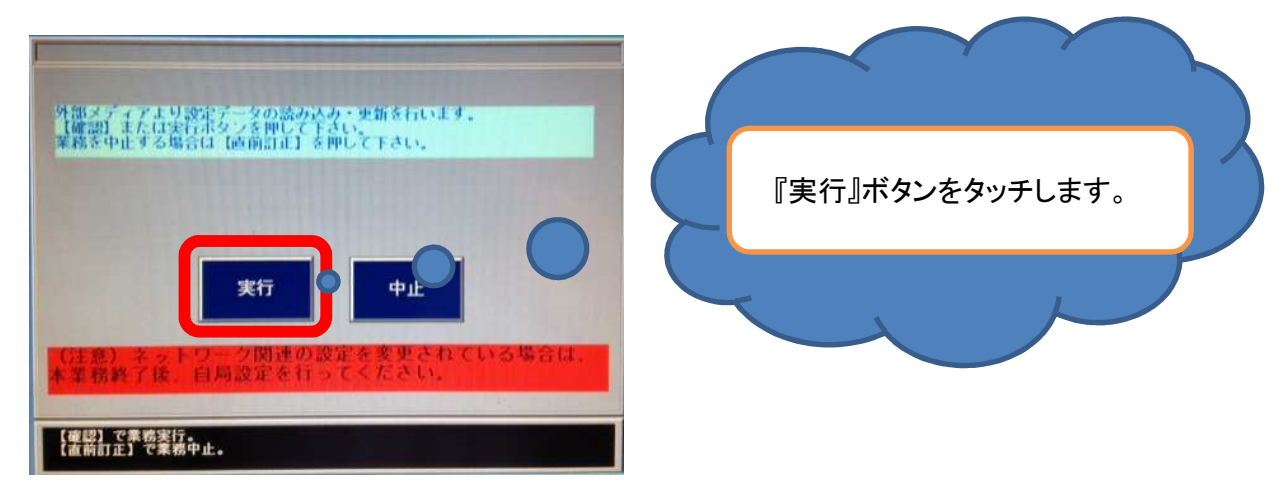

(9) 下記の画面が表示されましたら、『確認』を押します。

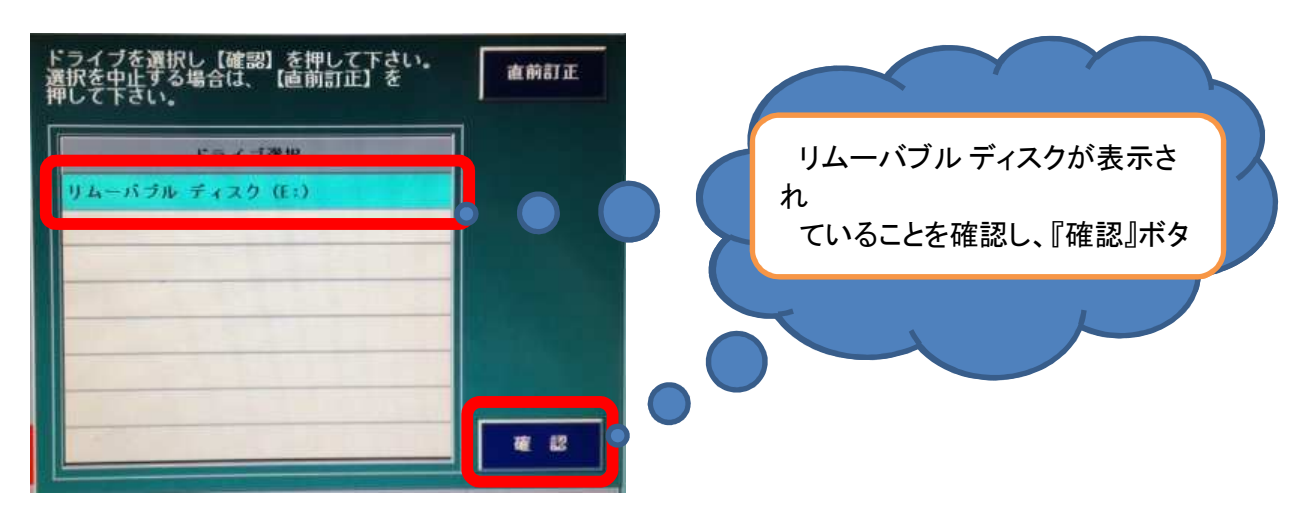

(10) 下記の画面が表示されましたら、『確認』を押します。

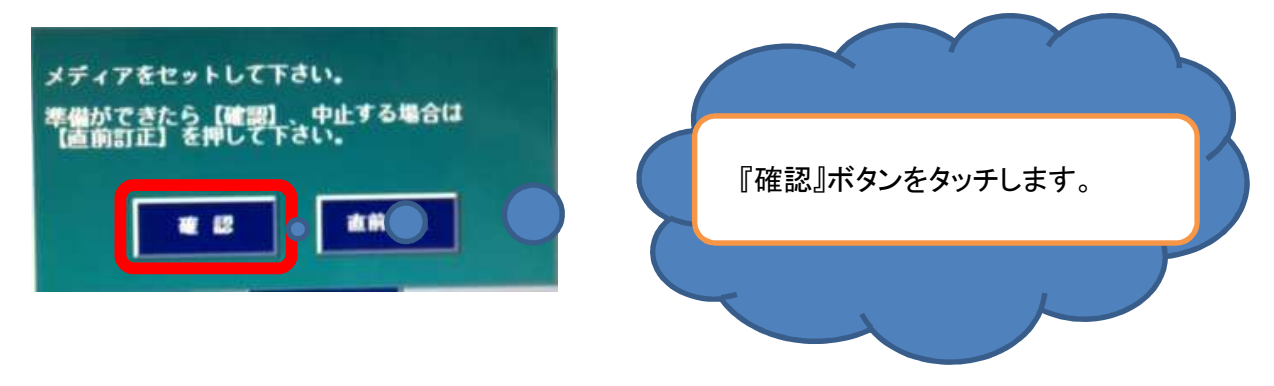

次ページへ

(11) 下記の画面が表示されましたら、『確認』を押します。

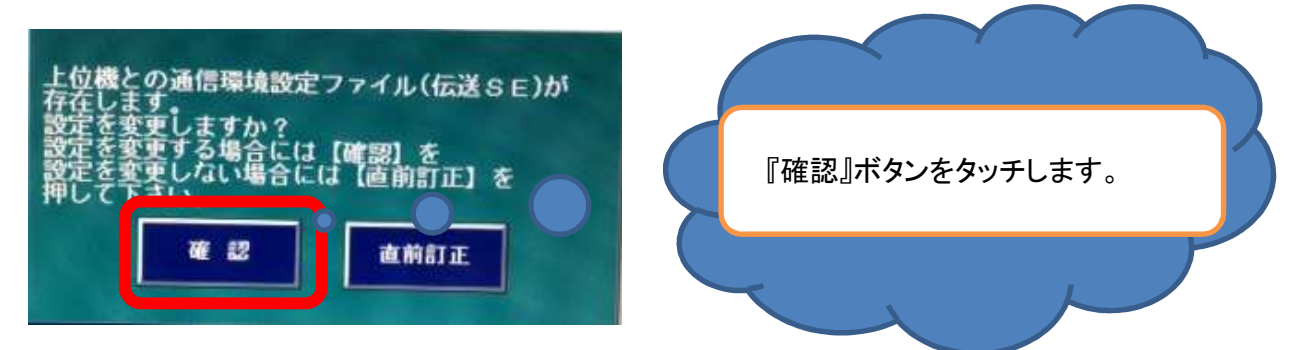

(12) 下記の画面が表示されましたら、『確認』を押します。

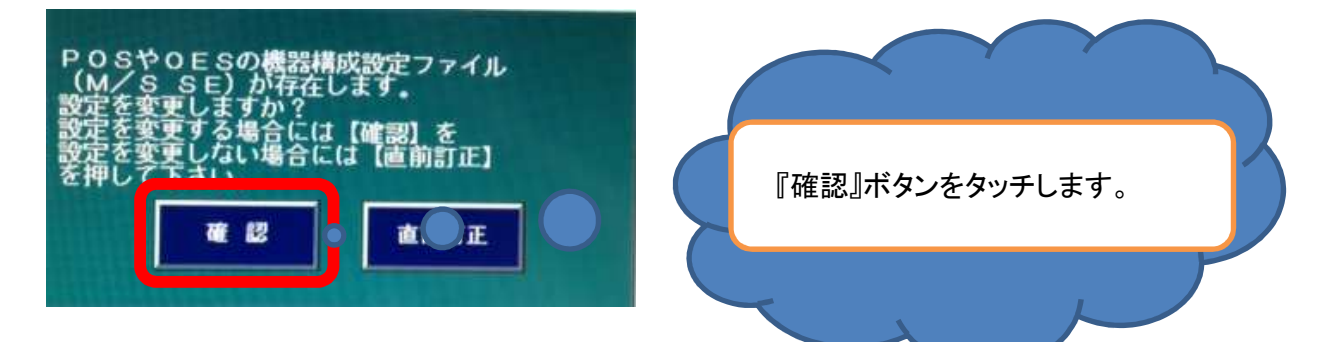

(13) 下記の画面が表示されましたら、『確認』を押します。

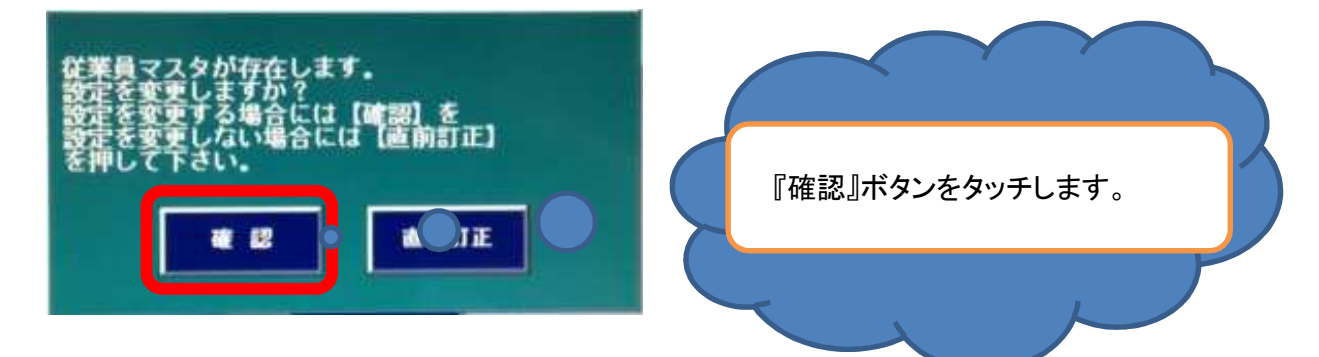

(14) 下記の画面が表示されましたら、『確認』を押します。

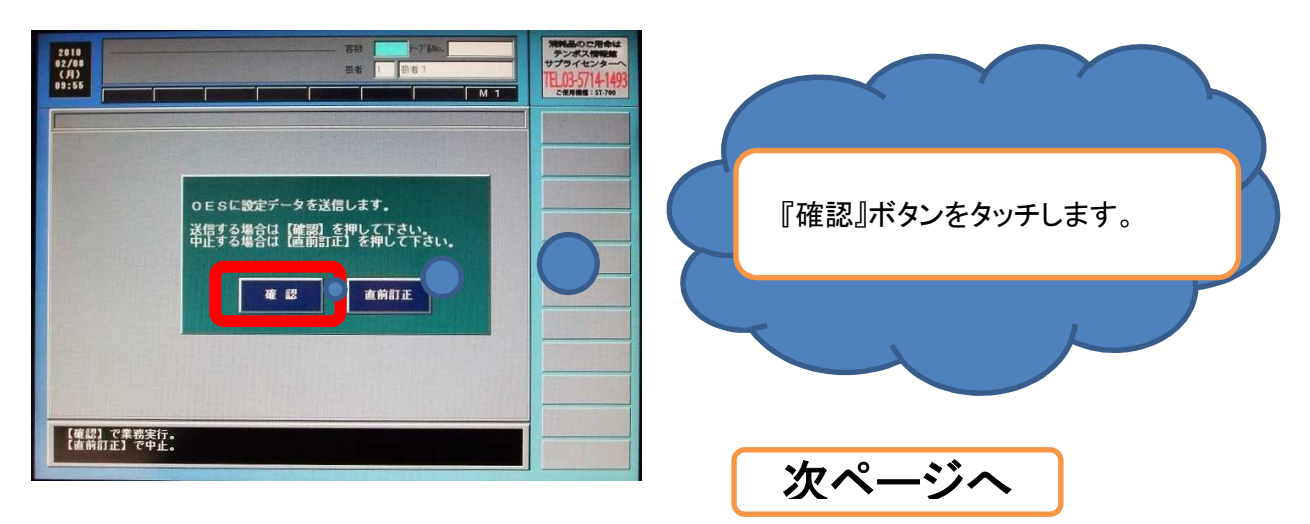

(15) 下記の画面が表示されましたら、画面左上にある『全設定』ボタンをタッチし、 画面右下の『確認』ボタンをタッチします。

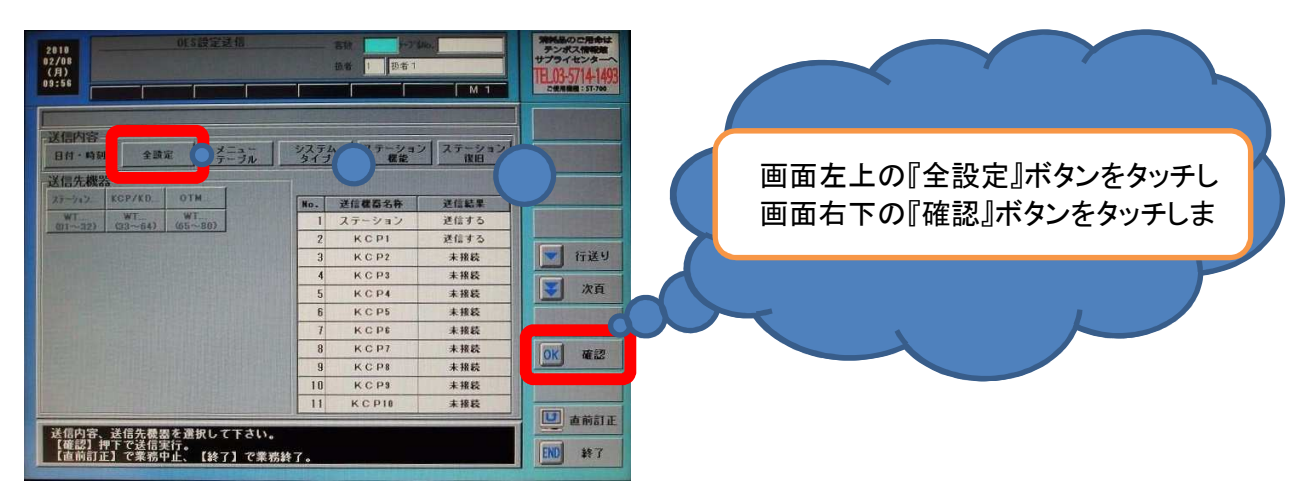

(16) 送信が完了したこと、送信結果を見て確認します。 NGの場合は、プリンタ等の電源が入っているか確認します。

| 2010<br>02/08<br>(月)<br>09:56                                      |                                                                                                    | 第1日日のご用申は<br>テンポス(1995年)<br>サブライセンターへ<br>TEL03-5714-1493<br>ご使用編集: 51-768 |             |
|--------------------------------------------------------------------|----------------------------------------------------------------------------------------------------|---------------------------------------------------------------------------|-------------|
| 送信約容<br>日月・時時 全談室 <u>プララル</u><br>送信先機2<br>27-572、FGP/KD. OTM<br>サイ | システム ステーション ステーション<br>タイプ 変変 ステーション<br>度田<br>10. 芝信義高名寺 芝信紀泉                                                                                                    |                                                                           | 送信結果を確認します。 |
| <u>07~32) (33~64) (65~80)</u>                                      | 1         ステーション         送信のK           2         KCP1         送信のK           3         KCP2         未規範           4         KCP3         未規範           5         KCP4         未規範           6         KCP5         未規範           7         KCP6         未規範 | <ul> <li>行送り</li> <li>次頁</li> </ul>                                       |             |
|                                                                    | 8         KCP7         未接袋           9         KCP8         未接袋           10         KCP9         未接袋           11         KCP10         未接袋                                                                                                    |                                                                           |             |
| 送信内容、送信先養器を選択して下さい。<br>【確認】押下で送信実行。<br>【直前訂正】で業務中止、【終了】で業務         | 終了。                                                                                                    | END 終7                                                                    |             |

(17) 『終了』ボタンをタッチします。

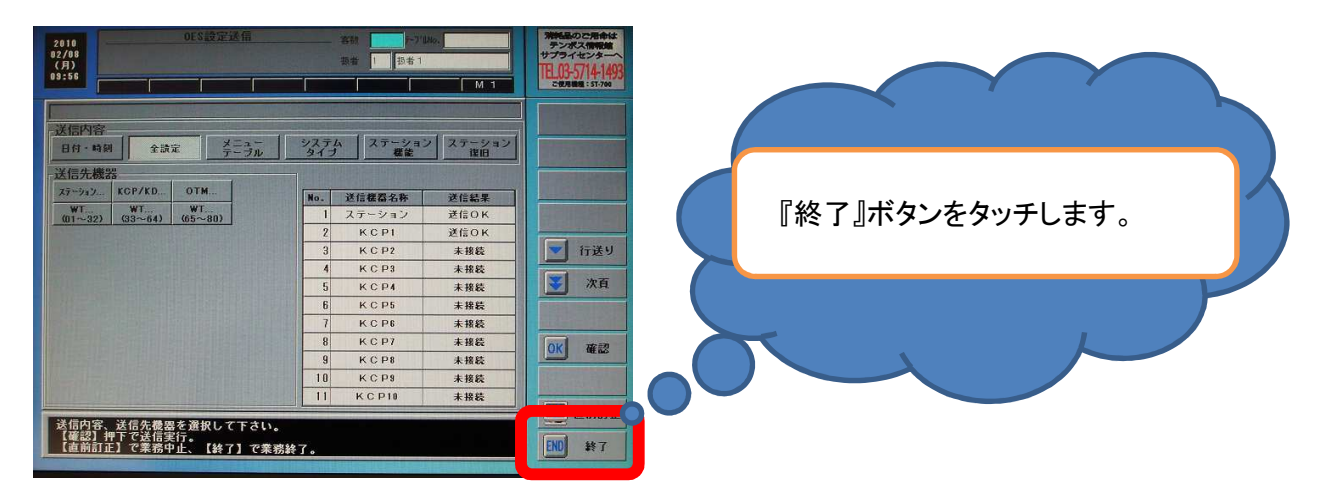

(18) 再起動の表示がでますので、『直前訂正』ボタンをタッチし、画面を戻します。 以上で完了になります。